## HP Photosmart 8200 series Felhasználói kézikönyv

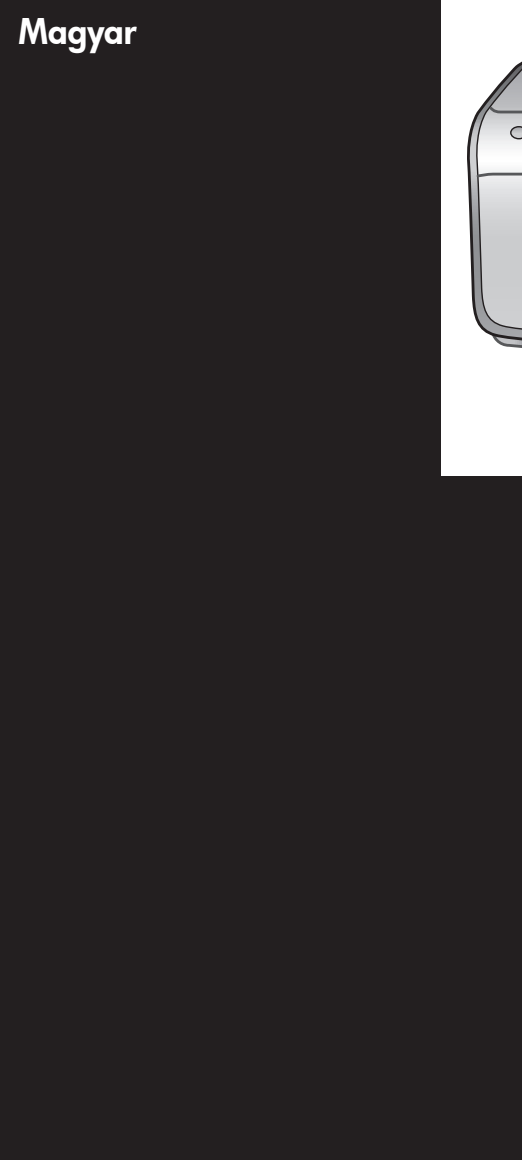

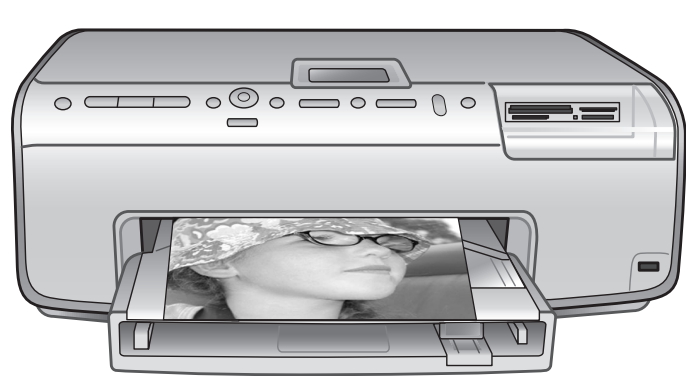

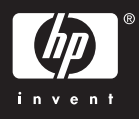

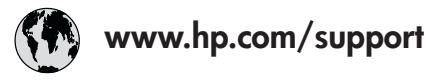

Support for the following countries/regions is available at www.hp.com/support: Austria, Belgium, Central America & The Caribbean, Denmark, Spain, France, Germany, Ireland, Italy, Luxembourg, Netherlands, Norway, Portugal, Finland, Sweden, Switzerland, and the United Kingdom.

| 61 56 45 43                              | الجزائر              | 한국                                          | 1588-3003                  |
|------------------------------------------|----------------------|---------------------------------------------|----------------------------|
| Argentina (Buenos Aires)                 | 54-11-4708-1600      | Malaysia                                    | 1800 805 405               |
| Argentina                                | 0-800-555-5000       | Mexico (Mexico City)                        | 55-5258-9922               |
| Australia<br>Australia (out of warranty) | 1300 /21 14/         | Mexico                                      | 01-800-472-68368           |
| 800 171                                  | البحرين              | 22 404747                                   | المغرب                     |
| Brasil (Sao Paulo)                       | 55-11-4004-7751      | New Zealand                                 | 0800 441 147               |
| Brasil                                   | 0-800-709-7751       | Nigeria                                     | 1 3204 999                 |
| Canada (Mississauga Area)                | (905) 206-4663       | Panama                                      | 1-800-711-2884             |
| Canada                                   | 1-(800)-474-6836     | Paraguay                                    | 009 800 54 1 0006          |
| Chile                                    | 800-360-999          | Perú                                        | 0-800-10111                |
| 中国                                       | 021-3881-4518        | Philippines                                 | 2 867 3551                 |
|                                          | 800-810-3888         | Polska                                      | 22 5666 000                |
|                                          | 服务编码: 3001           | Puerto Rico                                 | 1-877-232-0589             |
| Colombia (Bogota)                        | 571-606-9191         | República Dominicana                        | 1-800-711-2884             |
| Colombia                                 | 01-8000-51-4746-8368 | România                                     | (21) 315 4442              |
| Costa Rica                               | 0-800-011-1046       | Россия (Москва)<br>Россия (Санкт-Петербург) | 095 7973520<br>812 3467997 |
| Česká republika                          | 261 307 310          | 900 907 1444                                | 5.5 N                      |
| Ecuador (Andinatel)                      | 1-999-119 🕾          | Sinceren                                    | الملغودية (                |
| Ecuador (Pacifitel)                      | 1-800-225-528 🕾      | Slavalia                                    | 2 50222444                 |
|                                          | 800-711-2884         |                                             | 2 30222444                 |
| 2 532 5222                               | مصر                  | South Africa (International)                | + 27 11 2589301            |
| El Salvador                              | 800-6160             | South Africa (RSA)                          | 086 000 1030               |
| Ελλάδα (από το εξωτερικό)                | + 30 210 6073603     | Rest Ot West Atrica                         | + 351 213 17 63 80         |
| Ελλάδα (από Κύπρο)                       | 800 9 2649           | 室湾                                          | 02-8/22-8000               |
| Guatemala                                | 1-800-711-2884       | เทย                                         | +66 (2) 353 9000           |
| 香港特别行政區                                  | 2802 4098            | 71 89 12 22                                 | تونس                       |
| Magyarország                             | 1 382 1111           | Trinidad & Tobago                           | 1-800-711-2884             |
| Indigutorszug                            | 1 600 44 7737        | Türkiye                                     | 90 216 444 71 71           |
| India                                    | + 42 (21) 250 2409   | Україна                                     | (380 44) 4903520           |
|                                          | +02 (21) 330 3408    | 800 4520                                    | الإمارات العربية المتحدة   |
| (0) 9 830 4848                           | ישראל                | United States                               | 1-(800)-474-6836           |
| Jamaica                                  | 1-800-711-2884       | Uruguay                                     | 0004-054-177               |
|                                          | 05/0-000511          | Venezuela (Caracas)                         | 58-212-278-8666            |
| 日本 (携帯電話の場合)                             | 03-3335-9800         | Venezuela                                   | 0-800-474-68368            |
|                                          |                      | Việt Nam                                    | +84 88234530               |

### Szerzői jogok és védjegyek

© Copyright 2005. Hewlett-Packard Development Company, L.P. A jelen dokumentumban foglalt tudnivalók előzetes bejelentés nélkül megváltozhatnak. Jelen dokumentum sokszorosítása, átdolgozása vagy más nyelvekre való lefordítása előzetes, írásos engedély nélkül tilos, kivéve a szerzői jogi törvényekben megengedetteket.

## Megjegyzés

A HP termékekre és szolgáltatásokra csak az a jótállás érvényes, mely az ilyen termékek és szolgáltatások kifejezett jótállási nyilatkozataiban van lefektetve. A jelen dokumentumban szereplő semmiféle tény nem képezheti további jótállás alapját. A HP nem tehető felelőssé a jelen dokumentumban előforduló esetleges technikai vagy szerkesztési hibákért, illetve hiányosságokért.

A Hewlett-Packard Development Company, L.P. nem tehető felelőssé a véletlenszerű vagy másodlagos károkért, melyek a berendezéssel, a teljesítménnyel, a jelen dokumentummal vagy az általa leírt szoftvertermékkel kapcsolatosak, illetve azokból erednek.

## Védjegyek

A HP, a HP logó és a Photosmart a Hewlett-Packard Development Company, L.P. tulajdonát képezik. A Secure Digital logó az SD Association védjegye.

A Microsoft és a Windows a Microsoft Corporation bejegyzett védjegyei.

A CompactFlash, a CF, és a CF logó a CompactFlash Association (CFA) védjegyei.

A Memory Stick, a Memory Stick Duo, a Memory Stick PRO és a Memory Stick PRO Duo a Sony Corporation védjegyei, illetve bejegyzett védjegyei. A MultiMediaCard a németországi Infineon Technologies AG védjegye, és az MMCA (MultiMediaCard Association) engedélyéhez kötött. A Microdrive a Hitachi Global Storage Technologies védjegye.

Az xD-Picture Card a Fuji Photo Film Co., Ltd., a Toshiba Corporation és az Olympus Optical Co., Ltd védjegye. A Mac, a Mac logó és a Macintosh az Apple Computer, Inc. bejegyzett védjegyei. Az iPod az Apple Computer, Inc. védjegye.

A Bluetooth a megfelelő tulajdonos védjegye, s a Hewlett-Packard Company licencmegállapodás alapján használja.

A PictBridge és a PictBridge logó a Camera & Imaging Products Association (CIPA) védjegyei.

A többi márka és azok termékei saját tulajdonosuknak a védjegyei vagy bejegyzett védjegyei.

A nyomtatóban lévő szoftver részben az Independent JPEG Group munkáján alapszik.

E dokumentumban lévő bizonyos fényképek szerzői jogai az eredeti tulajdonosok által vannak fenntartva.

### A termék szabályozási modellszáma VCVRA-0503

Hivatalos azonosítás céljából terméke el van látva egy hivatalos szabályozási modellszámmal. A termék szabályozási modellszáma VCVRA-0503. Ez a szabályozási modellszám nem keverendő össze sem a piaci névvel (HP Photosmart 8200 series nyomtató), sem a termékazonosító-számmal (Q3470).

## Biztonsági információk

A tűz vagy áramütés által okozott sérülések kockázatának csökkentése érdekében mindig kövesse az alapvető biztonsági óvintézkedéseket.

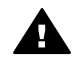

Figyelem! A tűz vagy áramütés kockázatának megelőzése érdekében védje a készüléket az esőtől vagy egyéb nedvességtől.

- Olvassa át és értelmezze a HP Photosmart 8200 series Gyors bevezetés füzetben leírt instrukciókat.
- A nyomtató tápellátásához csak földelt elektromos csatlakozót használjon. Ha nem tudja, hogy egy csatlakozó földelt-e, akkor kérje szakember segítségét.
- Tanulmányozzon a terméken lévő minden figyelmeztetést és utasítást.
- Tisztítás előtt húzza ki a gépet az elektromos hálózatból.
- Ne helyezze üzembe, vagy ne használja a terméket víz közelében vagy akkor, ha Ön nedves.

- A terméket biztonságos módon, egy szilárd felszínen helyezze üzembe.
- A terméket olyan védett helyen helyezze üzembe, ahol senki sem léphet rá vagy akadhat bele a tápvezetékbe, illetve a tápvezeték nem sérülhet meg.
- Ha a termék nem megfelelően működik, akkor tekintse meg a képernyőn megjelenő HP Photosmart nyomtató súgó hibaelhárítási információit.
- A termékben nincs a felhasználó által javítható alkatrész. A javítást bízza megfelelően képzett szakemberre.
- A terméket jól szellőző helyen használja.

## Környezetvédelmi nyilatkozatok

A Hewlett-Packard Company elkötelezett amellett, hogy a környezet megóvását biztosító minőségi termékeket kínáljon.

#### Környezetvédelem

Ez a nyomtató számos olyan tulajdonsággal lett megtervezve, hogy a lehető legkisebb hatással legyen környezetünkre. További információkért látogasson el a HP www.hp.com/hpinfo/globalcitizenship/ environment címen lévő Commitment to the Environment (Kötelezettségvállalás a környezettel kapcsolatban) című weboldalára.

#### Ózonkibocsátás

A terméknek nincs érzékelhető ózonkibocsátása (O<sub>3</sub>).

#### Papírfelhasználás

A termék képes a DIN 19309-nek megfelelően újrahasznosított papírral való működésre.

#### Műanyagok

A 24 grammot (0,88 unciát) meghaladó tömegű műanyag alkatrészek a nemzetközi szabványnak megfelelően vannak megjelölve, amely jelölés elősegíti a műanyag azonosítását a nyomtató életciklusának végén bekövetkező újrahasznosítás esetén.

#### Anyagbiztonsági adatlapok

Anyagbiztonsági adatlapok (Material Safety Data Sheets – MSDS) beszerezhetők a HP weboldaláról, a www.hp.com/go/msds címről. Az internethozzáféréssel nem rendelkező vásárlók forduljanak a HP Vevőszolgálathoz.

#### Újrahasznosítási program

A HP egyre növekvő számú termékvisszavételi és újrahasznosítási programot kínál fel sok országban/ régióban, és partnereként működik együtt a világ néhány legnagyobb elektronikus újrahasznosítási központjával. A HP a néhány legnépszerűbb termékének újra történő eladásával megóvja az erőforrásokat.

Ezen HP termék forrasztóanyaga ólmot tartalmaz, ami a termék életciklusának végén speciális kezelést igényel.

A hulladék anyagok megsemmisítése az Európai Unió háztartásaiban:

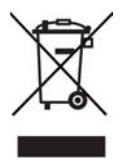

Ha a csomagoláson vagy a terméken ez a szimbólum látható, az azt jelzi, hogy ez a termék nem helyezhető a többi háztartási hulladék közé. Az egyén felelőssége, hogy a már nem használható terméket újrahasznosítás céljára eljuttassa egy elektromos, illetve elektronikai hulladékokat összegyűjtő pontra. A hulladéknak minősülő eszközök elkülönített összegyűjtése és újrahasznosítása segít megóvni a természeti erőforrásokat, s biztosítja, hogy az újrahasznosítás olyan módon történjen, hogy az óvja az ember egészségét és a környezetet. Arról, hogy hol tudja elhelyezni a hulladék készülékeket, további információkhoz juthat azáltal, ha kapcsolatba lép a városi hivatallal, a háztartási hulladékfeldolgozó szolgálattal vagy az üzlettel, ahol a terméket vásárolta. A HP termékek általános visszajuttatási és újrahasznosítási információiért látogassa meg a

következő weboldalt: www.hp.com/ hpinfo/globalcitizenship/environment/ recycle/index.html.

## Tartalom

| 1 | Üdvözöljük                                                | 3  |
|---|-----------------------------------------------------------|----|
|   | Különleges jellemzők                                      | 3  |
|   | A képernyőn megjelenő HP Photosmart súgó elérése          | 4  |
|   | A nyomtató részei                                         | 4  |
|   | Rendelkezésre álló tartozékok                             | 8  |
|   | Nyomtató menü                                             | 9  |
| 2 | Felkészülés a nyomtatásra                                 | 13 |
|   | Papír betöltése                                           | 13 |
|   | Megfelelő papír kiválasztása                              | 13 |
|   | Papír betöltése                                           | 14 |
|   | Tintapatronok behelyezése                                 | 16 |
|   | Śserepatronok vásárlása                                   | 17 |
|   | Tintapatron információk                                   | 17 |
|   | Tintapatronok behelyezése és cseréje                      | 18 |
|   | Memóriakártyák behelyezése                                | 21 |
|   | Támogatott fájlformátumok                                 | 22 |
|   | Memóriakártya behelyezése                                 | 22 |
|   | Memóriakártya eltávolítása                                | 24 |
| 3 | Fényképek nyomtatása számítógép nélkül                    | 25 |
|   | Fényképelrendezés kiválasztása                            | 25 |
|   | Annak eldöntése, hogy mely fényképek legyenek kinyomtatva | 27 |
|   | Fényképek kiválasztása nyomtatásra                        | 28 |
|   | Fénykép minőségének növelése                              | 30 |
|   | Legyen kreatív                                            | 31 |
|   | Fényképek nyomtatása                                      | 34 |
|   | Fényképek nyomtatása memóriakártyáról                     | 34 |
|   | Fényképek nyomtatása digitális fényképezőgépről           | 38 |
|   | Nyomtatás HP iPod készülékről                             | 40 |
| 4 | Csatlakoztatás                                            | 41 |
|   | Csatlakoztatás egyéb eszközökhöz                          | 41 |
|   | Fényképek mentése a számítógépre                          | 43 |
|   | Csatlakozás a HP Instant Share-en keresztül               | 43 |
| 5 | Nyomtatás számítógépről                                   | 45 |
|   | A nyomtatószoftver kreatív lehetőségeinek használata      | 45 |
|   | HP Image Zone                                             | 45 |
|   | HP Image Zone Express                                     | 46 |
|   | HP Instant Share                                          | 46 |
|   | Nyomtatási beállítások megadása                           | 47 |
|   | A képernyőn megjelenő súgó megnyitása                     | 47 |
|   | A HP Real Life technológiák jellemzői                     | 47 |
| 6 | Gondozás és karbantartás                                  | 49 |
|   | A nyomtató tisztítása és karbantartása                    | 49 |
|   | A nyomtató külsejének tisztítása                          | 49 |
|   | Nyomtatófejek automatikus tisztítása                      | 49 |
|   | A tintapatron érintkezőinek kézi tisztítása               | 50 |

|     | Önellenőrzési jelentés nyomtatása                                 | 51 |
|-----|-------------------------------------------------------------------|----|
|     | A nyomtató illesztése                                             | 52 |
|     | Mintaoldal nyomtatása                                             | 53 |
|     | A szoftver frissítése                                             | 53 |
|     | A nyomtató és a tintapatronok tárolása, szállítása                | 54 |
|     | A nyomtató tárolása, szállítása                                   | 54 |
|     | A tintapatronok tárolása, szállítása                              | 54 |
|     | A fotópapír minőségének megőrzése                                 | 54 |
|     | Fotópapír tárolása                                                | 54 |
|     | Fotópapír kezelése                                                | 55 |
| 7   | Hibaelhárítás                                                     | 57 |
|     | A nyomtató hardverproblémái                                       | 57 |
|     | Nyomtatási problémák                                              | 59 |
|     | Hibaüzenetek                                                      | 62 |
|     | Papír hibák                                                       | 63 |
|     | Tintapatron hibák                                                 | 65 |
|     | Memóriakártya hibák                                               | 69 |
|     | Számítógépes és csatlakoztatási nyomtatási hibák                  | 72 |
| 8   | HP Vevőszolgálat                                                  | 75 |
|     | HP Vevőszolgálat telefonon keresztül                              | 75 |
|     | Telefonhívás                                                      | 76 |
|     | Visszaküldés a HP javítóműhelyébe (csak Észak-Amerikában)         | 76 |
|     | HP Quick Exchange Service (Gyors csere szolgálat) (csak Japánban) | 77 |
|     | További jótállási feltételek                                      | 77 |
| Α   | Specifikációk                                                     | 79 |
|     | Rendszerkövetelmények                                             | 79 |
|     | Nyomtatóspecifikációk                                             | 79 |
| в   | HP jótállás                                                       | 83 |
| Tár | gymutató                                                          | 85 |

# 1 Üdvözöljük

Köszönjük, hogy egy HP Photosmart 8200 series nyomtatót vásárolt! Az új fotónyomtatójával gyönyörű fényképeket nyomtathat, elmentheti azokat a számítógépére, valamint számítógép használatával vagy anélkül, érdekes és egyszerű műveleteket hajthat végre.

Ez a kézikönyv elsősorban azt mutatja be, hogy hogyan nyomtathat számítógéphez való csatlakozás nélkül. Telepítse a nyomtatószoftvert, s tekintse meg a képernyőn megjelenő Súgót, ha azt szeretné megtudni, hogy hogyan nyomtathat a számítógép segítségével. A nyomtató és a számítógép együttes használatát lásd: Nyomtatás számítógépről. A szoftver telepítésének utasításait megtalálja a *Gyors bevezetés* című füzetben.

Az otthoni felhasználók megtanulhatják:

- Keret nélküli fényképek nyomtatása a nyomtatóról vagy számítógépről
- Fényképelrendezés kiválasztása
- Színes fényképek fekete-fehérré történő alakítása, vagy olyan színeffektusok alkalmazása, mint a Sepia (Szépia) vagy az Antique (Antik)

A következő dokumentációkat kapta meg a nyomtatóval:

- Gyors bevezetés füzet: A HP Photosmart 8200 series Gyors bevezetés füzete segít a nyomtató üzembe helyezésében, a nyomtatószoftver telepítésében és az első fénykép kinyomtatásában.
- Felhasználói kézikönyv: Ez a dokumentum, amit éppen olvas, a HP Photosmart 8200 series Felhasználói kézikönyve. Ez a kézikönyv írja le a nyomtató alapvető jellemzőit, elmagyarázza, hogyan kell számítógép nélkül használni, s hardver hibaelhárítási információkat tartalmaz.
- Képernyőn megjelenő HP Photosmart nyomtató súgó: A képernyőn megjelenő HP Photosmart nyomtató súgó magyarázza el, hogyan kell a nyomtatót számítógép segítségével használni, s szoftver hibaelhárítási információkat tartalmaz.

## Különleges jellemzők

Az új jellemzők és médiák minden eddiginél egyszerűbbé teszik kiváló minőségű fényképek készítését:

- Ha az új HP speciális fotópapírt (néhány országban/régióban HP fotópapír néven is említik) használja, a nyomtató különleges szenzora érzékel egy jelet a papír hátoldalán, s automatikusan beállítja az optimális nyomtatási minőséget. Az új papírral kapcsolatos további információkat lásd: Megfelelő papír kiválasztása.
- A HP Real Life technológia egyszerűbbé teszi a jó minőségű fényképek elkészítését. Az automatikus vörösszem eltávolítás és az árnyas részek kiemelésére szolgáló adaptív megvilágítás csak néhány példa a rendelkezésre álló számos technológiára. Felfedezheti mind a vezérlőpanel, mind a nyomtatószoftver számos szerkesztő és javító lehetőségét. Ezen lehetőségek vezérlőpanelről történő elérését lásd: Fénykép minőségének növelése. A nyomtatószoftverből történő használatuk információit lásd: A HP Real Life technológiák jellemzői.

## A képernyőn megjelenő HP Photosmart súgó elérése

Miután a számítógépen telepítette a HP Photosmart nyomtatóillesztőt, megtekintheti a HP Photosmart képernyőn megjelenő nyomtató súgóját.

- Windows PC: A Start menüben válassza a Programok (Windows XP esetén a Minden program) > HP > Photosmart 8200 series > Photosmart súgó pontot.
- Macintosh: A Finder (Kereső) ablakban válassza a Help (Súgó) > Mac Help (Mac súgó) pontot, majd válassza a Help Center (Súgó központ) > HP Image Zone Help (súgó) > HP Photosmart Printer Help (nyomtató súgó) pontot.

## A nyomtató részei

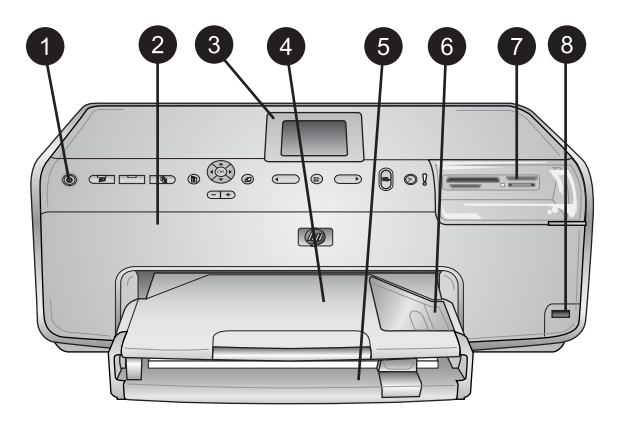

## A nyomtató eleje

| 1 | <b>Be</b> : Ezzel a gombbal lehet a nyomtatót bekapcsolni.                                   |
|---|----------------------------------------------------------------------------------------------|
| 2 | Felső fedél: A fedél felemelésével lehet elérni a tintapatronokat, valamint a papírelakadást |
|   | megszüntetni. A fedél felemeléséhez fogja meg azt a HP logó alatt, s húzza fölfelé.          |

3 **Nyomtató képernyője**: Használja ezt a kijelzőt fényképek, a menü és az üzenetek megtekintésére.

4 **Kiadótálca**: A kiadótálcán helyezkednek el a kinyomtatott dokumentumok. A fotótálca eléréséhez vegye ki ezt a tálcát.

5 **Fő tálca**: Húzza ki ezt a tálcát, s a nyomtatandó oldalukkal lefelé helyezzen be sima papírt, fóliát, borítékot vagy más médiát.

- 6 Fotótálca: Vegye ki a kiadótálcát, s nyomtatandó oldalával lefelé helyezze a legfeljebb 10 x 15 cm (4 x 6 hüvelyk) nagyságú kisméretű médiát a fotótálcába. A papír lehet füllel vagy anélkül.
- 7 **Memóriakártya-helyek**: Ide lehet behelyezni a memóriakártyákat. A támogatott memóriakártya-formátumok listáját lásd: Memóriakártya behelyezése.
- 8 Fényképezőgép port: Ide csatlakoztathat egy PictBridge<sup>™</sup> digitális fényképezőgépet, az opcionális HP Bluetooth<sup>®</sup> vezeték nélküli adaptert vagy egy HP iPod készüléket.

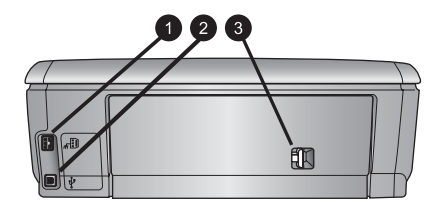

#### A nyomtató hátulja

- 1 **Tápkábel csatlakozó**: Ide csatlakoztassa a nyomtatóval kapott elektromos hálózati tápkábelt.
- 2 USB-port: Ezen csatlakozó segítségével számítógéphez csatlakoztathatja a nyomtatót
- 3 Hátsó ajtó: A hátsó ajtó levételével szüntetheti meg a papírelakadást, vagy szerelheti fel a HP automatikus kétoldalas nyomtatási tartozékot. Lásd: Rendelkezésre álló tartozékok.

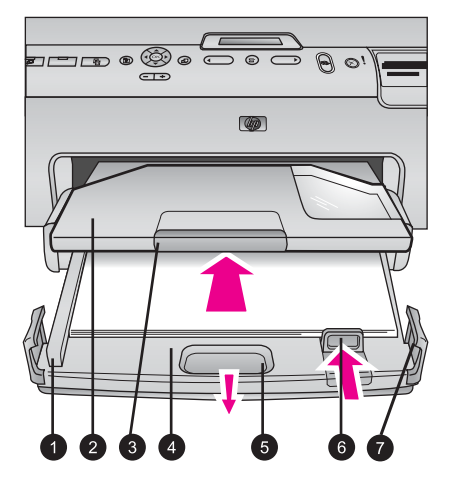

#### A fő és kiadótálca

- Papírszélesség-szabályzó: Igazítsa ezt a szabályozót szorosan a fő tálcában lévő papír széléhez.
   Kiadótálca: A kiadótálcán helyezkednek el a kinyomtatott dokumentumok. A fotótálca eléréséhez vegye ki ezt a tálcát.
   Kiadótálca hosszabbítója: Húzza ezt ki a kiadótálca meghosszabbításához és a nyomatok felfogásához.
   Fő tálca: Húzza ki ezt a tálcát, s sima papírt, fóliát, borítékot és más médiát ide helyezhet be a nyomtatáshoz.
   Fő tálca kiterjesztője: Húzza maga felé a fő tálca meghosszabbításához.
   Papírhossz-szabályzó: Igazítsa ezt a szabályozót szorosan a fő tálcában lévő papír végéhez.
- 7 Tálca fogói: A fő tálca meghosszabbításához húzza kifelé a tálca fogóit.

### 1. fejezet

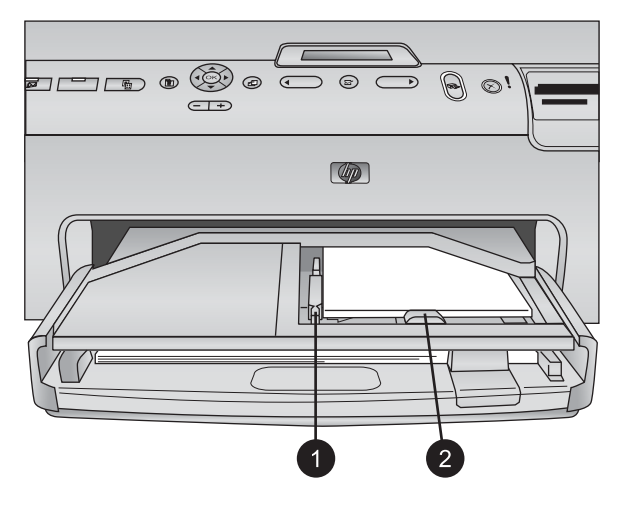

### Fotótálca

- 1 **Papírszélesség-szabályzó**: Igazítsa ezt a szabályozót szorosan a fotótálcában lévő papír széléhez.
- 2 **Papírhossz-szabályzó**: Igazítsa ezt a szabályozót szorosan a fotótálcában lévő papír végéhez.

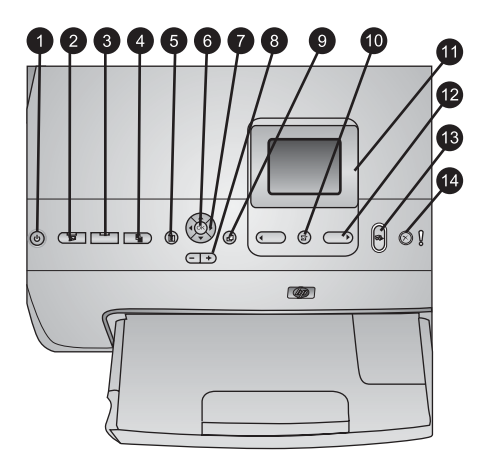

## Vezérlőpanel

| 1  | Be: Bekapcsolja a nyomtatót, vagy energiatakarékos módba helyezi azt.                                                                                                    |
|----|----------------------------------------------------------------------------------------------------|
| 2  | Instant Share: A kiválasztott képe(ke)t elküldi a HP Image Zone szoftver<br>HP Instant Share funkciójához (számítógéphez történő csatlakozás esetén).                                                                            |
| 3  | <b>Fotótálca</b> : Kiválasztja a vezérlőpanelről kiadott következő nyomtatási feladathoz a megfelelő adagolótálcát. Ha kék fény világít, a nyomtató a fotótálcából adagol. Ha nem világít fény, a nyomtató a fő tálcából adagol. |
| 4  | Elrendezés: A fényképek nyomtatási elrendezését választja ki. Behelyezett<br>memóriakártya esetén a kiválasztott elrendezés a nyomtató képernyőjén középen,<br>alul látható.                                                     |
| 5  | Menü: Megjeleníti a nyomtató menüjét.                                                                                                    |
| 6  | <b>OK</b> : Kiválaszt egy menü- vagy párbeszédpontot, illetve visszajátszás során a videoklipeket elindítja, szünetelteti.                                                                                                    |
| 7  | Navigációs nyilak: Beállítja a körülvágási keretet, navigál a menü lehetőségein és a<br>videoklipek visszajátszását irányítja.                                                                                                   |
| 8  | Nagyítás (+)(-): Fényképet nagyít, kicsinyít. Fényképek normál nagyítású megtekintése esetén kilenc fénykép egyidejű megtekintéséhez megnyomhatja a Nagyítás (-) gombot.                                                         |
| 9  | Forgatás: Fényképet vagy körülvágási keretet forgat.                                                                                                    |
| 10 | Fényképkiválasztás: Kiválaszt egy fényképszámot vagy egy menüopciót.                                                                                                    |
| 11 | Nyomtató képernyője: A menüt és az üzeneteket jeleníti meg.                                                                                                    |
| 12 | Fényképkiválasztás nyilak: A menü opcióin és a fényképszámokon navigál.                                                                                                    |
| 13 | Nyomtatás: Kinyomtatja a kiválasztott fényképet a behelyezett memóriakártyáról, illetve a fényképezőgép porthoz csatlakoztatott fényképezőgépről.                                                                                |
| 14 | Mégse: Megszünteti egy fénykép jelöltségét, kilép a menüből, vagy leállít egy kért műveletet.                                                                                                    |

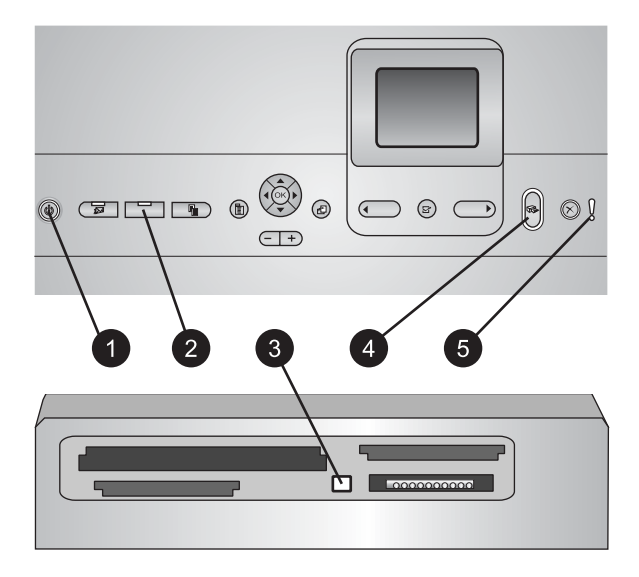

#### Jelzőfények

- 1 Be jelzőfény: Kéken világít, ha a nyomtató be van kapcsolva, egyébként nem világít.
- 2 Fotótálca jelzőfénye: Ha világít ez a fény, a nyomtató a fotótálcából adagol. Ha nem világít ez a fény, a nyomtató a fő tálcából adagol. A kívánt tálca kiválasztásához nyomja meg a gombot.
- 3 Memóriakártya jelzőfénye: Kéken világít, ha memóriakártya van behelyezve, villog, ha a nyomtató használja a memóriakártyát, illetve nem világít, ha nincs memóriakártya behelyezve, vagy ha több memóriakártya van a nyomtatóban.
- 4 Nyomtatás jelzőfény: Kéken világít, ha a nyomtató be van kapcsolva, s nyomtatásra készen áll, illetve kéken villog, ha a nyomtató nyomtat, vagy saját karbantartási műveletet végez.
- 5 **Figyelem jelzőfény**: Olyan probléma esetén gyullad ki, mely felhasználói beavatkozást igényel. Az utasításokat tekintse meg a nyomtató képernyőjén. További információkért lásd: A Figyelem jelzőfény világít.

## Rendelkezésre álló tartozékok

Kényelmesebbé teheti a HP Photosmart 8200 series nyomtató használatát néhány rendelkezésre álló tartozék segítségével. A tartozékok kinézete eltérhet a bemutatottaktól.

A tartozékok megvásárlásához keresse fel az alábbi weboldalakat:

- www.hpshopping.com (USA)
- www.hp.com/go/supplies (Európa)
- www.hp.com/jp/supply\_inkjet (Japán)
- www.hp.com/paper (Ázsia/Csendes-óceán)

| Tartozék neve                                                                         | Leírás                                                                                                    |
|---------------------------------------------------------------------------------------|----------------------------------------------------------------------------------------------------|
| HP automatikus kétoldalas<br>nyomtatási tartozék                                      | Ez a tartozék automatikusan megfordítja<br>a lapokat, hogy mindkét oldalukra<br>lehessen nyomtatni. Pénzt (a kétoldalas<br>nyomtatás kevesebb papírt igényel) és<br>időt (nincs szükség arra, hogy a papírt<br>kivegye, s visszategye a másik oldal<br>nyomtatásához) takarít meg, valamint a<br>vaskos dokumentumokat könnyebben<br>kezelhetővé teszi.<br>Ez a tartozék esetleg nem minden<br>országban/területen érhető el.                                                 |
| HP Bluetooth® vezeték nélküli<br>nyomtatóadapter                                      | A HP Bluetooth <sup>®</sup> vezeték nélküli<br>nyomtatóadaptert a nyomtató elején<br>lévő fényképezőgép portba kell helyezni.<br>Ez az adapter lehetővé teszi a Bluetooth<br>vezeték nélküli technológia használatát<br>digitális fényképezőgépekről,<br>fényképezős telefonokról, PDA-król és<br>más, Bluetooth-lehetőséggel rendelkező<br>készülékről.<br>Ezen tartozékkal történő nyomtatás<br>további információit megtalálhatja a<br>www.hp.com/go/bluetooth weboldalon. |
| <ol> <li>Helyezze a Bluetooth adaptert az<br/>elülső, fényképezőgép portba</li> </ol> |                                                                                                    |

## Nyomtató menü

A nyomtató menüjének eléréséhez nyomja meg a Menü gombot.

## Mozgás a nyomtató menüjében:

- A nyomtató képernyőjén megjelenő menü pontjainak gördítéséhez használja a Navigációs nyilakat.
- Az almenü vagy az opciók megjelenítéséhez nyomja meg az **OK** gombot.
- Az aktuális menüből való kilépéshez nyomja meg a Mégse gombot.

## A nyomtató menüjének szerkezete

- Print Options (Nyomtatási opciók)
  - Print all (Minden kinyomtatása): Ezt kiválasztva kinyomtatja az összes fényképet a behelyezett memóriakártyáról, illetve a fényképezőgép porthoz csatlakoztatott fényképezőgépről.
  - Print proof sheet (Ellenőrzőlap nyomtatása): A behelyezett memóriakártyán lévő összes képről kinyomtat egy ellenőrző lapot. Az ellenőrző lap segítségével kiválaszthatja a kinyomtatni kívánt fényképeket, azok példányszámát és elrendezését.

- Scan proof sheet (Ellenőrzőlap beolvasása): Beolvassa az ellenőrző lapot, miután kiválasztotta a kinyomtatni kívánt fényképeket, azok példányszámát és elrendezését.
- Video action prints (Videó hatású nyomatok): Automatikusan kiválaszt, s kinyomtat kilenc képkockát a videoklipből.
- Print range (Nyomtatási tartomány): A Fényképkiválasztás nyilakkal megadhatja a nyomtatni kívánt képek tartományának elejét és végét.
- Print index page (Indexlap kinyomtatása): A behelyezett memóriakártyán lévő összes képről miniatűr méretű képeket nyomtat ki.
- Print panoramic photos (Panoráma fényképek nyomtatása): Kiválasztásával a panorámanyomtatást On (Be) vagy Off (Ki) (alapértelmezett) állásba kapcsolhatja. A kiválasztott fénykép 3:1 oldalarányban történő nyomtatásához válassza az On (Be) pontot; a nyomtatás előtt helyezzen be 10 x 30 cm (4 x 12 hüvelyk) méretű papírt.
- Print stickers (Címkék nyomtatása): Kiválasztásával a címkenyomtatást On (Be) vagy Off (Ki) (alapértelmezett) állásba kapcsolhatja. 16 fénykép egy oldalra történő nyomtatásához válassza az On (Be) értéket; szükség esetén helyezzen be speciális címkepapírt.
- Passport photo mode (Útlevélkép mód): Kiválasztásával az útlevélkép módot On (Be) vagy Off (Ki) állásba kapcsolhatja. Ha az On (Be) értéket választja, akkor a nyomtató felkéri, hogy válassza az útlevélképméretet. Az útlevél módban a nyomtató minden fényképet a kiválasztott méret szerint fogja nyomtatni. Minden lap egy fényképet tartalmaz; azonban, ha egy fényképnek magasabb példányszámot ad meg, akkor azok mind egy lapon fognak megjelenni (feltéve, ha elférnek). A fóliázás előtt hagyja a fényképeket egy hétig száradni.
- Edit (Szerkesztés)
  - Remove red-eye (Vörösszem eltüntetése): Kiválasztásával eltüntetheti a nyomtató képernyőjén megjelenített fényképről a vörösszem-hatást.
  - Photo brightness (Fénykép fényessége): A fénykép fényességének növeléséhez vagy csökkentéséhez használja a Navigációs nyilakat.
  - Add frame (Keret hozzáadása): A keret mintájának és színének kiválasztásához használja a Navigációs nyilakat.
  - Add color effect (Színhatás hozzáadása): Egy színhatás kiválasztásához használja a Navigációs nyilakat. A színhatás nem módosítja az Add frame (Keret hozzáadása) opcióval létrehozott keretet.
- Tools (Eszközök)
  - View 9-up (9 fénykép megtekintése): A behelyezett memóriakártyáról egyszerre kilenc fényképet tekinthet meg.
  - Slide show (Diavetítés): Kiválasztásával elindíthat a behelyezett memóriakártyán lévő összes képről egy diavetítést. A diavetítés megállításához nyomja meg a Mégse gombot.
  - Print quality (Nyomtatási minőség): Válassza a Best (Legjobb) (alapértelmezett) vagy a Normal (Normál) nyomtatási minőséget.
  - Print sample page (Mintaoldal nyomtatása): Kiválasztásával kinyomtathat egy mintaoldalt, mely hasznos a nyomtató nyomtatási minőségének ellenőrzéséhez. Ez a jellemző nem áll rendelkezésre minden nyomtatómodellnél.

- Print test page (Tesztoldal nyomtatása): Kiválasztásával kinyomtathat egy tesztoldalt, mely a hibaelhárításnál jól használható nyomtatóinformációkat tartalmaz.
- Clean printheads (Nyomtatófejek tisztítása): Ha a nyomaton fehér vonalak vagy csíkok jelennek meg, kiválasztásával megtisztíthatja a nyomtatófejet. A nyomtatás befejeződése után a nyomtató kinyomtat egy önellenőrzési jelentést. Ha ez a jelentés nyomtatási minőségi problémákról tájékoztat, lehetősége van a nyomtatófejek ismételt megtisztítására.
- Align printer (Nyomtató illesztése): Ha a nyomaton fehér vonalak vagy csíkok jelennek meg, kiválasztásával illesztheti a nyomtatót.
- Bluetooth
  - Device Address (Eszközcím): Némely Bluetooth vezeték nélküli technológiával működő eszköz számára szükséges megadni annak az eszköznek a címét, amelyet meg kíván találni. Ez a menüpont mutatja meg a nyomtató címét.
  - Device Name (Eszköznév): Megadhat a nyomtató számára egy nevet, mely a Bluetooth vezeték nélküli technológiával működő másik eszközön jelenik meg, amikor az megtalálja a nyomtatót.
  - Passkey (Jelszó): Amikor a nyomtató Bluetooth Security level (Biztonsági szint) beállítása High (Magas) értékű, meg kell adnia egy jelszót, hogy a többi Bluetooth eszköz elérhesse a nyomtatót. Az alapértelmezett jelszó a 0000.
  - Visibility (Láthatóság): Választhat a Visible to all (Látható mindenkinek) (alapértelmezett) vagy a Not visible (Nem látható) lehetőségek közül. Ha a Visibility (Láthatóság) a Not visible (Nem látható) értékre van állítva, csak azok az eszközök tudnak rajta nyomtatni, melyek ismerik az eszköz címét.
  - Security level (Biztonsági szint): Válassza a Low (Alacsony) vagy High (Magas) beállítást. A Low (Alacsony) beállítás nem igényli más, Bluetooth vezeték nélküli technológiával működő eszközök felhasználóitól a nyomtató jelszavának megadását. A High (Magas) beállítás igényli más, Bluetooth vezeték nélküli technológiával működő eszközök felhasználóitól a nyomtató jelszavának megadását.
  - Reset Bluetooth options (Bluetooth opciók visszaállítása): Kiválasztásával a Bluetooth menü összes elemét visszaállítja a gyári alapértékre.
- Help (Súgó)
  - Memory cards (Memóriakártyák): Kiválasztásával megtekinthet egy listát a támogatott memóriakártyákról.
  - Cartridges (Patronok): Kiválasztásával megtekinthet egy animációt a tintapatron behelyezéséről.
  - Photo sizes (Fényképméretek): Kiválasztásával megtekinthet egy listát azokról a fényképméretekről és elrendezési módokról, melyek közül a vezérlőpanelről történő nyomtatás során választhat.
  - Paper loading (Papír betöltése): Kiválasztásával a papír betöltési instrukcióit olvashatja el.

- Paper jams (Papírelakadások): Kiválasztásával megtekinthet egy animációt a papírelakadás megszüntetésének módjáról.
- Camera connect (Fényképezőgép csatlakoztatása): Kiválasztásával egy PictBridge fényképezőgép csatlakoztatásának instrukcióit olvashatja el.
- Preferences (Beállítások)

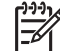

Megjegyzés Bizonyos menüopciók lehet, hogy nem állnak rendelkezésre minden nyomtatómodellnél.

- SmartFocus: Válassza az On (Be) (alapértelmezett) vagy az Off (Ki) értéket. Ezzel a beállítással fel lehet javítani a homályos fényképeket.
- Adaptive lighting (Adaptív megvilágítás): Válassza az On (Be) (alapértelmezett) vagy az Off (Ki) értéket. Ezzel a beállítással javítani lehet a megvilágításon és a kontraszton.
- Date/time (Dátum/idő): Ezzel a beállítással nyomtathatja rá a fényképekre a dátumot és/vagy az időt.
- Colorspace (Színtér): Válasszon egy színteret. Az Auto-select (Automatikus választás) alapérték azt mondja a nyomtatónak, hogy használja az Adobe RGB színteret, ha az rendelkezésre áll. Ha az Adobe RGB nem áll rendelkezésre, az sRGB lesz az alapérték.
- Paper detect (Papírérzékelés): Válassza az On (Be) értéket (alapértelmezett), s nyomtatáskor a nyomtató automatikusan érzékeli a papír típusát és méretét. Ha az Off (Ki) értéket választja, minden nyomtatáskor fel lesz kérve a papír típusának és méretének megadására.
- Preview animation (Megtekintési animáció): Válassza az On (Be) (alapértelmezett) vagy az Off (Ki) értéket. Amikor ez a jellemző be van kapcsolva, a fénykép kiválasztása után a nyomtató röviden megjeleníti a kiválasztott elrendezésben a nyomtatási képet. Megjegyzés: Ez a jellemző nem áll rendelkezésre minden nyomtatómodellnél.
- Video enhancement (Videó feljavítása): Válassza az On (Be) (alapértelmezett) vagy az Off (Ki) értéket. Ha az On (Be) értéket választja, a videoklipekből nyomtatott képek minősége javítva lesz.
- Auto remove red-eye (Vörösszem automatikus eltávolítása): Kiválasztásával automatikusan eltávolíthatja a fényképekről a vörösszemhatást.
- Restore defaults (Alapértelmezések visszaállítása): Visszaállítja a menü gyári beállításait, kivéve a Select language (Nyelv kiválasztása) és a Select country/region (Ország/régió választása) pontokat (a Preferences (Beállítások) menü Language (Nyelv) almenüjében) és a Bluetooth beállításokat (a nyomtató fő menüjének Bluetooth pontjában). Ez a beállítás nem befolyásolja a HP Instant Share és a hálózat alapértékeit.
- Language (Nyelv): Kiválasztásával megadhatja a nyomtató képernyőjén alkalmazni kívánt nyelvet, valamint az ország/régió beállítást. Az ország/ régió beállítás meghatározza a támogatott papírméreteket.

## 2 Felkészülés a nyomtatásra

Ez a fejezet a következőkről tartalmaz információkat:

- Papír betöltése
- Tintapatronok behelyezése
- Memóriakártyák behelyezése

## Papír betöltése

Ismerje meg, hogyan választhatja ki a nyomtatási feladathoz illő papírt, s hogyan töltheti be a megfelelő tálcába.

## Megfelelő papír kiválasztása

A rendelkezésre álló HP tintasugaras nyomtatópapírok listájának megtekintéséhez, valamint tartozékok vásárlásához látogasson el az alábbi webcímekre:

- www.hpshopping.com (USA)
- www.hp.com/go/supplies (Európa)
- www.hp.com/jp/supply\_inkjet (Japán)
- www.hp.com/paper (Ázsia/Csendes-óceán)

A HP a legjobb nyomtatási eredmény elérésének érdekében HP papírok alkalmazását javasolja. Válasszon a HP többi, kiváló minőségű papírjai közül.

| Nyomtatás                                                                                    | Használja ezt a papírt                                                                                                    |
|----------------------------------------------------------------------------------------------|----------------------------------------------------------------------------------------------------|
| Kiváló minőségű, tartós nyomatok,<br>nagyítások                                              | HP premium plusz fotópapír (néhány<br>országban/régióban Színtartó fotópapír<br>néven is említik)                                                                                                    |
|                                                                                              | Ez a legjobb minőségű fotópapír,<br>képminősége és az elhalványodással<br>szembeni ellenállása felülmúlja még az<br>üzletekben előállított képeket is.<br>Kiválóan alkalmas nagy felbontású<br>képeknek bekeretezés vagy<br>fotóalbumban való elhelyezés céljára<br>történő nyomtatásához. |
| Lapolvasókból és digitális<br>fényképezőgépekből származó<br>közepes és nagyfelbontású képek | HP premium fotópapír<br>Ez a papír felel meg az üzletekben<br>előállított képeknek, s alkalmas üveg<br>alatti vagy fotóalbumban történő<br>felhasználásra.                                                                                                    |
| Alkalmi és üzleti fényképek                                                                  | HP speciális fotópapír (néhány<br>országban/régióban HP fotópapír néven<br>is említik).                                                                                                    |

#### 2. fejezet

......

| (TOLYTATAS)                                                     |                                                                                                    |
|-----------------------------------------------------------------|----------------------------------------------------------------------------------------------------|
| Nyomtatás                                                       | Használja ezt a papírt                                                                                                    |
|                                                                 | Ezzel a papírral olyan nyomtatást<br>végezhet, mely hasonló s összevethető<br>az üzletekben előállított képekkel.<br>A HP Photosmart nyomtató különleges<br>szenzora érzékeli a jelet a papír<br>hátoldalán, s automatikusan beállítja az<br>optimális nyomtatási minőséget.<br>Ellenálló a vízzel, a foltokkal, az<br>ujjlenyomattal és a nedvességgel<br>szemben. Ez a papír a következő jellel<br>van megjelölve a nem nyomtatandó<br>sarkain: |
| Mindennapi fényképek                                            | HP közönséges fotópapír                                                                                                    |
|                                                                 | Ezt a papírt használja általános<br>fotónyomtatási célokra.                                                                                                    |
| Szöveges dokumentumok,<br>piszkozatok, tesztlapok és illesztési | HP premium tintasugaras papír<br>A nagy felbontású nyomtatáshoz ez a                                                                                                    |
| lapok                                                           | legjobb, bevonattal rendelkező papír.<br>Sima, matt felszínével ideális a legjobb<br>minőségű dokumentumok számára is.                                                                                                    |

A papírok kezelésének, tárolásának s jó minőségük megőrzésének irányelveit lásd: A fotópapír minőségének megőrzése.

## Papír betöltése

Tippek a papír betöltéséhez:

- A papírt a nyomtatandó oldalával lefelé helyezze be.
- Fényképek és dokumentumok nyomtatásához sokféle papírméretet használhat, a 8 x 13 cm (3 x 5 hüvelyk) mérettől egészen a 22 x 61 cm (8,5 x 24 hüvelyk) méretig. A 10 x 15 cm-es (4 x 6 hüvelyk) fotópapír füllel, illetve fül nélkül is rendelkezésre áll.
- A papír behelyezése előtt húzza ki a fő tálcát (használja a fő tálca kiterjesztőjét vagy a fogóját), majd, hogy helyet csináljon a papírnak, tolja félre a papírszélesség- és papírhossz-szabályzót. A papír betöltése után illessze a szabályzókat szorosan a papír széleihez úgy, hogy a papír ne hajoljon meg. A papír betöltése után tolja vissza teljesen a fő tálcát.

- Ugyanabba a tálcába egyszerre csak egy típusú és méretű papírt töltsön be.
- A papír betöltése után a kinyomtatott lapok felfogásához húzza ki a kiadótálca hosszabbítóját.

A leggyakrabban használt papírtípusok betöltéséhez használja a következő táblázat útmutatásait.

| Papírtípus                                                                                                    | Hogyan kell betölteni                                                                                                    | Tálca                 |
|----------------------------------------------------------------------------------------------------|----------------------------------------------------------------------------------------------------|-----------------------|
| Bármilyen<br>támogatott sima<br>vagy fotópapír                                                                                             | <ol> <li>Húzza ki a fő tálcát a<br/>fogójával vagy a<br/>kiterjesztőjével.</li> <li>Tolja félre a<br/>papírszélesség- és<br/>papírhossz-szabályzót a<br/>szélső helyzetükbe.</li> <li>A papírt a nyomtatandó<br/>oldalával lefelé helyezze<br/>be. Ügyeljen arra, hogy a<br/>betöltött papírköteg ne<br/>legyen magasabban a<br/>papírhossz szabályzó<br/>tetejénél.</li> <li>Tolja befelé a<br/>papírszélesség- és<br/>papírhossz-szabályzót,<br/>amíg el nem érik a papír<br/>széleit.</li> <li>Tolja vissza teljesen a fő<br/>tálcát.</li> <li>Ellenőrizze, hogy a<br/>Fotótálca gombon kialudt-<br/>e a fény, lehetővé téve<br/>ezzel a fő tálcából történő<br/>nyomtatást.</li> </ol> | A fő tálca betöltése  |
| Fotópapír<br>10 x 15 cm-es<br>(4 x 6 hüvelyk)<br>méretig, füllel vagy<br>anélkül, Hagaki<br>kártyák, A6-os<br>kártyák, L-méretű<br>kártyák | <ol> <li>Vegye ki a kiadótálcát.</li> <li>Majd, hogy helyet<br/>csináljon a papírnak, tolja<br/>félre a papírszélesség- és<br/>papírhossz-szabályzót.</li> <li>Helyezzen a fotótálcába<br/>legfeljebb 20 lapot a<br/>nyomtatandó oldalukkal<br/>lefelé. Amennyiben füllel</li> </ol>                                                                                                    | A fotótálca betöltése |

## 2. fejezet

### (folytatás)

| Papírtípus | Hogyan kell betölteni                                                                                                    | Tálca                                                                 |
|------------|----------------------------------------------------------------------------------------------------|-----------------------------------------------------------------------|
|            | <ul> <li>ellátott papírt használ,<br/>akkor azt úgy helyezze<br/>be, hogy a fülek az<br/>adagolás során utoljára<br/>kerüljenek a nyomtatóba.</li> <li>4. Tolja befelé a<br/>papírszélesség- és<br/>papírhossz-szabályzót,<br/>amíg el nem érik a papír<br/>széleit.</li> <li>5. Helyezze vissza a<br/>kiadótálcát.</li> <li>6. Ellenőrizze, hogy a<br/>Fotótálca gombon<br/>kigyulladt-e a fény,<br/>lebetővé téve ezzel a</li> </ul> | 1       Kiadótálca         2       3                                  |
|            | fotótálcából történő                                                                                                    | 3 Papírhossz-szabályzó                                                |
|            | nyomtatást.                                                                                                    | 1       Papírszélesség-szabályzó         2       Papírhossz-szabályzó |

## Tintapatronok behelyezése

A HP Photosmart nyomtató üzembe helyezésekor és első használatakor ügyeljen arra, hogy a nyomtatóval kapott tintapatronokat helyezze be a készülékbe. Ezen tintapatronokban lévő tintáknak olyan speciális összetétele van, hogy jól keveredjenek a nyomtatófejben lévő tintával.

## Cserepatronok vásárlása

Cserepatronok vásárlásakor ezen kézikönyv hátoldalán lévő patronszámokat vegye figyelembe. Ezek a patronszámok országtól/régiótól függően változhatnak.

 Megjegyzés Ha már használta a nyomtatót, s telepítette a HP Photosmart nyomtatószoftvert, a patronszámokat a nyomtatószoftverben is megtalálhatja.
 Windows felhasználók: A Windows tálcán kattintson a jobb egérgombbal a HP Digital Imaging Monitor ikonra, s válassza a HP Szolgáltatóközpont elndítása/megjelenítése pontot. Válassza a Beállítások, a Nyomtató beállításai majd a Nyomtató szerszámosládája pontot. Kattintson a Becsült tintaszintek fülre, majd kattintson a Tintapatron információk pontra. Tintapatronok rendeléséhez kattintson az On-line vásárlás pontra. Macintosh felhasználók: A Dock (Dokkoló) ablakban kattintson a HP Image Zone pontra. A Settings (Beállítások) felbukkanó menüben kattintson a Maintain Printer (Nyomtató karbantartása) pontra. Kattintson a Launch Utility (Segédprogram indítása) pontra, majd a felbukkanó menüben válassza a Supplies Status (Tartozék állapota) elemet.

### Tintapatron információk

A HP Vivera Inks élénk színekben élethű fényképminőséget és generációkon át tartó elhalványodás-mentességet biztosít. A HP Vivera Inks különleges összetételű, minősége, tisztasága és elhalványodás-mentessége tudományosan tesztelt.

A legjobb nyomtatási minőség érdekében a HP azt javasolja, hogy a meglévő tintapatronjait a dobozon megjelölt időpont előtt használja fel.

Az optimális nyomtatási minőség eléréséhez a HP csak a HP tintapatronokat ajánlja. A valódi HP tintapatronok a HP nyomtatók számára lettek kialakítva, azokban lettek tesztelve, biztosítva ezzel a kiváló eredmény hosszútávon történő biztosítását.

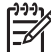

**Megjegyzés** A HP nem HP tintapatronok esetében nem tudja garantálni a minőséget és a megbízhatóságot. A nem HP tintapatronok használatából származó nyomtatóhibákat és nyomtatási hibákat megoldó javítások nem esnek a jótállás hatóköre alá.

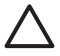

**Vigyázat!** A tintapatronban a tinta nyomás alatt lehet. Ne helyezzen idegen tárgyakat a tintapatronba, mert az a tinta kispriccelését okozhatja, veszélyeztetve az embereket s károsítva a berendezési tárgyakat.

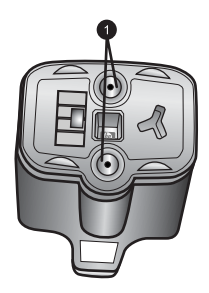

### Tintapatron

1 Ne helyezzen semmiféle tárgyat ezekbe a mélyedésekbe

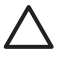

**Vigyázat!** A tinta kifolyásának elkerülése: a nyomtató szállításakor hagyja a tintapatronokat a készülékben, valamint a felhasználás alatt álló tintapatron (oka)t ne hagyja sokáig a nyomtatón kívül.

## Tintapatronok behelyezése és cseréje

 Ellenőrizze, hogy a nyomtató be van-e kapcsolva, majd emelje fel a felső fedelet. Győződjön meg arról, minden csomagolóanyag el van távolítva a nyomtató belsejéből.

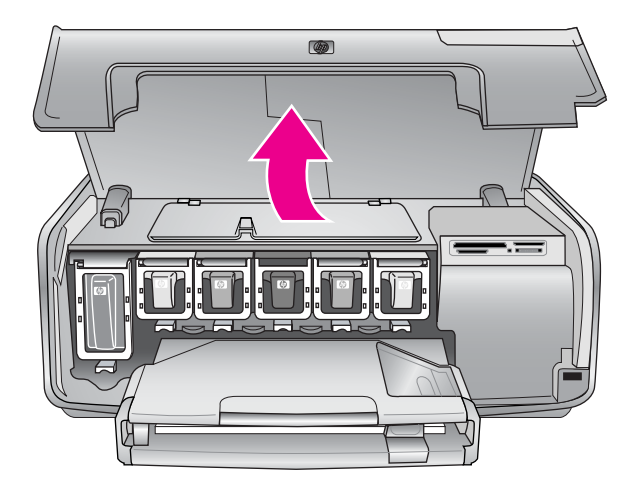

 A nyomtató belsejében lévő szürke retesz kinyitásához nyomja meg a tintapatron helye alatt a szürke fület, majd emelje fel a reteszt. Az egyszerű megkülönböztethetőség végett a tintapatronok színkódokkal vannak ellátva. A patron behelyezéséhez vagy cseréjéhez a megfelelő szín alatti reteszt nyissa fel. A tintapatronok színei balról jobbra: fekete, sárga, világos ciánkék, ciánkék, világos bíbor, bíbor.

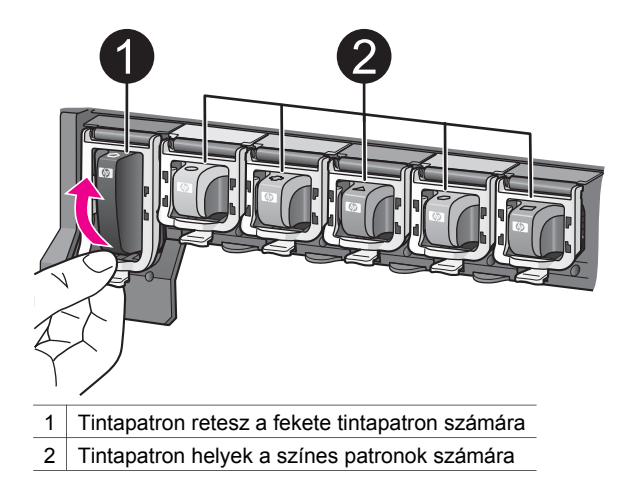

3. A tintapatron cseréjekor maga felé húzva vegye ki a régi patront a helyéről.

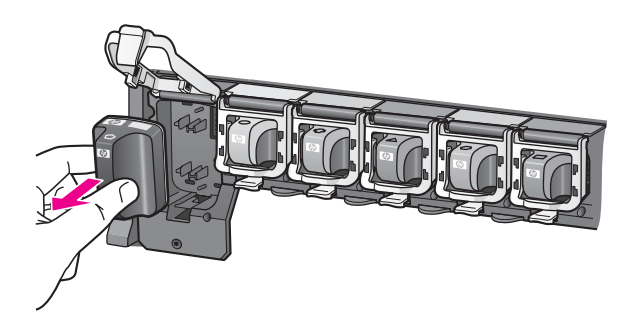

A régi patront hasznosítsa újra. A HP Inkjet Supplies Recycling Program (HP tintasugaras tartozékok újrahasznosítási programja) sok országban/régióban elérhető, s lehetővé teszi a használt tintapatronok díjmentes újrahasznosítását. További információkért látogassa meg a következő weboldalt: www.hp.com/hpinfo/globalcitizenship/environment/recycle/inkjet.html.

4. Vegye ki az új tintapatront a csomagolásából, s a kézzel megfogható hátsó részénél tartva csúsztassa be az üres tartóhelybe. Győződjön meg arról, hogy a tintapatront abba a tartóhelybe teszi, melyen ugyanolyan formájú és színű ikon van, mint az új patronon. A tintapatron behelyezésekor a rézszínű érintkezőknek a nyomtató felé kell nézniük.

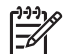

**Megjegyzés** A HP Photosmart nyomtató üzembe helyezésekor és első használatakor ügyeljen arra, hogy a nyomtatóval kapott tintapatronokat helyezze be a készülékbe. Ezen tintapatronokban lévő tintáknak olyan speciális összetétele van, hogy jól keveredjenek a nyomtatófejben lévő tintával.

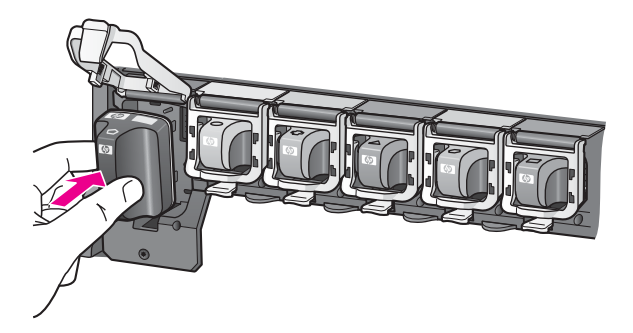

5. Nyomja le a szürke reteszt, amíg az a helyére nem kattan.

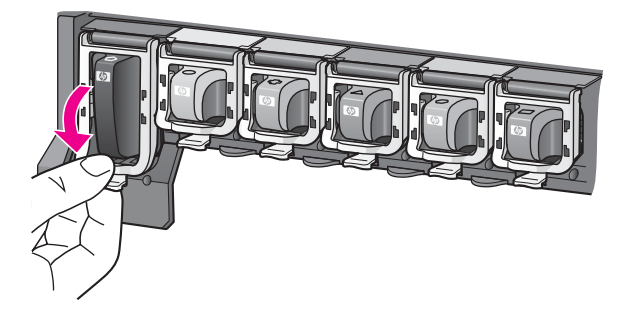

- A további tintapatronok cseréjekor ismételje meg a 2 5. lépéseket. Mind a hat tintapatront be kell helyeznie. A nyomtató nem működik, ha hiányzik egy tintapatron.
- Csukja vissza a fedelet. Ha nincs memóriakártya behelyezve, a nyomtató képernyőjén hat tintacsepp ikon látható, melyek a becsült tintaszinteket mutatják.

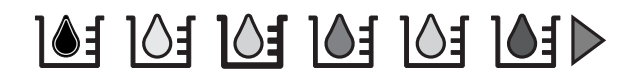

A tintaszintek nagyobb, pontosabb megtekintéséhez megnyomhatja a **Fényképkiválasztás** ▶ gombot is.

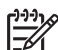

**Megjegyzés** Ha nem HP tintát használ, a megfelelő tintapatron ikonja helyén egy kérdőjel látható. A HP Photosmart 8200 series nyomtató nem tudja a nem HP tintát tartalmazó patronok esetén a maradék tintaszintet érzékelni.

## Memóriakártyák behelyezése

Miután digitális fényképezőgépével fényképeket készített, kiveheti a memóriakártyát a fényképezőgépből, majd behelyezheti azt a nyomtatóba, ha meg kívánja tekinteni és ki akarja nyomtatni a fényképeket. A nyomtató a következő típusú memóriakártyákat tudja olvasni: CompactFlash<sup>™</sup>, Memory Sticks, Microdrive<sup>™</sup>, MultiMediaCard<sup>™</sup>, Secure Digital<sup>™</sup> és xD-Picture Card<sup>™</sup>.

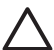

Vigyázat! Ezektől eltérő típusú memóriakártya használata megrongálhatja a memóriakártyát vagy a nyomtatót.

A fényképeknek a digitális fényképezőgépről a nyomtatóra történő áttöltésének egyéb módjait lásd: Csatlakoztatás egyéb eszközökhöz.

## Támogatott fájlformátumok

Közvetlenül a memóriakártyáról a nyomtató a JPEG és a nem tömörített TIFF fájlformátumokat tudja felismerni és nyomtatni. Videoklipeket JPEG QuickTime és JPEG AVI filmekből, valamint MPEG-1 fájlokból tud nyomtatni. Ha a digitális fényképezőgép a fényképeket és a videoklipeket más formátumban menti, töltse át azokat a számítógépre, s nyomtassa ki onnan egy megfelelő alkalmazás segítségével. További információk a HP Photosmart képernyőn megjelenő nyomtató súgójában olvashatók.

## Memóriakártya behelyezése

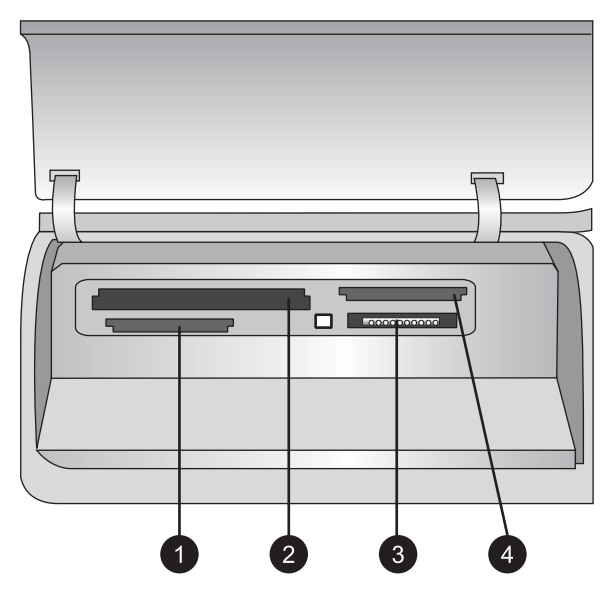

## Memóriakártya-helyek

- 1 Secure Digital, MultiMediaCard (MMC)
- 2 Compact Flash I és II, Microdrive
- 3 Memory Sticks
- 4 xD-Picture Card

Keresse meg a memóriakártyát az alábbi táblázatban, s kövesse annak behelyezési utasításait.

lrányelvek:

- Egyszerre csak egy memóriakártyát helyezzen be.
- Tolja a memóriakártyát óvatosan a nyomtatóba ütközésig. A memóriakártya nem helyezhető be akárhogy a nyomtatóba, ne próbálja erőltetni.

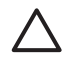

**Vigyázat!** A memóriakártya minden más módon való behelyezése a kártya és a nyomtató rongálódásához vezethet.

Ha a memóriakártya megfelelőképpen került a helyére, a Memóriakártya jelzőfény villogni kezd, majd kéken égve marad.

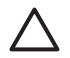

Vigyázat! Amíg a Memóriakártya jelzőfény villog, ne húzza ki a kártyát. További információkért lásd: Memóriakártya eltávolítása.

| Memóriakártya  | Hogyan kell behelyezni a kártyát                                                                                                    |
|----------------|----------------------------------------------------------------------------------------------------|
|                | <ul> <li>Az elülső címke felfelé néz, és ha a címkén látható egy nyíl,<br/>annak a nyomtató felé kell mutatnia</li> <li>A fém érintkezőket tartalmazó él kerül először a nyomtatóba</li> </ul>                                                                                                    |
| CompactFlash   |                                                                                                    |
|                | <ul> <li>A levágott sarok van bal oldalt</li> <li>A fém érintkezők lefelé néznek</li> <li>Ha Memory Stick Duo<sup>™</sup> vagy Memory Stick PRO Duo<sup>™</sup> típusú memóriakártyát használ, helyezze be a memóriakártyával kapott adaptert, mielőtt a kártyát behelyezi a nyomtatóba.</li> </ul> |
| Memory Stick   |                                                                                                    |
|                | <ul> <li>Az elülső címke felfelé néz, és ha a címkén látható egy nyíl,<br/>annak a nyomtató felé kell mutatnia</li> <li>A fém érintkezőket tartalmazó él kerül először a nyomtatóba</li> </ul>                                                                                                    |
| Microdrive     |                                                                                                    |
|                | <ul> <li>A levágott sarok van jobb oldalt</li> <li>A fém érintkezők lefelé néznek</li> </ul>                                                                                                    |
| MultiMediaCard |                                                                                                    |
|                | <ul> <li>A levágott sarok van jobb oldalt</li> <li>A fém érintkezők lefelé néznek</li> </ul>                                                                                                    |
| Secure Digital |                                                                                                    |

| Memóriakártya   | Hogyan kell behelyezni a kártyát                                                                 |
|-----------------|--------------------------------------------------------------------------------------------------|
|                 | <ul> <li>A kártya legörbített éle néz Ön felé</li> <li>A fém érintkezők lefelé néznek</li> </ul> |
| xD-Picture Card |                                                                                                  |

## Memóriakártya eltávolítása

Várjon, míg a Memóriakártya jelzőfény abbahagyja a villogást, majd finoman húzza ki a memóriakártyát a nyomtatóból.

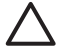

Vigyázat! Amíg a Memóriakártya jelzőfény villog, ne húzza ki a kártyát. A villogó fény azt jelzi, hogy a nyomtató használja a memóriakártyát. A használatban lévő memóriakártya eltávolítása megrongálhatja mind a nyomtatót, mind a memóriakártyát, valamit megsérülhetnek a kártyán lévő adatok is.

## 3 Fényképek nyomtatása számítógép nélkül

A HP Photosmart 8200 series nyomtató a számítógép bekapcsolása nélkül is lehetővé teszi fényképek kiválasztását, javítását és nyomtatását. Amint a *Gyors bevezetés* füzet útmutatása alapján üzembe helyezte a nyomtatót, behelyezhet egy memóriakártyát a nyomtatóba, s a nyomtató vezérlőpaneljén lévő gombok segítségével kinyomtathatja a fényképeit.

Közvetlenül digitális fényképezőgépről is nyomtathat fényképeket. További információkért lásd: Fényképek nyomtatása digitális fényképezőgépről.

## Fényképelrendezés kiválasztása

A nyomtató vezérlőpaneljén lévő **Elrendezés** gomb megnyomásával választhat elrendezést a nyomtatni kívánt fényképekhez. A gomb ismételt megnyomásával mehet végig a hat elrendezési lehetőségen. Behelyezett memóriakártya esetén a kiválasztott elrendezés a nyomtató képernyőjén középen, alul látható. A nyomtató vezérlőpaneljéről kiválasztott összes fénykép a kiválasztott elrendezés szerint kerül majd kinyomtatásra.

| Elrendezés                  | Papírméret (fényképméret)                                                                                                    |
|-----------------------------|----------------------------------------------------------------------------------------------------|
| Oldalanként 1, keret nélkül | 4 x 6 hüvelyk (4 x 6 hüvelyk)<br>10 x 15 cm (10 x 15 cm)                                                                                                    |
|                             | 5 x 7 hüvelyk (5 x 7 hüvelyk)                                                                                                    |
|                             | 8,5 x 11 hüvelyk (8,5 x 11 hüvelyk)                                                                                                    |
| Oldalanként 1               | 3,5 x 5 hüvelyk (3,25 x 4,75 hüvelyk)<br>4 x 6 hüvelyk (3,75 x 5,75 hüvelyk)<br>10 x 15 cm (9,53 x 14,6 cm)<br>5 x 7 hüvelyk (4,75 x 6,75 hüvelyk)<br>8 x 10 hüvelyk (7,75 x 9,75 hüvelyk)<br>8,5 x 11 hüvelyk (8 x 10 hüvelyk)<br>A6 (9,86 x 14,16 cm)<br>A4 (20 x 25 cm)<br>Hagaki (9,36 x 14,16 cm)<br>L (8,25 x 12,06 cm) |
| Oldalanként 2               | 3,5 x 5 hüvelyk (2,25 x 3,25 hüvelyk)<br>4 x 6 hüvelyk (2,75 x 3,75 hüvelyk)<br>5 x 7 hüvelyk (3,25 x 4,75 hüvelyk)                                                                                                    |

## 3. fejezet

| (fo | lvta | tác) |
|-----|------|------|

| Elrendezés    | Papírméret (fényképméret)                                                                                                    |
|---------------|----------------------------------------------------------------------------------------------------|
|               | 8 x 10 hüvelyk (4,75 x 6,5 hüvelyk)<br>8,5 x 11 hüvelyk (5 x 7 hüvelyk)<br>A6 (6,92 x 9,86 cm)<br>A4 (13 x 18 cm)<br>Hagaki (6,8 x 9,36 cm)<br>L (5,87 x 8,25 cm)                                                                                                    |
| Oldalanként 3 | 3,5 x 5 hüvelyk (1,5 x 2,25 hüvelyk)<br>4 x 6 hüvelyk (1,75 x 2,625 hüvelyk)<br>5 x 7 hüvelyk (2,25 x 3,375 hüvelyk)<br>8 x 10 hüvelyk (3,33 x 5 hüvelyk)<br>8,5 x 11 hüvelyk (4 x 6 hüvelyk)<br>A6 (4,77 x 7,15 cm)<br>A4 (10 x 15 cm)<br>Hagaki (4,52 x 6,78 cm)<br>L (3,96 x 5,94 cm)                 |
| Oldalanként 4 | 3,5 x 5 hüvelyk (1,5 x 2,25 hüvelyk)<br>4 x 6 hüvelyk (1,75 x 2,5 hüvelyk)<br>5 x 7 hüvelyk (2,2 x 3,25 hüvelyk)<br>8 x 10 hüvelyk (3,5 x 4,75 hüvelyk)<br>8,5 x 11 hüvelyk (3,5 x 5 hüvelyk)<br>A6 (4,77 x 6,92 cm)<br>A4 (9 x 13 cm)<br>Hagaki (4,52 x 6,5 cm)<br>L (3,96 x 5,7 cm)                    |
| Oldalanként 9 | 3,5 x 5 hüvelyk (1 x 1,375 hüvelyk)<br>4 x 6 hüvelyk (1,125 x 1,5 hüvelyk)<br>5 x 7 hüvelyk (1,5 x 2 hüvelyk)<br>8 x 10 hüvelyk (2,25 x 3 hüvelyk)<br>8,5 x 11 hüvelyk (2,5 x 3,25 hüvelyk) –<br>Tárca méret<br>A6 (3,07 x 4,05 cm)<br>A4 (6,4 x 8,4 cm)<br>Hagaki (2,9 x 3,86 cm)<br>L (2,53 x 3,36 cm) |

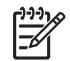

**Megjegyzés** Az elrendezéshez való illeszkedés céljából a nyomtató elforgathatja a képeket.

# Annak eldöntése, hogy mely fényképek legyenek kinyomtatva

Azt, hogy melyik fényképet nyomtassa ki, eldöntheti úgy is, hogy megtekinti a nyomtató képernyőjén a fényképeket, vagy úgy is, hogy egy fényképindexet vagy egy ellenőrző lapot nyomtat ki.

| Fényképek megtekintése a<br>nyomtató képernyőjén<br>Egyszerre egy vagy kilenc<br>képet tekinthet meg a<br>nyomtató képernyőjén.                                                                                                    | <ul> <li>Képek megtekintése egyesével:</li> <li>1. Helyezzen be egy memóriakártyát.</li> <li>2. Nyomja meg a Fényképkiválasztás ◀ vagy</li> <li>gombot. Nyomja le és tartsa lenyomva a gombot, ha a fényképeket gyors egymásutánban kívánja megtekinteni. Ha bármelyik irányban elérte az utolsó fényképet, a nyomtató folytatja a megjelenítést az első, illetve az utolsó fényképtől.</li> <li>Egyszerre kilenc kép megtekintése:</li> <li>1. Helyezzen be egy memóriakártyát.</li> <li>2. A 9 fénykép megtekintése módba való lépéshez nyomja meg az OK gombot, majd a képek léptetéséhez használja a Navigációs nyilakat.</li> <li>Az OK gomb megnyomásával léphet ki a 9 fényképek egyenkénti megtekintéséhez.</li> <li>Tipp A fényképeken való gyors átlépkedéshez nyomja meg, és tartsa lenyomva a</li> <li>Fényképkiválasztás ◀ vagy ▶ gombot.</li> <li>Ha bármelyik irányban elérte az utolsó fényképet, a nyomtató folytatja a megjelenítést az első, illetve az utolsó fényképet, a nyomtató folytatja a megjelenítést az első, illetve az utolsó fényképet, a nyomtató folytatja a megjelenítést az első, illetve az utolsó fényképet, a nyomtató folytatja a megjelenítést az első, illetve az utolsó fényképtől.</li> </ul> |  |
|----------------------------------------------------------------------------------------------------|----------------------------------------------------------------------------------------------------|--|
| Fényképindex kinyomtatása<br>Egy fényképindex a<br>memóriakártyán lévő,<br>legfeljebb 2000 fényképről<br>tartalmaz miniatűr nézeteket<br>és indexszámokat. A<br>költségek csökkentése miatt<br>használjon fotópapír helyett<br>sima papírt.<br>A fényképindex több oldal<br>hosszúságú is lehet. | <ol> <li>Fényképindex nyomtatása:</li> <li>Helyezzen be egy memóriakártyát.</li> <li>Helyezzen néhány sima papírt a fő tálcába.<br/>Ellenőrizze, hogy a fotótálca jelzőfénye nem<br/>világít-e, azaz az adagolás a fő tálcából fog-e<br/>történni.</li> <li>Nyomja meg a Menü gombot.</li> <li>Válassza a Print options (Nyomtatási<br/>opciók) pontot, majd nyomja meg az OK<br/>gombot.</li> </ol>                                                                                                    |  |

## Annak eldöntésére, hogy mely fényképek legyenek kinyomtatva, próbálja meg a következő lehetőségek valamelyikét

| Annak eldöntésére, hogy mely fényképek legyenek kinyomtatva, próbálja meg |
|---------------------------------------------------------------------------|
| a következő lehetőségek valamelyikét                                      |

|                                                                                                    | 5.                         | Válassza a <b>Print index page (Indexlap<br/>kinyomtatása)</b> pontot, majd nyomja meg az<br><b>OK</b> gombot.                                                                                                    |
|----------------------------------------------------------------------------------------------------|----------------------------|----------------------------------------------------------------------------------------------------|
| Ellenőrző lap nyomtatása                                                                                                    | Elle                       | enőrző lap nyomtatása:                                                                                                    |
| Egy ellenőrző lap miniatűr<br>nézeteket tartalmaz a<br>memóriakártyán lévő összes<br>fényképről. Az ellenőrző lap<br>abban különbözik a<br>fényképindextől, hogy helyet<br>tartalmaz a nyomtatandó<br>fényképek, a példányszám és<br>az elrendezés kiválasztására.<br>Ezeket a lehetőségeket kis<br>körök sötét színű tollal való<br>besatírozásával választhatja ki. | 1.<br>2.<br>3.<br>4.<br>5. | Helyezzen be egy memóriakártyát.<br>Helyezzen néhány sima papírt a fő tálcába.<br>Ellenőrizze, hogy a <b>Fotótálca</b> jelzőfény nem<br>világít-e, azaz az adagolás a fő tálcából fog-e<br>történni.<br>Nyomja meg a <b>Menü</b> gombot.<br>Válassza a <b>Print options (Nyomtatási</b><br><b>opciók)</b> pontot, majd nyomja meg az <b>OK</b><br>gombot.<br>Válassza a <b>Print proof sheet (Ellenőrző lap</b><br><b>nyomtatása)</b> pontot, majd nyomja meg az<br><b>OK</b> gombot. |
| Fényképek ellenőrző lapról<br>történő kiválasztásának és<br>nyomtatásának információit<br>megtalálhatja a Fényképek<br>kiválasztása nyomtatásra és a<br>Fényképek nyomtatása<br>oldalakon.                                                                                                    |                            |                                                                                                    |

## Fényképek kiválasztása nyomtatásra

A nyomtatni kívánt képeket válassza ki a nyomtató vezérlőpaneljének segítségével.

| Ha ezt szeretné          | Kövesse ezeket a lépéseket                                                                                                    |
|--------------------------|----------------------------------------------------------------------------------------------------|
| Egy fénykép kiválasztása | 1. Helyezzen be egy memóriakártyát.                                                                                                    |
|                          | Megjegyzés Memóriakártya behelyezése<br>helyett a fényképeket egy, az elülső<br>fényképezőgép porthoz csatlakoztatott<br>HP iPod készülékről is kiválaszthatja. További<br>információkért lásd: Nyomtatás HP iPod<br>készülékről. |
|                          | <ol> <li>A kiválasztani kívánt fénykép<br/>megjelenítéséhez nyomja meg a</li> <li>Fényképkiválasztás d vagy sombot</li> </ol>                                                                                                    |
|                          | <ol> <li>A fénykép kiválasztásához nyomja meg a gombot.</li> </ol>                                                                                                    |
|                          | <ol> <li>További fényképek kiválasztásához ismételje<br/>meg a 2 – 3. lépéseket.</li> </ol>                                                                                                    |

| (folytatás) |
|-------------|
|-------------|

| Ha ezt szeretné                                                                                                    | Kövesse ezeket a lépéseket                                                                                                    |
|----------------------------------------------------------------------------------------------------|----------------------------------------------------------------------------------------------------|
|                                                                                                    | Megjegyzés Ugyanazon fénykép több<br>példányban történő kinyomtatásához nyomja meg<br>többször a Jy gombot. A nyomtatandó<br>példányszám megjelenik a nyomtató<br>képernyőjének alsó részén.                                                                                                    |
| Fénykép kijelöltségének<br>megszüntetése<br>Ha egy fénykép kijelöltségét<br>megszünteti, a nyomtató elvet<br>a nyomtatási beállításokban<br>végzett minden olyan<br>módosítást, melyet a tekintett<br>fénykép számára adott meg.<br>Megjegyzés A fényképek<br>kijelöltségének<br>megszüntetésekor a<br>fényképek nem törlődnek a<br>memóriakártyáról. | <ol> <li>A Fényképkiválasztás ◀ vagy ▶ gomb<br/>megnyomásával jelenítse meg azt a képet,<br/>melynek a kijelöltségét meg akarja szüntetni.</li> <li>A megjelenített fénykép nyomtatásra való<br/>kijelöltségének megszüntetéséhez nyomja<br/>meg a Mégse gombot.</li> <li>Megjegyzés Ha a fényképnek több<br/>példányszáma van kiválasztva, ismételten nyomja<br/>meg addig a Mégse gombot, míg el nem<br/>távolította a szükséges számú kijelölést.</li> </ol>                                                                                                    |
| Az összes fénykép<br>kijelöltségének<br>megszüntetése                                                                                                    | <ol> <li>Nyomja meg kétszer a Mégse gombot.<br/>A nyomtató képernyőjén egy üzenet<br/>megkérdezi, hogy minden fénykép<br/>kijelöltségét meg kívánja-e szüntetni.</li> <li>Válassza a Yes (Igen) pontot, majd nyomja<br/>meg az OK gombot.</li> <li>Megjegyzés Ha a megjelenített fényképnek több<br/>példányszáma van kiválasztva, először nyomja<br/>meg ismételten a Mégse gombot, míg el nem<br/>távolította az összes kijelölést, majd a fényképek<br/>kijelöltségének megszüntetéséhez használja a<br/>fenti eljárást.</li> </ol>                                                  |
| Fényképek kiválasztása az<br>ellenőrző lapról<br>Miután kinyomtatott egy<br>ellenőrzőlapot, felhasználhatja<br>a nyomtatandó fényképek<br>kiválasztásához.<br>Az ellenőrző lap<br>nyomtatásával kapcsolatos<br>információkért lásd: Ellenőrző<br>lap nyomtatása:.                                                                                     | <ol> <li>A nyomtatni kívánt fényképeket az alattuk<br/>lévő kör sötét tollal való besatírozásával<br/>választhatja ki.</li> <li>A példányszám részben történő satírozással<br/>adja meg minden fénykép számára a<br/>nyomtatási példányszámot. Csak egy<br/>választási lehetőséget satírozzon be a<br/>Példányszám részben.</li> <li>A nyomtatási elrendezés részben válassza ki<br/>a fényképek elrendezését. Csak egy<br/>választási lehetőséget satírozzon be.</li> <li>Ha kitöltötte az ellenőrző lapot, a kiválasztott<br/>fényképek kinyomtatásához olvastassa be azt.</li> </ol> |

| (folytatás)     |                                                                                          |
|-----------------|------------------------------------------------------------------------------------------|
| Ha ezt szeretné | Kövesse ezeket a lépéseket                                                               |
|                 | Az ellenőrző lap beolvasásával kapcsolatos<br>információkért lásd: Fényképek nyomtatása. |

## Fénykép minőségének növelése

A nyomtató számos olyan lehetőséget kínál, melyek segítségével javíthatja a memóriakártyáról nyomtatott képek minőségét. Ezek a nyomtatási beállítások nem változtatják meg az eredeti fényképet. Csak a nyomtatást befolyásolják.

| Probléma                        | Hogyan javítsam ki                                                                                                    |
|---------------------------------|----------------------------------------------------------------------------------------------------|
| Fényképek rossz megvilágítással | <ol> <li>Nyomja meg a Menü gombot.</li> <li>Válassza az Edit (Szerkesztés)<br/>pontot, majd nyomja meg az OK<br/>gombot.</li> <li>Válassza a Photo Brightness<br/>(Fénykép fényessége) pontot,<br/>majd nyomja meg az OK gombot.</li> <li>A fényesség növeléséhez vagy<br/>csökkentéséhez használja a<br/>nyilakat, majd nyomja meg az OK<br/>gombot.</li> </ol>                                                                                                    |
| Fényképek vörös szemmel         | Alapértelmezés szerint a Preferences<br>(Beállítások) menüben be van kapcsolva<br>az automatikus vörösszem eltávolítás.<br>A nyomtatás előtt ez a funkció eltávolítja<br>a vörösszem-hatást minden olyan<br>fényképről, mely az oldalanként 1<br>elrendezés alapján kerül nyomtatásra<br>(kerettel vagy keret nélkül). Ha továbbra<br>is problémái vannak a vörösszem-<br>hatással, az Edit (Szerkesztés)<br>menüben válassza a Remove red eye<br>(Vörösszem eltüntetése) pontot. Mindkét<br>eljárás a későbbiekben kerül<br>ismertetésre. |
|                                 | <ul> <li>Automatikus vörösszem eltüntetés<br/>(minden fénykép)</li> <li>1. Nyomja meg a Menü gombot.</li> <li>2. Válassza a Preferences<br/>(Beállítások) pontot, majd nyomja<br/>meg az OK gombot.</li> <li>3. Válassza a Auto remove red-eye<br/>(Vörösszem automatikus<br/>eltávolítása) pontot, majd nyomja<br/>meg az OK gombot.</li> </ul>                                                                                                    |

| (fol | ytatás) |
|------|---------|
|------|---------|

| Probléma                                                                                                    | Hogyan javítsam ki                                                                                                    |
|----------------------------------------------------------------------------------------------------|----------------------------------------------------------------------------------------------------|
|                                                                                                    | 4. Válassza az <b>On (Be)</b> pontot, majd nyomja meg az <b>OK</b> gombot.                                                                                                    |
|                                                                                                    | Kézi vörösszem eltüntetés (egyszerre egy fénykép)                                                                                                    |
|                                                                                                    | <ol> <li>Jelenítse meg azt a képet, melyről<br/>el kívánja tüntetni a vörösszem-<br/>hatást.</li> </ol>                                                                                                    |
|                                                                                                    | <ol> <li>Nyomja meg a Menü gombot.</li> <li>Válassza az Edit (Szerkesztés)<br/>pontot, majd nyomja meg az OK<br/>gombot.</li> <li>Válassza a Remove red-eye<br/>(Vörösszem eltávolítása) pontot,<br/>majd nyomja meg az OK gombot.</li> </ol>                                                                            |
| Gyenge minőségű videoklipek                                                                                                    | Videoklipekből nyomtatott képek                                                                                                    |
| Ezek a beállítások a videoklipekből<br>nyomtatott képekre vannak hatással.<br>Megjegyzés Ez a funkció nem növeli a<br>Print Options (Nyomtatási opciók)<br>menü Video action prints (Videó<br>hatású nyomatok) pontjával nyomtatott<br>fényképek minőségét. Ez a funkció az<br>Oldalanként 9 nyomtatási elrendezés<br>esetén sem működik. | <ol> <li>Nyomja meg a Menü gombot.</li> <li>Válassza a Preferences<br/>(Beállítások) pontot, majd nyomja<br/>meg az OK gombot.</li> <li>Válassza a Video enhancement<br/>(Videó feljavítása) pontot, majd<br/>nyomja meg az OK gombot.</li> <li>Válassza az On (Be) pontot, majd<br/>nyomja meg az OK gombot.</li> </ol> |
|                                                                                                    | A videoklipekből történő nyomtatás<br>információit lásd: Fényképek<br>nyomtatása memóriakártyáról.                                                                                                    |

## Legyen kreatív

A nyomtató számos olyan eszközt és effektust kínál, melyek segítségével kreatívan kezelheti fényképeit. Ezek a nyomtatási beállítások nem változtatják meg az eredeti fényképet. Csak a nyomtatást befolyásolják.

| Funkció kipróbálása                                                                                                    | Kövesse ezeket a lépéseket                                                                                                    |
|----------------------------------------------------------------------------------------------------|----------------------------------------------------------------------------------------------------|
| Színhatás hozzáadása<br>Beállíthatja a nyomtatót, hogy<br>a fényképekre alkalmazott<br>színhatást megváltoztassa a<br>Color (Színes)<br>(alapértelmezett) értékről a<br>Black & white (Fekete- | <ol> <li>Válasszon ki egy vagy több fényképet.</li> <li>Nyomja meg a Menü gombot.</li> <li>Válassza az Edit (Szerkesztés) pontot, majd<br/>nyomja meg az OK gombot.</li> <li>Válassza az Add color effect (Színhatás<br/>hozzáadása) pontot, majd nyomja meg az<br/>OK gombot.</li> </ol> |

## 3. fejezet

| (folytatás)                                                                                                    |                                                                                                    |  |
|----------------------------------------------------------------------------------------------------|----------------------------------------------------------------------------------------------------|--|
| Funkció kipróbálása                                                                                                    | Kövesse ezeket a lépéseket                                                                                                    |  |
| fehér), Sepia (Szépia) vagy<br>az Antique (Antik) értékre.<br>A Sepia (Szépia) stílusban<br>nyomtatott fényképek barna<br>tónusúak, és az 1900-as évek<br>elején készült fényképekhez<br>hasonlatosak. Az Antique<br>(Antik) stílusban nyomtatott<br>fényképek ugyanolyan barna<br>tónusúak, azonban a<br>nyomtatás ebben az esetben<br>néhány halvány szín<br>hozzáadásával történik, ami<br>kézi festésű fénykép<br>benyomását kelti. | <ol> <li>Válassza ki a színhatást, majd nyomja meg<br/>az <b>OK</b> gombot.</li> </ol>                                                                                                    |  |
| Nyomtatás keret nélkül<br>Beállíthatja a nyomtatót, hogy<br>a fényképeket keret nélkül<br>nyomtassa.                                                                                                    | → Nyomja meg az Elrendezés gombot,<br>s válassza ki a One photo per page<br>borderless (Egy kép egy lapra, keret<br>nélkül) lehetőséget (ez az alapértelmezett<br>beállítás). Ezen opció választásakor a<br>nyomtató képernyőjének alsó, középső<br>részén lévő téglalap narancsárgával lesz<br>kitöltve.                                                                                                    |  |
| Dátum és idő hozzáadása a<br>nyomatokhoz<br>A fényképre rátehet egy olyan<br>bélyegzőt, mely a kép<br>készítésének időpontját<br>mutatja. Ez a beállítás<br>hatással van minden<br>nyomtatásra.                                                                                                    | <ol> <li>Nyomja meg a Menü gombot.</li> <li>Válassza a Preferences (Beállítások) pontot,<br/>majd nyomja meg az OK gombot.</li> <li>Válassza a Date/time (Dátum/idő) pontot,<br/>majd nyomja meg az OK gombot.</li> <li>Válasszon egyet a következő dátum- és<br/>időbélyegek közül:         <ul> <li>Date/time (Dátum/idő)</li> <li>Date only (Csak dátum)</li> <li>Off (Ki)</li> </ul> </li> <li>Nyomja meg az OK gombot.</li> <li>Ha számítógépén módosítja a fényképet, majd<br/>elmenti a változtatásokat, akkor az eredeti dátum-<br/>és időinformációk elvesznek. A fényképen a<br/>nyomtató vezérlőpaneljével végzett változtatások<br/>nincsenek hatással az eredeti dátum- és idő<br/>információkra.</li> </ol> |  |
| Nyomtatási minőség<br>módosítása<br>Módosíthatja a nyomtatási<br>minőséget a fényképeihez. A                                                                                                    | <ul> <li>A nyomtatási minőség Normal (Normál) értékre<br/>történő módosítása egy nyomtatási feladathoz:</li> <li>1. Nyomja meg a Menü gombot.</li> <li>2. Válassza a Tools (Eszközök) pontot, majd<br/>nyomja meg az OK gombot.</li> </ul>                                                                                                    |  |
| (tolytatas) |
|-------------|
|-------------|

| Funkció kipróbálása                                                                                                    | Kövesse ezeket a lépéseket                                                                                                    |
|----------------------------------------------------------------------------------------------------|----------------------------------------------------------------------------------------------------|
| Best (Legjobb) minőség az<br>alapértelmezett beállítás, mely<br>a legjobb minőségű<br>fényképeket eredményezi.<br>A Normal (Normál) minőség<br>tintatakarékos, és gyorsabb<br>nyomtatást tesz lehetővé. | <ol> <li>Válassza a Print quality (Nyomtatási<br/>minőség) pontot, majd nyomja meg az OK<br/>gombot.</li> <li>Válassza a Normal (Normál) pontot, majd<br/>nyomja meg az OK gombot.</li> <li>A következő nyomtatásnál a nyomtatási minőség<br/>Best (Legjobb) értékű lesz.</li> </ol>                                                                                                    |
| Fénykép körülvágása<br>A nagyítást 1,25-szörösére<br>tudja növelni vagy csökkenteni<br>a Nagyítás +, illetve a<br>Nagyítás - gomb<br>megnyomásával. A maximális<br>szint az 5-szörös.                   | <ol> <li>A Fényképkiválasztás ◄ vagy ▶ gomb<br/>megnyomásával jelenítse meg azt a képet,<br/>melyet körül kíván vágni.</li> <li>A Nagyítás + gomb megnyomásával növelje<br/>a fénykép nagyítását 1,25-szörösére.<br/>Megjelenik a szürke körülvágási keret.<br/>A kívánt nagyítás eléréséhez ismételten<br/>nyomja meg a Nagyítás + gombot. (A<br/>nagyítás után kicsinyítheti a képet a Zoom –<br/>gomb megnyomásával.)</li> </ol>                                                                                                    |
|                                                                                                    | Megjegyzés A vágás kerete zöldről sárgára<br>változik, ha a nyomtatási minőség jelentősen<br>csökkenne a kiválasztott nagyítással történő<br>nyomtatáskor.                                                                                                    |
|                                                                                                    | <ol> <li>Tetszőleges nagyítási szint esetén a<br/>Navigációs nyilakkal tudja a vágási keretet<br/>balra, jobbra, felfelé vagy lefelé mozgatni.</li> <li>Amint a kép kinyomtatni kívánt része a vágási<br/>keretben van, nyomja meg az OK gombot.<br/>A körülvágás nem módosítja az eredeti<br/>fényképet. Csak a nyomtatást befolyásolja.</li> </ol>                                                                                                    |
| Panoráma fényképek<br>nyomtatása                                                                                                    | <ol> <li>Nyomja meg a Menü gombot.</li> <li>Válassza a Print options (Nyomtatási<br/>opciók) pontot, majd nyomja meg az OK<br/>gombot.</li> <li>Válassza a Print panoramic photos<br/>(Panoráma fényképek nyomtatása) pontot.</li> <li>Válassza az On (Be) pontot, majd nyomja<br/>meg az OK gombot. Amíg a menüben ki nem<br/>kapcsolja, a nyomtató képernyőjének felső<br/>részén megjelenik a Panoramic mode<br/>(Panoráma mód) üzenet.</li> <li>Töltsön be 10 x 30 cm (4 x 12 hüvelyk)<br/>méretű médiát. Szükség esetén, a fénykép<br/>körülvágásához kövesse a fentebb leírt<br/>eljárást. A vágási keret 3:1 oldalarányú.</li> <li>Megjegyzés A panoráma módban nyomtatott<br/>összes fénykép keret nélkül kerül kinyomtatásra.</li> </ol> |

#### 3. fejezet

(folytatás)

| Funkció kipróbálása | Kövesse ezeket a lépéseket                                                                                                    |
|---------------------|----------------------------------------------------------------------------------------------------|
| Címkék nyomtatása   | <ol> <li>Nyomja meg a Menü gombot.</li> <li>Válassza a Print options (Nyomtatási<br/>opciók) pontot, majd nyomja meg az OK<br/>gombot.</li> <li>Válassza a Print stickers (Címkék<br/>nyomtatása) pontot, majd nyomja meg az<br/>OK gombot.</li> <li>Válassza az On (Be) pontot, majd nyomja<br/>meg az OK gombot. Amíg a menüben ki nem<br/>kapcsolja, a nyomtató képernyőjének felső<br/>részén megjelenik a Sticker mode (Címke<br/>mód) üzenet.</li> <li>A nyomtatás előtt töltsön be Avery C6611<br/>vagy C6612 fotócímkepapírt. Ezen a<br/>10 x 15 cm (4 x 6 hüvelyk) méretű papíron 16<br/>téglalap vagy ovális alakú címke található.</li> </ol> |

### Fényképek nyomtatása

Különböző módokon nyomtathat fényképeket számítógép használata nélkül:

- Helyezzen be egy fényképeket tartalmazó memóriakártyát a nyomtató valamelyik kártyahelyébe
- Csatlakoztasson egy PictBridge digitális fényképezőgépet a nyomtató elején lévő fényképezőgép porthoz
- Helyezze be az opcionális HP Bluetooth<sup>®</sup> vezeték nélküli nyomtatóadaptert, s nyomtasson egy digitális fényképezőgépről a Bluetooth vezeték nélküli technológia segítségével

#### Fényképek nyomtatása memóriakártyáról

Memóriakártyáról is nyomtathat fényképeket. Ehhez helyezze be a memóriakártyát a nyomtatóba, s a nyomtató vezérlőpaneljének segítségével megtekintheti, kiválaszthatja, feljavíthatja, illetve kinyomtathatja a fényképeket. Nyomtathat továbbá fényképezőgéppel kiválasztott képeket—képeket, melyeket egy digitális fényképezőgéppel jelölt ki nyomtatásra—közvetlenül egy memóriakártyáról is.

A memóriakártyáról történő nyomtatás gyors és egyszerű, s nem meríti a fényképezőgép elemeit.

| Ha ezt szeretné                                                                                             | Kövesse ezeket a lépéseket:<br>1. Az Elrendezés gomb megnyomásával<br>válassza ki a fényképek elrendezését. |                                                                                                    |  |  |  |  |  |  |  |  |  |  |  |
|----------------------------------------------------------------------------------------------------|----------------------------------------------------------------------------------------------------|----------------------------------------------------------------------------------------------------|--|--|--|--|--|--|--|--|--|--|--|
| Egy vagy több fénykép<br>nyomtatása                                                                         | 1.                                                                                                    | Az <b>Elrendezés</b> gomb megnyomásával<br>válassza ki a fényképek elrendezését.                                                                        |  |  |  |  |  |  |  |  |  |  |  |
| Mielőtt hozzákezdene,<br>ellenőrizze, hogy be van-e<br>téve a memóriakártya a<br>nyomtatóba, és a használni | 2.                                                                                                    | A kiválasztott elrendezés megjelenik a<br>nyomtató képernyőjének alsó, középső részén.<br>A kinyomtatni kívánt fénykép<br>megjelenítéséhez nyomja meg a |  |  |  |  |  |  |  |  |  |  |  |

(folytatás)

| Ha ezt szeretné                                                                                                    | Kövesse ezeket a lépéseket:                                                                                                    |
|----------------------------------------------------------------------------------------------------|----------------------------------------------------------------------------------------------------|
| kívánt papírtálcába be van-e<br>töltve a megfelelő papír.<br>A fotótálca jelzőfényével<br>ellenőrizheti, hogy a megfelelő<br>tálca van-e kiválasztva — a fő<br>tálca esetén a fény nem<br>világít, a fotótálca esetén<br>világít.                                                                                                    | <ul> <li>Fényképkiválasztás ◄ vagy ▶ gombot, majd nyomja meg a  gombot.</li> <li>3. Ha kell, akkor több kép kiválasztásához ismételje meg az 1–2. lépéseket.</li> <li>4. Nyomja meg a Nyomtatás gombot.</li> </ul>                                                                                                    |
| A memóriakártyán lévő<br>összes kép kinyomtatása<br>Mielőtt hozzákezdene,<br>ellenőrizze, hogy be van-e<br>téve a memóriakártya a<br>nyomtatóba, és a használni<br>kívánt papírtálcába be van-e<br>töltve a megfelelő papír.<br>A fotótálca jelzőfényével<br>ellenőrizheti, hogy a megfelelő<br>tálca van-e kiválasztva — a fő<br>tálca esetén a fény nem<br>világít, a fotótálca esetén<br>világít.  | <ol> <li>Az Elrendezés gomb megnyomásával<br/>válassza ki a fényképek elrendezését.<br/>A kiválasztott elrendezés megjelenik a<br/>nyomtató képernyőjének alsó, középső részén.</li> <li>Nyomja meg a Menü gombot.</li> <li>Válassza a Print options (Nyomtatási<br/>opciók) pontot, majd nyomja meg az OK<br/>gombot.</li> <li>Válassza a Print all (Minden kinyomtatása)<br/>pontot, majd a memóriakártyán lévő összes<br/>kép kinyomtatásához nyomja meg az OK<br/>gombot.</li> </ol>                                                                                                    |
| Fényképek folytonos<br>tartományának kinyomtatása<br>Mielőtt hozzákezdene,<br>ellenőrizze, hogy be van-e<br>téve a memóriakártya a<br>nyomtatóba, és a használni<br>kívánt papírtálcába be van-e<br>töltve a megfelelő papír.<br>A fotótálca jelzőfényével<br>ellenőrizheti, hogy a megfelelő<br>tálca van-e kiválasztva — a fő<br>tálca esetén a fény nem<br>világít, a fotótálca esetén<br>világít. | <ol> <li>Az Elrendezés gomb megnyomásával<br/>válassza ki a fényképek elrendezését.<br/>A kiválasztott elrendezés megjelenik a<br/>nyomtató képernyőjének alsó, középső részén.</li> <li>Nyomja meg a Menü gombot.</li> <li>Válassza a Print options (Nyomtatási<br/>opciók) pontot, majd nyomja meg az OK<br/>gombot.</li> <li>Válassza a Print range (Nyomtatási<br/>tartomány) pontot, majd nyomja meg az OK<br/>gombot.</li> <li>A Fényképkiválasztás ◀ vagy a ►<br/>megnyomásával navigáljon az első<br/>kinyomtatni kívánt képhez, majd nyomja meg<br/>az OK gombot. Az első kép megjelenik a<br/>nyomtató képernyőjének bal oldali részén.</li> <li>A Fényképkiválasztás ◀ vagy a ►<br/>megnyomásával navigáljon az utolsó<br/>kinyomtatni kívánt képhez, majd nyomja meg<br/>az OK gombot. Az utolsó kép megjelenik a<br/>nyomtató képernyőjének jobb oldali részén,<br/>majd megkezdődik a fényképek kiválasztott<br/>tartományának nyomtatása.</li> </ol> |

#### 3. fejezet

(folytatás)

| Ha ezt szeretné                                                                                                    | Kövesse ezeket a lépéseket:                                                                                                    |
|----------------------------------------------------------------------------------------------------|----------------------------------------------------------------------------------------------------|
| Fényképezőgéppel<br>kiválasztott fényképek<br>nyomtatása<br>memóriakártyáról<br>Amikor digitális<br>fényképezőgépével választ ki<br>nyomtatásra fényképeket, a<br>fényképezőgép létrehoz egy<br>Digital Print Order Format<br>(DPOF) fájlt, ami azonosítja<br>a kiválasztott fényképeket. A<br>nyomtató közvetlenül a<br>memóriakártyáról a DPOF 1.0<br>és 1.1 fájlokat tudja olvasni. | <ol> <li>Használja digitális fényképezőgépét a<br/>nyomtatni kívánt fényképek kiválasztására.<br/>Erről bővebben a fényképezőgéppel kapott<br/>dokumentációban olvashat.</li> <li>Ha a fényképezőgépen a<br/>fényképelrendezésnek a default<br/>(alapértelmezett) értéket választja, a<br/>nyomtató Elrendezés gombjának<br/>megnyomásával adhat meg<br/>fényképelrendezést.<br/>Ha a fényképezőgépen a default<br/>(alapértelmezett) beállítástól eltérő<br/>elrendezést ad meg, a fényképek függetlenül<br/>a nyomtató beállításától, a fényképezőgépen<br/>megadott elrendezés szerint kerülnek<br/>nyomtatásra.</li> <li>Töltsön be fotópapírt, s a fotótálca<br/>jelzőfényével ellenőrizze, hogy a megfelelő<br/>tálca van-e kiválasztva — a fő tálca esetén a<br/>fény nem világít, a fotótálca esetén világít.</li> <li>Vegye ki a memóriakártyát a digitális<br/>fényképezőgépből, s helyezze be a<br/>nyomtatóba.</li> <li>Amikor a nyomtató rákérdez, hogy ki szeretné-<br/>e nyomtatni a fényképezőgéppel kiválasztott<br/>képeket, nyomja meg a  g gombot.<br/>A fényképezőgéppel kiválasztott képek<br/>nyomtatása megkezdődik.</li> <li>Ha a nyomtató a memóriakártyán nem találja vagy<br/>nem tudja olvasni az összes fényképezőgéppel<br/>kiválasztott képet, csak azokat nyomtatja ki,<br/>melyeket olvasni tudja.</li> <li>A nyomtatás után a nyomtató törli a DPOF fájlt, és<br/>megszünteti a képek kijelöltségét.</li> </ol> |
| Ellenőrző lapon kijelölt<br>képek nyomtatása<br>Amint a Fényképek<br>kiválasztása nyomtatásra<br>részben leírtak szerint<br>kitöltötte az ellenőrző lapot, a<br>kiválasztott fényképek<br>kinyomtatásához olvastassa<br>be azt. Győződjön meg arról,<br>hogy az ellenőrző lap<br>beolvasásakor ugyanaz a<br>memóriakártya legyen                                                       | <ol> <li>Ellenőrizze, hogy a memóriakártya be van-e<br/>helyezve a nyomtatóba.</li> <li>Nyomja meg a Menü gombot.</li> <li>Válassza a Print options (Nyomtatási<br/>opciók) pontot, majd nyomja meg az OK<br/>gombot.</li> <li>Válassza a Scan proof sheet (Ellenőrző lap<br/>beolvasása) pontot, majd nyomja meg az OK<br/>gombot.</li> <li>Helyezze az ellenőrző lapot a nyomtatott<br/>oldalával lefelé és a tetejével a nyomtató felé<br/>a fő tálcába.</li> </ol>                                                                                                    |

(folytatás)

| Ha ezt szeretné                                                                                                    | Kövesse ezeket a lépéseket:                                                                                                    |
|----------------------------------------------------------------------------------------------------|----------------------------------------------------------------------------------------------------|
| behelyezve, mint a<br>nyomtatásakor.                                                                                                    | <b>Megjegyzés</b> Ha az ellenőrző lap több<br>oldalból áll, akkor egyszerre csak egyet<br>olvastasson be; azután fel lesz kérve a lapnak<br>megfelelő fényképek kinyomtatására.<br>Az ellenőrző lap következő oldalához<br>ismételje meg az 1–8. lépéseket.                                                                                                    |
|                                                                                                    | <ol> <li>A beolvasás elkezdéséhez nyomja meg az<br/>OK gombot.</li> <li>Amikor megjelenik egy, a papír betöltését<br/>kérő üzenet, helyezzen fotópapírt a fő tálcába<br/>vagy a fotótálcába. A fotótálca jelzőfényével<br/>ellenőrizheti, hogy a megfelelő tálca van-e<br/>kiválasztva — a fő tálca esetén a fény nem<br/>világít, a fotótálca esetén világít.</li> <li>Az ellenőrző lapon kiválasztott fényképek<br/>nyomtatásának megkezdéséhez nyomja meg<br/>az OK gombot.</li> </ol>                                                                                                    |
|                                                                                                    | alapértelmezett nyomtatási beállításokat<br>használja. A fényképeknél használt bármilyen<br>nyomtatási beállítás, mint például a körülvágás és<br>a színhatás, figyelmen kívül lesz hagyva.                                                                                                    |
| Fényképek nyomtatása<br>videoklipből<br>A nyomtató képernyőjén<br>megtekinthet videoklipeket, s<br>kiválaszthat nyomtatásra<br>képkockákat.<br>Amikor egy videoklipet<br>tartalmazó memóriakártyát<br>első alkalommal helyezi be a<br>nyomtatóba, akkor az a<br>videoklip első képkockáját<br>használja a klipnek a<br>nyomtató képernyőjén történő<br>megjelenítésére.<br>A nyomtató a következő<br>formátumokban rögzített<br>videoklipeket ismeri fel:<br>JPEG AVI film<br>JPEG QuickTime film<br>MPEG-1<br>Más formátumú videoklipeket<br>a nyomtató figyelmen kívül | <ol> <li>Az Elrendezés gomb megnyomásával<br/>válassza ki a fényképek elrendezését.<br/>A kiválasztott elrendezés megjelenik a<br/>nyomtató képernyőjének alsó, középső részén.</li> <li>A kinyomtatni kívánt videoklip<br/>megjelenítéséhez nyomja meg a<br/>Fényképkiválasztás ◀ vagy ▶ gombot.</li> <li>A videoklip lejátszásához nyomja meg az OK<br/>gombot.<br/>Lejátszás közben gyors előretekerést<br/>végezhet a Navigációs ▶ nyíllal.</li> <li>A videoklip lejátszás közbeni<br/>szüneteltetéséhez nyomja meg az OK gombot.<br/>Lassítva is lejátszhatja a videoklipet a<br/>Navigációs ▶ nyíl lenyomásával és nyomva<br/>tartásával, mialatt a videoklip szüneteltetve<br/>van.</li> <li>A videó megjelenített képkockájának<br/>kiválasztásához nyomja meg a  ⊋ gombot.</li> <li>A nyomtatás elkezdéséhez nyomja meg a<br/>Nyomtatás gombot.</li> </ol> |
| a nyomtató figyelmen kívül<br>hagy.                                                                                                    |                                                                                                    |

#### 3. fejezet

·· · · · · ·

| Ha ezt szeretné                                                                                                    | Kövesse ezeket a lépéseket:                                                                                                    |
|----------------------------------------------------------------------------------------------------|----------------------------------------------------------------------------------------------------|
| Mielőtt hozzákezdene,<br>ellenőrizze, hogy be van-e<br>téve a memóriakártya a<br>nyomtatóba, és a használni<br>kívánt papírtálcába be van-e<br>töltve a megfelelő papír. A<br>fotótálca jelzőfényével<br>ellenőrizheti, hogy a megfelelő<br>tálca van-e kiválasztva — a fő<br>tálca esetén a fény nem<br>világít, a fotótálca esetén<br>világít. |                                                                                                    |
| Videó hatású nyomat<br>nyomtatása<br>A videó hatású nyomat a<br>videoklipből automatikusan<br>kiválasztott kilenc képkocka<br>sorozata.                                                                                                    | <ol> <li>Helyezzen be egy memóriakártyát, mely<br/>tartalmaz egy vagy több videoklipet.</li> <li>Töltsön be fotópapírt. A fotótálca<br/>jelzőfényével ellenőrizheti, hogy a megfelelő<br/>tálca van-e kiválasztva — a fő tálca esetén a<br/>fény nem világít, a fotótálca esetén világít.</li> <li>Nyomja meg a Menü gombot.</li> <li>Válassza a Print options (Nyomtatási<br/>opciók) pontot, majd nyomja meg az OK<br/>gombot.</li> <li>Válassza a Video action prints (Videó<br/>hatású nyomatok) pontot, majd nyomja meg<br/>az OK gombot.</li> <li>A videó hatású nyomatként kinyomtatni kívánt<br/>videoklip megjelenítéséhez nyomja meg a<br/>Fényképkiválasztás          <ul> <li>vagy              </li> <li>Syomja meg a</li></ul></li></ol> |
| A nyomtatás leállítása                                                                                                    | Folyamatban lévő nyomtatási feladat leállításához nyomja meg a <b>Mégse</b> gombot.                                                                                                    |

#### Fényképek nyomtatása digitális fényképezőgépről

Úgy is nyomtathat fényképeket, hogy USB-kábellel közvetlenül csatlakoztat egy PictBridge digitális fényképezőgépet a nyomtatóhoz. Ha Bluetooth vezeték nélküli technológiával rendelkező digitális fényképezőgépe van, helyezze be az opcionális HP Bluetooth<sup>®</sup> vezeték nélküli nyomtatóadaptert a nyomtatóba, s küldje vezeték nélküli módon a képeket a nyomtatóra.

Ha digitális fényképezőgépről nyomtat, a nyomtató a fényképezőgépen megadott beállításokat fogja alkalmazni. Erről bővebben a fényképezőgéppel kapott dokumentációban olvashat.

| Fényképek nyomtatása az<br>alábbiról…                                                                                                    | (övesse ezeket a lépéseket                                                                                                    |  |  |  |  |  |  |  |  |
|----------------------------------------------------------------------------------------------------|----------------------------------------------------------------------------------------------------|--|--|--|--|--|--|--|--|
| Digitális fényképezőgép<br>Bluetooth vezeték nélküli<br>technológiával<br>Ha Bluetooth vezeték nélküli<br>technológiával rendelkező<br>digitális fényképezőgépe van,<br>vásárolhat egy opcionális HP<br>Bluetooth® vezeték nélküli<br>nyomtatóadaptert, s a képeket<br>ki tudja nyomtatni a<br>fényképezőgépről a Bluetooth<br>vezeték nélküli technológia<br>segítségével.<br>Megjegyzés Más Bluetooth<br>vezeték nélküli technológiával<br>rendelkező eszközökről is tud<br>nyomtatni (például PDA-k<br>vagy fényképezőgépes<br>mobiltelefonok). Erről<br>bővebben a Csatlakoztatás<br>egyéb eszközökhöz részben<br>és a Bluetooth adapterrel<br>kapott dokumentációban<br>olvashat. | <ol> <li>A nyomtató képernyőjén a Bluetooth menü<br/>segítségével állítsa be a Bluetooth opciókat.<br/>További információkért lásd: Nyomtató menü.</li> <li>Töltsön be fotópapírt a nyomtatóba, s a<br/>fotótálca jelzőfényével ellenőrizze, hogy a<br/>megfelelő tálca van-e kiválasztva — a fő tálca<br/>esetén a fény nem világít, a fotótálca esetén<br/>világít.</li> <li>Helyezze be a HP Bluetooth® vezeték nélküli<br/>nyomtatóadapter a nyomtató elején lévő<br/>fényképezőgép portba.<br/>Az adapteren lévő jelzőfény villog, amint az<br/>adapter kész az adatok fogadására.</li> <li>Kövesse a digitális fényképezőgép<br/>kézikönyvében a fényképeknek a nyomtatóra<br/>történő küldésével foglalkozó rész utasításait.</li> </ol> |  |  |  |  |  |  |  |  |
| Digitális fényképezőgép<br>PictBridge technológiával                                                                                                    | <ol> <li>Kapcsolja be a PictBridge fényképezőgépet,<br/>és válassza ki a nyomtatandó fényképeket.</li> <li>Töltsön be fotópapírt a nyomtatóba, s a<br/>fotótálca jelzőfényével ellenőrizze, hogy a<br/>megfelelő tálca van-e kiválasztva — a fő tálca<br/>esetén a fény nem világít, a fotótálca esetén<br/>világít.</li> <li>Győződjön meg arról, hogy a fényképezőgép<br/>PictBridge módban van, majd a<br/>fényképezőgéppel kapott USB kábel<br/>segítségével csatlakoztassa a<br/>fényképezőgépet a nyomtató elején lévő<br/>fényképezőgép porthoz.<br/>Mihelyt a nyomtató felismeri a PictBridge<br/>fényképezőgépet, a kiválasztott fényképek<br/>nyomtatása automatikusan megkezdődik.</li> </ol>                                        |  |  |  |  |  |  |  |  |

#### Nyomtatás HP iPod készülékről

Mielőtt alkalmazná a HP iPod készülékre történő képáttöltés és a HP iPod készülékről történő nyomtatás lépéseit, ellenőrizze, hogy a képek és a HP iPod készülék eleget tesznek-e az alábbi követelményeknek:

- A HP iPod készülékre másolandó képeknek JPEG formátumban kell lenni.
- A HP iPod készüléknek Windows alatti formázásúnak kell lenni (FAT 32 fájlrendszer).

A HP iPod alapértelmezése a Windows fájlrendszer. Annak ellenőrzésére, hogy a HP iPod készülék Windows alatti formázású-e, a HP iPod készüléken lépjen a **Beállítások > Névjegy** pontra. Ha Windows alatt lett formázva, akkor a képernyő tetején a **Windows formátum** felirat jelenik meg. Ha nem Windows alatt lett formázva, akkor csatlakoztassa a HP iPod készüléket a vele kapott USB-kábellel egy Windows PC-hez, s kövesse a képernyőn megjelenő utasításokat.

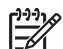

**Megjegyzés** Azok a HP iPod készülékek, melyek csak Macintosh számítógéphez voltak csatlakoztatva, nem kompatibilisek a nyomtatóval; azonban egy Windows PC-hez történő csatlakoztatás után a Macintosh felhasználók teljesen szinkronizálhatják a HP iPod készülékeiket a Macintosh-sal és a Mac iTunes-al, és kezelhetik a nyomtatótámogatást.

#### Képek áttöltése egy HP iPod készülékre

- 1. A HP iPod készülék Belkin Media Reader eszközének segítségével lehet a képeket egy memóriakártyáról a HP iPod készülékre átmásolni.
- A HP iPod menüjében a Fénykép importálása pontot választva ellenőrizze, hogy a fényképek rajta vannak-e a HP iPod készüléken. A fényképek Rolls-ként jelennek meg.

#### Fényképek nyomtatása HP iPod készülékről

- A HP iPod készülékkel kapott USB kábel segítségével csatlakoztassa a készüléket a nyomtató elején lévő fényképezőgép porthoz. A fényképek beolvasása alatt néhány percig a Reading Device (Eszköz olvasása) üzenet látható a nyomtató képernyőjén. A fényképek megjelennek a nyomtató képernyőjén.
- Válassza ki a nyomtatandó fényképe(ke)t, s nyomja meg a Nyomtatás gombot. A fényképek kiválasztásával kapcsolatos további információkért lásd: Fényképek kiválasztása nyomtatásra.

Ha a HP iPod készülékről nem tud a HP Photosmart nyomtatón nyomtatni, vegye fel a kapcsolatot a HP Vevőszolgálattal. Lásd: HP Vevőszolgálat.

# 4 Csatlakoztatás

Használja a nyomtatót, hogy összeköttetésben álljon más eszközökkel és emberekkel.

### Csatlakoztatás egyéb eszközökhöz

A nyomtatót számos módon lehet számítógéphez vagy más eszközökhöz csatlakoztatni. Minden csatlakozási típus mást nyújt az Ön számára.

| Csatlakozás típusa, s amire szüksége<br>van                                                                                                    | Lehetővé teszi                                                                                                    |
|----------------------------------------------------------------------------------------------------|----------------------------------------------------------------------------------------------------|
| Memóriakártyák<br><b>Egy memóriakártya</b><br>Egy digitális fényképezőgép kompatibilis<br>memóriakártyája<br>Helyezze a memóriakártyát a nyomtató<br>elején lévő megfelelő memóriakártya-<br>helybe.                                                                                                    | <ul> <li>Nyomtathat közvetlenül a<br/>memóriakártyáról.</li> <li>A nyomtatóba helyezett<br/>memóriakártyáról elmentheti a<br/>képeit a számítógépre, ahol a<br/>HP Image Zone vagy más szoftver<br/>segítségével feljavíthatja vagy<br/>rendezheti őket. További<br/>információkat a Fényképek<br/>mentése a számítógépre és a<br/>Fényképek nyomtatása<br/>memóriakártyáról részben talál.</li> </ul>                                                                                                    |
| <ul> <li>USB</li> <li>Egy Általános soros busz (USB) 2.0<br/>maximális sebességű, legfeljebb 3<br/>méter hosszú kábel. A nyomtató és<br/>a számítógép USB-kábellel történő<br/>csatlakoztatásának információit a<br/><i>Gyors bevezetés</i> füzetben találja<br/>meg.</li> <li>Számítógép internethozzáféréssel<br/>(a HP Instant Share használatához).</li> </ul> | <ul> <li>A számítógép segítségével<br/>nyomtathat. Lásd: Nyomtatás<br/>számítógépről.</li> <li>A nyomtatóba helyezett<br/>memóriakártyáról elmentheti a<br/>képeit a számítógépre, ahol a<br/>HP Image Zone vagy más szoftver<br/>segítségével feljavíthatja,<br/>rendezheti őket.</li> <li>Fényképek megosztása a<br/>HP Instant Share segítségével.</li> <li>Nyomtathat közvetlenül egy<br/>HP Photosmart közvetlen<br/>nyomtatású digitális<br/>fényképezőgépről. További<br/>információkat a Fényképek<br/>nyomtatása digitális<br/>fényképezőgépről részben és a<br/>fényképezőgép dokumentációjában<br/>talál.</li> </ul> |

| Csatlakozás típusa, s amire szüksége<br>van                                                                                                    | Lehetővé teszi                                                                                                    |
|----------------------------------------------------------------------------------------------------|----------------------------------------------------------------------------------------------------|
| PictBridge                                                                                                    | Közvetlenül egy PictBridge-kompatibilis<br>digitális fényképezőgépről tud nyomtatni.                                                                                                    |
| ~                                                                                                    | További információkat a Fényképek<br>nyomtatása digitális fényképezőgépről<br>részben és a fényképezőgép<br>dokumentációjában talál.                                                                                                    |
| A PictBridge szimbólum                                                                                                    |                                                                                                    |
| Egy PictBridge-kompatibilis digitális<br>fényképezőgép és egy USB kábel.                                                                                                    |                                                                                                    |
| A fényképezőgépet csatlakoztassa a<br>nyomtató <b>elején</b> lévő fényképezőgép<br>portba.                                                                                                    |                                                                                                    |
| <b>Bluetooth</b><br>Az opcionális HP Bluetooth vezeték<br>nélküli nyomtatóadapter.<br>Ha ez a nyomtató tartozéka volt, vagy<br>külön vásárolta meg, útmutatóért<br>tekintse meg a vele kapott<br>dokumentációt vagy a képernyőn<br>megjelenő Súgót. | Nyomtathat bármilyen, a Bluetooth<br>vezeték nélküli technológiával<br>rendelkező eszközről (ilyenek például a<br>digitális fényképezőgépek, a PDA-k<br>vagy a fényképezőgépes mobiltelefonok)<br>Ha az opcionális HP Bluetooth vezeték<br>nélküli nyomtatóadaptert a nyomtató<br>fényképezőgép portjához csatlakoztatta,<br>a Bluetooth nyomtatási menü opciói<br>szükség szerint legyenek beállítva.<br>Lásd: Nyomtató menü. |
| HP iPod<br>Egy HP iPod készülék és a vele kapott<br>USB-kábel. A HP iPod készüléket<br>csatlakoztassa a nyomtató <b>elején</b> lévő<br>fényképezőgép portba                                                                                         | Nyomtathat közvetlenül egy HP iPod<br>készülékről (a fényképek a készüléken<br>vannak). További információkért lásd:<br>Nyomtatás HP iPod készülékről.                                                                                                    |

### Fényképek mentése a számítógépre

Ha USB-kapcsolatot létesít a nyomtató és egy számítógép között, bármilyen, a nyomtatóba helyezett memóriakártyáról áttöltheti a képeket a számítógépre.

#### Windows számítógép esetén

A fényképek mentésére használhatja a következők bármelyikét.

- Helyezze be a memóriakártyát a nyomtatóba. A számítógépen elindul a HP Image Zone áttöltő program (HP Transfer and Quick Print), mely lehetővé teszi, hogy a számítógépen kijelölje azt a helyet, ahová a képeket menteni szeretné. További információk a HP Image Zone képernyőn megjelenő súgójában olvashatók.
- Helyezze be a memóriakártyát a nyomtatóba. A memóriakártya cserélhető lemezként megjelenik az Intézőben. Nyissa meg a cserélhető lemezt, s húzza át a képeket a számítógép tetszőleges mappájába.

#### Macintosh számítógép esetén

- 1. Helyezze be a memóriakártyát a nyomtatóba.
- 2. Elindul az iPhoto alkalmazás, s beolvassa a memóriakártya tartalmát.
- A képeknek a Macintosh gépre történő mentéséhez kattintson az Import (Importálás) pontra.

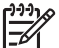

Megjegyzés A memóriakártya az asztalon is megjelenik meghajtóikonként.
 Megnyithatja ezt az ikont, s áthúzhatja a képeket a kártyáról a Macintosh gépre.

### Csatlakozás a HP Instant Share-en keresztül

Megoszthatja fényképeit barátaival, családtagjaival a HP Instant Share e-mailen, online albumokon vagy on-line fényképkidolgozó szolgáltatásokon keresztül történő alkalmazásával. A nyomtatónak USB-kábellel kell csatlakozni egy internethozzáféréssel rendelkező számítógéphez, melyen az összes HP szoftver telepítve van. Ha használni próbálja a HP Instant Share-t de nincs az összes szoftver telepítve vagy beállítva, egy üzenet kéri fel a szükséges lépések elvégzésére.

# A HP Instant Share (USB) használata fényképek küldésére (Windows felhasználók):

- 1. Helyezzen be egy memóriakártyát, s válasszon ki néhány fényképet.
- 2. Nyomja meg az Instant Share gombot a nyomtató vezérlőpaneljén.
- A fényképek másokkal történő megosztásához kövesse a számítógépen megjelenő utasításokat.

# A HP Instant Share (USB) használata fényképek küldésére (Macintosh felhasználók):

- Nyissa meg a HP Image Zone alkalmazást, s válassza ki a megosztani kívánt fényképeket. A HP Image Zone információit megtekintheti a HP Image Zone részben.
- 2. A **HP Image Zone** alkalmazásban kattintson az **Applications (Alkalmazások)** fülre, majd kattintson duplán a **HP Instant Share** pontra.

3. A fényképek másokkal történő megosztásához kövesse a számítógépen megjelenő utasításokat.

A HP Instant Share használatának információit megtalálhatja a HP Image Zone képernyőn megjelenő súgójában.

# 5 Nyomtatás számítógépről

A számítógépről történő nyomtatáshoz telepíteni kell a nyomtatószoftvert. A szoftver telepítése során vagy a HP Image Zone (Macintosh felhasználók és Windows Teljes telepítés esetén) vagy a HP Image Zone Express (Windows Express telepítés esetén) telepítésre kerül, lehetővé téve a képek rendezését, megosztását, szerkesztését és nyomtatását.

A szoftver telepítésének további információit megtalálja a *HP Photosmart 8200 series Gyors bevezetés* című füzetben. Rendszeresen frissítse a szoftvert, így mindig birtokában lesz a legújabb funkcióknak és fejlesztéseknek. További információkért lásd: A szoftver frissítése.

A fényképekkel való munkához át kell töltenie azokat a nyomtatóhoz csatlakoztatott számítógépre. Lásd: Fényképek mentése a számítógépre.

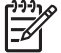

Megjegyzés Windows felhasználók: A HP Image Zone szoftver csak Intel<sup>®</sup>
 Pentium<sup>®</sup> III (vagy vele egyenértékű) vagy gyorsabb processzorral rendelkező számítógépre telepíthető.

### A nyomtatószoftver kreatív lehetőségeinek használata

A HP Image Zone, HP Image Zone Express és a HP Instant Share megnyitásához, illetve használatához tekintse át ezeket a tippeket.

#### **HP Image Zone**

A HP Image Zone egy könnyen használható szoftver program, mely az alapvető fényképszerkesztési és nyomtatási funkciókon túl mindent megad ahhoz, hogy örömét lelje a fényképeiben. A szoftver hozzáférést biztosít a HP Instant Share lehetőséghez is, mely segítségével könnyűszerrel megoszthatja képeit.

#### A HP Image Zone megnyitása (Windows felhasználók)

→ Az asztalon kattintson duplát a HP Image Zone ikonra. Ha segítségre van szüksége, tekintse meg a HP Image Zone képernyőn megjelenő súgóját.

#### A HP Image Zone megnyitása (Macintosh felhasználók)

→ Kattintson a HP Image Zone ikonra a Dokkolóban. Ha segítségre van szüksége, válassza a HP Image Zone Help pontot a Help (Súgó) menüből.

A HP Image Zone lehetőségeinek megismerése:

- View (Nézet) A fényképek megtekintése többféle méretben és módon. Könnyen tudja rendezni és kezelni a képeket.
- Edit (Szerkesztés) Fényképek körülvágása, vörösszem-hatás eltüntetése. Automatikusan javítja a képeket, s különböző méretekhez és elrendezésekhez állítja be azokat.
- Print (Nyomtatás) A fényképek nyomtatása többféle méretben és elrendezésben.

- Share (Megosztás) A HP Instant Share segítségével e-mailben, méghozzá a legjobb módon (nagyméretű fájlmellékletek használata nélkül) elküldheti képeit családtagjainak, barátainak.
- Create (Létrehozás) Könnyűszerrel hozhat létre albumoldalakat, kártyákat, panoráma fényképeket, CD-címkéket, stb.
- Back-up (Másolat) Tárolás céljára biztonsági másolatot készít a fényképeiről.

#### HP Image Zone Express

A HP Image Zone Express egy könnyen használható szoftver program, mely az alapvető fényképszerkesztési és nyomtatási funkciókat tartalmazza. A szoftver hozzáférést biztosít a HP Instant Share lehetőséghez is, mely segítségével könnyűszerrel megoszthatja képeit. A HP Image Zone Express csak Windows felhasználók számára érhető el.

#### A HP Image Zone Express megnyitása (Windows felhasználók)

→ Az asztalon kattintson duplát a HP Image Zone Express ikonra. Ha segítségre van szüksége, tekintse meg a HP Image Zone Express képernyőn megjelenő súgóját.

A HP Image Zone Express lehetőségeinek megismerése:

- View (Nézet) A fényképek megtekintése többféle méretben és módon. Könnyen tudja rendezni és kezelni a képeket.
- Edit (Szerkesztés) Fényképek körülvágása, vörösszem-hatás eltüntetése. A képeket tökéletessé teszi azáltal, hogy automatikusan beállítja és feljavítja azokat.
- Print (Nyomtatás) A fényképek nyomtatása többféle méretben és elrendezésben.
- Share (Megosztás) A HP Instant Share segítségével e-mailben, méghozzá a legjobb módon (nagyméretű fájlmellékletek használata nélkül) elküldheti képeit családtagjainak, barátainak.

#### **HP Instant Share**

A HP Instant Share lehetővé teszi, hogy képeit e-mailben, nagyméretű fájlmellékletek használata nélkül, elküldje családtagjainak, barátainak. További információkért tekintse meg a Csatlakozás a HP Instant Share-en keresztül részt, valamint a HP Image Zone vagy a HP Image Zone Express képernyőn megjelenő súgóját.

#### A HP Instant Share megnyitása (Windows felhasználók)

→ A HP Image Zone vagy a HP Image Zone Express alkalmazásban kattintson a HP Instant Share fülre.

#### A HP Instant Share megnyitása (Macintosh felhasználók)

→ A HP Image Zone alkalmazásban kattintson az Applications (Alkalmazások) fülre, majd kattintson duplán a HP Instant Share pontra.

### Nyomtatási beállítások megadása

A nyomtatási beállítások alapértelmezett értékei meg vannak adva, de igényeinek megfelelően megváltoztathatja azokat. A számítógépről történő nyomtatás esetén megadhat specifikus beállításokat. Ha a beállításokat a nyomtatás előtt változtatja meg, azok csak az aktuális nyomtatási feladatra lesznek érvényesek. A különleges nyomtatási jellemzők eléréséhez bizonyos Windows alkalmazásokban a **Nyomtatás** párbeszédpanel **Tulajdonságok** vagy **Beállítások** pontjára kell kattintania. A nyomtatási beállítások további információiért tekintse meg a képernyőn megjelenő súgót.

#### A nyomtatási beállítások elérése (Windows felhasználók)

- Nyissa meg a Nyomtatás párbeszédpanelt, melyet általában a Fájl menü Nyomtatás pontjával érhető el.
- Módosítsa a nyomtatási beállításokat a Nyomtatás párbeszédpanel lapjain, vagy a további lehetőségek eléréséhez kattintson a Tulajdonságok vagy a Beállítások pontra.

#### A nyomtatási beállítások elérése (Macintosh felhasználók)

- Nyissa meg a Nyomtatás párbeszédpanelt, melyet általában a Fájl menü Nyomtatás pontjával érhető el.
- Módosítsa a nyomtatási beállításokat a Print (Nyomtatás) párbeszédpanel Copies & Pages (Példányszám és oldalak) legördülő menü nyomtatási opcióinak kiválasztásával.

A nyomtatási beállítások módosításának további információiért tekintse meg a képernyőn megjelenő súgót.

#### A képernyőn megjelenő súgó megnyitása

#### Windows felhasználók:

- Nyomja meg az F1 billentyűt.
- A mező-szintű súgóhoz kattintson a Nyomtatás párbeszédpanel jobb felső sarkában lévő ? gombra.

#### Macintosh felhasználók:

- 1. A Finder (Kereső) menüben válassza a Help (Súgó), majd a Mac Help pontot.
- A Library (Könyvtár) részben válassza a HP Image Zone Help pontot, majd válassza a HP Photosmart Printer Help (Nyomtató súgó) pontot.

#### A HP Real Life technológiák jellemzői

Fedezze fel a HP Real Life technológiák számos képszerkesztési és javítási funkcióját. Ezek a funkciók—mint például az automatikus vörösszem eltávolítás, adaptív megvilágítás—egyszerűvé teszik a kiváló minőségű képek nyomtatását.

#### A Real Life technologiák elérése (Windows felhasználók)

- 1. Nyissa meg a **Nyomtatás** párbeszédpanelt, melyet általában a **Fájl** menü **Nyomtatás** pontjával érhető el.
- Kattintson a Papír/Minőség fülre, majd kattintson a Real Life digitális fényképezés gombra —VAGY— Kattintson a Tulajdonságok vagy Beállítás gombra, majd kattintson a Real Life digitális fényképezés gombra.

#### A Real Life technologiák elérése (Macintosh felhasználók)

- 1. Nyissa meg a **Nyomtatás** párbeszédpanelt, melyet általában a **Fájl** menü **Nyomtatás** pontjával érhető el.
- 2. Válassza a Copies & Pages (Példányszám és oldalak) legördülő menü Real Life Digital Photography (Digitális fényképezés) pontját.

# 6 Gondozás és karbantartás

A HP Photosmart 8200 series nyomtató nagyon kevés karbantartást igényel. Kövesse ezen fejezet irányelveit, s a nyomtatója és a nyomtatási kellékei hosszabb élettartamúak lesznek, valamint a képeit mindig a legjobb minőségben tudja majd kinyomtatni.

### A nyomtató tisztítása és karbantartása

Ebben a fejezetben leírt egyszerű eljárások alapján tartsa jól karban és tisztán a nyomtatót és a tintapatronokat.

#### A nyomtató külsejének tisztítása

- 1. Kapcsolja ki a nyomtatót, majd húzza ki a tápkábelt a nyomtató hátuljából.
- 2. Egy enyhén benedvesített puha ruhadarabbal törölje meg a nyomtató külsejét.

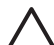

**Vigyázat!** Ne használjon semmiféle tisztítószert! A háztartási tisztító- és mosószerek megrongálhatják a nyomtató burkolatát. Ne tisztítsa meg a nyomtató belsejét! Tartson távol minden folyadékot a belső részektől. Ne olajozza meg azokat a fém rudakat, amelyeken a nyomtatófej mozog! A nyomtatófej előre- és hátramozgásának zaja normális.

#### Nyomtatófejek automatikus tisztítása

Ha fehér vonalakat vagy csíkokat észlel a nyomaton vagy az önellenőrzési jelentés színes blokkjaiban, a nyomtatófejek megtisztítására kövesse ezt az eljárást. Feleslegesen ne tisztítsa a nyomtatófejet, mert tintát pazarol, valamint megrövidíti a nyomtatófej fúvókáinak élettartamát.

- 1. Nyomja meg a Menü gombot.
- 2. Válassza a Tools (Eszközök) pontot, majd nyomja meg az OK gombot.
- Válassza a Clean printheads (Nyomtatófejek tisztítása) pontot, majd nyomja meg az OK gombot.
- Kövesse a nyomtató képernyőjén megjelenő utasításokat, s a tisztítás utáni az önellenőrzési jelentés kinyomtatásához helyezzen be letter vagy A4-es méretű sima papírt.
- 5. A nyomtatófej tisztításának megkezdéséhez nyomja meg az OK gombot. A nyomtatófej tisztításának befejeződésekor a nyomtató nyomtat egy önellenőrzési jelentést. Ha nem elégedett az önellenőrzési jelentés nyomtatási minőségével, ismételje meg a tisztítást. Az önellenőrzési jelentést hasznosítsa újra vagy dobja ki.

Ha a nyomtatófej tisztítása után a nyomtatási minőség még mindig nem megfelelő, próbálja A nyomtató illesztése részben leírtak alapján illeszteni a nyomtatót. Ha a probléma a tisztítás és az illesztés után is fennáll, lépjen kapcsolatba a HP Vevőszolgálatával.

#### A tintapatron érintkezőinek kézi tisztítása

Tisztítsa meg a tintapatron réz érintkezőit, ha egy olyan üzenetet kap, mely szerint egy patron hiányzik vagy sérült.

A tintapatron tisztítása előtt vegye ki a patront, nézze meg, hogy nem tapadt-e rá valami a tintapatron érintkezőire vagy a patron foglalatába, majd helyezze vissza a patront. Ha továbbra is olyan üzenetet kap, mely szerint egy patron hiányzik vagy sérült, tisztítsa meg a patron érintkezőit. Ha még a tisztítás után is kapja ezt az üzenetet, ki kell cserélni a patront. Vegye ki a kérdéses patront, s nézze meg az alján a felhasználhatósági idejét (ÉÉÉ/HHH/NN formátumban van). Ha még a felhasználhatósági időn belül van, a cserepatron ügyében vegye fel a kapcsolatot a HP Vevőszolgálatával.

#### A tintapatron érintkezőinek tisztítása:

- 1. A patron érintkezőinek tisztításához készítse elő a következőket:
  - Desztillált, szűrt vagy palackozott víz (a vezetékes víz olyan szennyeződéseket tartalmazhat, melyek károsíthatják a nyomtatópatront)

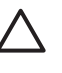

**Vigyázat!** A tintapatron érintkezőinek tisztításához ne használjon lemeztisztítót vagy alkoholt. Ezek károsíthatják a tintapatront vagy a HP Photosmart nyomtatót.

- Száraz habgumi szivacs, szálmentes ruhaanyag, vagy bármilyen más olyan puha anyag, mely nem hagy szálakat maga után.
- 2. Emelje fel a nyomtató fedőlapját.
- 3. A nyomtató belsejében lévő szürke retesz kinyitásához nyomja meg a tintapatron helye alatt a szürke fület, majd emelje fel a reteszt.

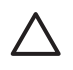

**Vigyázat!** Egyszerre ne vegyen ki több tintapatront. Egyszerre csak egy tintapatront vegyen ki és tisztítson meg. Ne hagyja a tintapatront a nyomtatón kívül 30 percnél tovább.

- 4. Nedvesítse be a szivacsot vagy a ruhaanyagot, s csavarja jól ki.
- 5. A tintapatront fogja meg a fogóinál, s finoman törölje át az érintkezőket, s csak azokat, a szivaccsal vagy a ruhával.

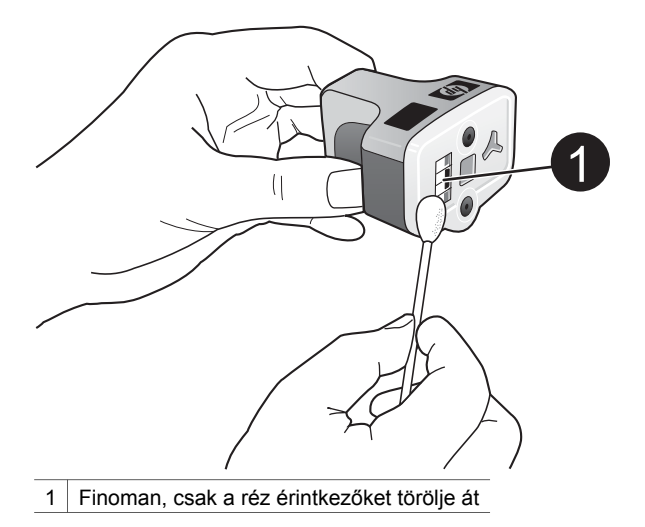

- 6. Helyezze vissza a tintapatront az üres rekeszbe, s kattanásig nyomja le a szürke reteszt.
- 7. Szükség esetén ismételje meg ezt a műveletet a többi tintapatronnal.
- 8. Csukja vissza a fedelet.

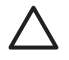

**Vigyázat!** A tintapatronban a tinta nyomás alatt lehet. Ne helyezzen idegen tárgyakat a tintapatronba, mert az a tinta kispriccelését okozhatja, veszélyeztetve az embereket s károsítva a berendezési tárgyakat.

#### Önellenőrzési jelentés nyomtatása

Ha a nyomtatás során problémába ütközik, nyomtasson ki egy önellenőrzési jelentést. Ez a kétoldalas jelentés—az Extended Self Test Diagnostic Page (Kiterjesztett önellenőrzési diagnosztikai lap)—segíthet a nyomtatási problémák diagnosztizálásában, s a HP Vevőszolgálatához történő fordulás esetén értékes információkkal szolgálhat. Ezt a lapot használhatja a tintapatronokban lévő maradék tintaszint megközelítő pontosságú ellenőrzésére is.

- 1. Nyomja meg a Menü gombot.
- 2. Válassza a Tools (Eszközök) pontot, majd nyomja meg az OK gombot.
- 3. Válassza a **Print test page (Tesztoldal nyomtatása)** pontot, majd nyomja meg az **OK** gombot.

A HP Photosmart nyomtató kinyomtatja a kétoldalas önellenőrzési jelentést, mely a következő információkat tartalmazza:

- Product information (Termékinformációk): Tartalmazza a modellszámot, a sorozatszámot és más termékinformációkat.
- Revision information (Átvizsgálási információk): Tartalmazza többek között a firmware verziószámát, s jelzi, hogy rendelkezik-e felhelyezett HP kétoldalas nyomtatási tartozékkal (duplex egység).
- Ink delivery system information (Tintainformációk): Minden behelyezett tintapatron esetén közli a becsült tintaszintet, a patronok állapotát, behelyezési időpontját, valamint a felhasználhatósági időpontjaikat.

- Print head assembly information (Nyomtatófej-információk): Diagnosztikai célra használható információkat tartalmaz arra az esetre, ha fel kellene hívni a HP Vevőszolgálatot.
- Print head parameters (Nyomtatófej paraméterei): Diagnosztikai célra használható információkat tartalmaz arra az esetre, ha fel kellene hívni a HP Vevőszolgálatot.
- Print quality pattern (Nyomtatási minőségi minta): Hat színes blokkot tartalmaz, minden tintapatronhoz egyet. Ha csíkok jelennek meg a színes blokkokban, vagy ha hiányoznak színes blokkok, hajtsa végre a Nyomtatófejek automatikus tisztítása részben leírt nyomtatófej-tisztítást. Ha a tisztítás után a színes blokkok még mindig nyomtatási minőségi problémára utalnak, hajtsa végre A nyomtató illesztése részben leírtak szerint a nyomtató illesztését. Ha a színes blokkok a tisztítás és az illesztés után is nyomtatási minőségi problémára utalnak, vegye fel a kapcsolatot a HP Vevőszolgálattal.
- Történeti napló: Diagnosztikai célra használható információkat tartalmaz arra az esetre, ha fel kellene hívni a HP Vevőszolgálatot.

| 1 Mars Indiana                                                                                                    |             |                                                                                                    |                                                        |                |       | 76,74 35 | distant  |         |       |         |           |                                                     |        |      |       |      |       |   |            |
|----------------------------------------------------------------------------------------------------|-------------|----------------------------------------------------------------------------------------------------|--------------------------------------------------------|----------------|-------|----------|----------|---------|-------|---------|-----------|-----------------------------------------------------|--------|------|-------|------|-------|---|------------|
| P Photosmart                                                                                                    |             |                                                                                                    |                                                        |                | HP    | Pho      | otosi    | mar     | t     |         |           |                                                     |        |      |       |      |       |   |            |
| atended Self Test Diarnesti                                                                                                    | Pape - 1 of | (2                                                                                                    |                                                        |                | Exte  | nded     | Self T   | est D   | laga  | ostie l | hge       | -20                                                 | 62     |      |       |      |       |   |            |
| in a second second                                                                                                    |             |                                                                                                    |                                                        |                | Prin  | i Birnd  | Parame   |         |       |         |           |                                                     |        |      |       |      |       |   |            |
| Product Information         Devices Montemation           1         Mark Value (Value Value)         10         Mark Value (Value Value)           1         Mark Value (Value Value)         10         Mark Value (Value Value)           1         Mark Value (Value Value)         10         Mark Value (Value Value)           1         Mark Value (Value Value)         10         Mark Value (Value Value)           1         Mark Value (Value Value)         10         Mark Value (Value Value)           1         Mark Value (Value Value)         10         Mark Value (Value Value)           1         Mark Value (Value Value)         10         Mark Value (Value Value)           1         Mark Value (Value Value)         10         Mark Value (Value Value)           1         Mark Value (Value Value)         10         Mark Value (Value Value)           1         Mark Value (Value Value)         10         Mark Value (Value Value)                                                                                                    |             |                                                                                                    |                                                        |                |       |          |          |         |       |         |           |                                                     |        |      |       |      |       |   |            |
|                                                                                                    |             | 111415                                                                                                    | 行政の政治の                                                 | 11111          |       |          | 11111    |         | 11115 |         | 1117      | 1112                                                | 12.011 | 1111 | 1111  | 1111 |       |   |            |
| (* Cost Page Cost (*                                                                                                    |             |                                                                                                    |                                                        |                | (Puls | Out      | to Parte |         |       |         |           |                                                     |        |      |       |      |       |   |            |
| 10 (hain fine fan fine (m. 14)(m) (h.17                                                                                                    |             |                                                                                                    |                                                        |                | Phi p | 1000     | -        | halow a | -     |         | f i sinte | August 10<br>Magnet                                 | -      |      |       |      | n fre |   | ini jerisi |
| lak Delivery System Information                                                                                                    |             |                                                                                                    |                                                        |                | -     | -        |          | -       |       | to Cam. |           | 10                                                  |        | _    | 11.00 | -    | _     | - |            |
| Back         Back         LBB           Bill Land         Bill         Bill         Bill           Bill Land         Bill         Bill         Bill           Bill         Bill         Bill         Bill           Bill         Bill                                                                                                    |             | 104<br>104<br>105<br>105<br>105<br>105<br>105<br>105<br>105<br>105<br>105<br>105                                       | 1.1.1                                                  | h.L.           | (Mar  | ey La    |          |         |       |         |           |                                                     |        |      |       |      |       |   |            |
| to be been by the best of the best                                                                                                    | 101004      | 0.101000                                                                                                    | 11/10/2014                                             | and the second | 10.00 | -        |          |         |       |         |           |                                                     | 10.00  | -    | -     |      |       |   |            |
| A MA Agent (Figure 1997)<br>I Toppe Res (Marcola 1998)<br>Marcola 1997<br>Marcola 1997<br>Marc | 4           |                                                                                                    |                                                        | 4              |       |          |          |         |       |         |           | 5 (method i Antonio)<br>3 (method i No. 10, 10) (10 |        |      |       |      |       |   |            |
| Print Band Assembly Information                                                                                                    |             |                                                                                                    |                                                        |                | 1     |          |          |         |       |         |           |                                                     |        |      |       |      |       |   |            |
| No. State State & Assessed (N. 1710) (S. 1711) (S. 1711)           No. Yorki, 199           No. Yorki, 199           No. Yorki, 1999           No. Yorki, 1999           No. York                                                                                                    |             | <ol> <li>Milli Search</li> <li>Milli Search</li> <li>Search</li> <li>Search</li> <li>Search</li> <li>Search</li> </ol> | which The<br>Fit<br>Instan Collision (no<br>Instal The |                |       |          |          |         |       |         |           |                                                     |        |      |       |      |       |   |            |

#### Önellenőrzési jelentés

#### A nyomtató illesztése

Hajtsa végre a következő eljárást, ha az önellenőrzési jelentés csíkokat vagy fehér vonalakat mutat a színes blokkokban.

Ha az illesztés után is nyomtatási minőségi probléma áll fenn, hajtsa végre a Nyomtatófejek automatikus tisztítása részben leírt nyomtatófej-tisztítást. Ha a probléma a tisztítás és az illesztés után is fennáll, lépjen kapcsolatba a HP Vevőszolgálatával.

- 1. Helyezzen be a fő tálcába egy letter vagy A4-es méretű sima papírt.
- 2. Nyomja meg a Menü gombot.
- 3. Válassza a Tools (Eszközök) pontot, majd nyomja meg az OK gombot.
- 4. Válassza az Align printer (Nyomtató illesztése) pontot, majd nyomja meg az OK gombot.

A nyomtató illeszti a nyomtatófejet, kinyomtat egy illesztési lapot, s kalibrálja a nyomtatót. Az illesztési lapot hasznosítsa újra vagy dobja ki.

#### Mintaoldal nyomtatása

Egy mintaoldal kinyomtatásával ellenőrizheti a fényképnyomtatás minőségét, és meggyőződhet arról, hogy a papír megfelelően van a nyomtatóba töltve.

- Tegyen papírt a fő tálcába. A fotópapír kímélésének érdekében használjon sima papírt.
- 2. Nyomja meg a **Menü** gombot.
- 3. Válassza a Tools (Eszközök) pontot, majd nyomja meg az OK gombot.
- 4. Válassza a **Print sample page (Mintaoldal nyomtatása)** pontot, majd nyomja meg az **OK** gombot.

### A szoftver frissítése

Annak érdekében, hogy biztosítsa a legújabb funkciókat és javításokat, néhány havonta töltse le a legutóbbi szoftverfrissítéseket. A nyomtatószoftver-frissítéseket letöltheti a www.hp.com/support weblapról vagy a HP Software Update alkalmazás segítségével, az alább leírt módon.

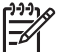

**Megjegyzés** A HP weboldalról letöltött nyomtatószoftver-frissítések nem frissítik a HP Image Zone szoftvert.

#### A szoftver letöltése (Windows felhasználók)

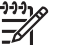

Megjegyzés A HP Software Update szoftvert használata előtt csatlakozzon az internetre.

- A Windows Start menüjéből válassza a Programok, (Windows XP esetén válassza a Minden program), majd a > HP > HP Software Update pontot. Megnyílik a HP Software Update ablak.
- Kattintson a Tovább gombra. A HP Software Update a HP weboldalán nyomtatószoftver-frissítéseket keres. Ha a számítógépen nem a legfrissebb nyomtatószoftver van telepítve, a HP Software Update ablakában megjelenik egy szoftverfrissítés.

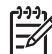

Megjegyzés Ha a számítógépen a nyomtatószoftver legfrissebb verziója van telepítve, akkor a következő üzenet jelenik meg a Software Update alkalmazás ablakában: "No new updates available (Nincs új frissítés)".

- Ha van szoftverfrissítés, akkor a kiválasztásához jelölje be a mellette lévő jelölőnégyzetet.
- 4. Kattintson a **Tovább** gombra.
- 5. A telepítés befejezéséhez kövesse a képernyőn megjelenő utasításokat.

#### A szoftver letöltése (Macintosh felhasználók)

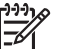

Megjegyzés A HP Photosmart frissítő szoftver használata előtt csatlakozzon az internetre.

- 1. A Macintosh gépen nyissa meg a HP Image Zone alkalmazást.
- A Settings (Beállítások) legördülő menüben válassza a HP Photosmart Updater (Frissítő) pontot.
- 3. A telepítés befejezéséhez kövesse a képernyőn megjelenő utasításokat.

Amennyiben tűzfal mögött van, proxy kiszolgáló adatokat kell megadnia a frissítőben.

### A nyomtató és a tintapatronok tárolása, szállítása

Óvja meg a nyomtatót és a tintapatronokat úgy, hogy megfelelően tárolja azokat, amikor éppen nincs rájuk szüksége.

#### A nyomtató tárolása, szállítása

A nyomtatónak olyan a felépítése, hogy kibírja mind a rövidebb, mind a hosszabb használaton kívüli időszakokat is. A nyomtatót tartsa fedett helyen úgy, hogy az ne legyen kitéve sem közvetlen napsugárzásnak, sem szélsőséges hőmérsékleti hatásoknak.

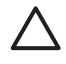

**Vigyázat!** A tinta kifolyásának elkerülése: a nyomtatót ne tárolja, illetve szállítsa az oldalára fordítva, valamint tároláskor és szállításkor a tintapatronokat hagyja a nyomtatóban.

#### A tintapatronok tárolása, szállítása

A kiszáradás megelőzése végett a nyomtató szállításakor és tárolásakor az aktív tintapatronokat hagyja a nyomtatóban.

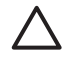

**1. Vigyázat!** A tinta kifolyásának elkerülése: a nyomtató szállításakor, tárolásakor hagyja a tintapatronokat a készülékben, valamint a felhasználás alatt álló tintapatron(oka)t ne hagyja sokáig a nyomtatón kívül.

**2. Vigyázat!** A tápvezeték kihúzása előtt győződjön meg arról, hogy a nyomtató befejezte-e a kikapcsolási folyamatát. Ez teszi lehetővé, hogy a nyomtatóban a nyomtatófej megfelelő módon tárolódjon.

Az alábbi tipp segít a HP tintapatronok kezelésében, és az állandó nyomtatási minőség megőrzésében:

A használaton kívüli tintapatronokat tárolja az eredeti, légmentesen lezárt csomagolásban, amíg szüksége nem lesz rájuk. A tintapatronokat szobahőmérsékleten tárolja (15-35 °C).

### A fotópapír minőségének megőrzése

A fotópapírral elérhető legjobb minőség érdekében kövesse az itt leírt irányelveket.

#### Fotópapír tárolása

- A fotópapírt tartsa az eredeti csomagolásában vagy egy visszazárható műanyag tasakban.
- A csomagolt fotópapírt sima, hűvös és száraz felületen tárolja.
- A nem használt fotópapírt tegye vissza a műanyag tasakba. A nyomtatóban hagyott vagy a külvilági hatásoknak kitett fotópapír meggyűrődhet.

#### Fotópapír kezelése

- Az ujjlenyomatok elkerülésének érdekében mindig az éleinél fogja meg a fotópapírt.
- Ha a fotópapír élei meg van hajolva, helyezze a papírt egy műanyag tasakba, majd hajlítsa azt az elhajlással ellenkező irányba, amíg a papír ki nem egyenesedik.

6. fejezet

# 7 Hibaelhárítás

A HP Photosmart nyomtatót úgy tervezték, hogy megbízható és könnyen kezelhető legyen. Ez a fejezet a nyomtató használatával és a számítógép nélküli nyomtatással kapcsolatos gyakran ismételt kérdésekre ad választ. A következő témákhoz nyújt segítséget:

- A nyomtató hardverproblémái
- Nyomtatási problémák
- Hibaüzenetek

További hibaelhárítási információkért lásd:

- Szoftvertelepítési hibaelhárítás: A nyomtatóval kapott Gyors bevezetés füzet.
- A nyomtatószoftverrel és a számítógépről történő nyomtatással kapcsolatos hibaelhárítás: A képernyőn megjelenő HP Photosmart nyomtató súgó. A képernyőn megjelenő HP Photosmart nyomtató súgó megtekintéséről szóló tájékoztatást lásd: Üdvözöljük. A Macintosh felhasználók a Dokkoló HP Photosmart menü pontjában is találhatnak hibaelhárítási és egyéb fontos beállításokat.

### A nyomtató hardverproblémái

Mielőtt kapcsolatba lépne a HP Vevőszolgálatával, olvassa el ezt a fejezetet hibaelhárítási ötletekért, vagy keresse fel a www.hp.com/support on-line támogatási szolgáltatást.

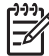

**Megjegyzés** Ha a nyomtatót egy USB-kábellel a számítógéphez szeretné csatlakoztatni, a HP USB 2.0 maximális sebességű, legfeljebb 3 méter hosszú kábelt javasol, minimalizálva ezzel a kábel környezetében felléphető elektromágneses tér interferenciáját.

#### A Nyomtatás jelzőfény kéken villog, de a nyomtató nem nyomtat.

Megoldás A nyomtató információfeldolgozást végez, várjon, amíg befejezi.

#### A Figyelem jelzőfény világít

#### Megoldás

- Az utasításokat tekintse meg a nyomtató képernyőjén. Ha digitális fényképezőgép van csatlakoztatva a nyomtatóhoz, akkor információkért ellenőrizze annak a képernyőjét. Ha a nyomtató számítógéphez van kapcsolva, akkor utasításokért nézze meg annak a képernyőjét.
- Kapcsolja ki a nyomtatót, majd húzza ki a tápkábelt. Várjon körülbelül 10 másodpercet, majd dugja vissza ismét. Kapcsolja be a nyomtatót.

Ha a fentieket megpróbálta, de a Figyelem jelzőfény még mindig világít, segítségért látogassa meg a www.hp.com/support weboldalt, vagy vegye fel a kapcsolatot a HP Vevőszolgálattal.

#### A nyomtató nem találja a memóriakártyán tárolt fényképeket.

**Ok** A memóriakártya olyan típusú fájlokat tartalmazhat, melyeket a nyomtató nem képes közvetlenül róla olvasni.

#### Megoldás

- Mentse el a képeket a számítógépre, majd onnan nyomtassa ki őket. További információkért tekintse meg a fényképezőgép dokumentációját és a képernyőn megjelenő HP Photosmart nyomtató súgót.
- Amikor legközelebb fényképeket készít, a digitális fényképezőgépet úgy állítsa be, hogy a képeket olyan formátumban mentse, amit a nyomtató közvetlenül a memóriakártyáról is be tud olvasni. A támogatott fájlformátumok listáját lásd: Nyomtatóspecifikációk. A digitális fényképezőgéppel menthető fájlformátumokról a fényképezőgéppel kapott kézikönyvében olvashat.

Ha a probléma továbbra is fennáll, lehet, hogy a memóriakártyát újra kell formázni.

#### A nyomtató csatlakoztatva van a táphálózatra, de nem lehet bekapcsolni.

#### Megoldás

- A nyomtató túl sok áramot vehetett fel. Húzza ki a nyomtató tápkábelét. Várjon körülbelül 10 másodpercig, majd dugja vissza a tápkábelt. Kapcsolja be a nyomtatót.
- A nyomtató olyan elosztóhoz lehet csatlakoztatva, mely ki van kapcsolva. Kapcsolja be az elosztót, majd kapcsolja be a nyomtatót.
- Hibás lehet a tápkábel. Ellenőrizze, hogy világít-e a tápkábel zöld jelzőfénye.

#### A nyomtató zajt kelt bekapcsoláskor, illetve akkor, amikor sokáig nincs használva

**Megoldás** A nyomtató zajt kelthet hosszabb idejű tétlen állapot után (körülbelül két hét), vagy amikor az áramellátása meg lett szakítva, majd újra helyre lett állítva. Ez a jelenség normális, nem számít hibának. A legjobb nyomtatási eredmény elérése végett a nyomtató automatikus karbantartást végez.

#### A nyomtató minden jelzőfénye villog

**Megoldás** A nyomtatónál hardverhiba történt, ami javítást igényelhet. Húzza ki a nyomtató tápkábelét. Várjon körülbelül 10 másodpercet, majd dugja vissza ismét. Kapcsolja be a nyomtatót. Ha a jelzőfények még mindig villognak, segítségért látogassa meg a www.hp.com/support weboldalt, vagy vegye fel a kapcsolatot a HP Vevőszolgálattal.

### Nyomtatási problémák

Mielőtt kapcsolatba lépne a HP Vevőszolgálatával, olvassa el ezt a fejezetet hibaelhárítási ötletekért, vagy keresse fel a www.hp.com/support on-line támogatási szolgáltatást.

#### Amikor a vezérlőpanelről nyomtatok, a nyomtató nem keret nélkül nyomtatja a fényképeket

Megoldás Nyomja meg az Elrendezés gombot a One photo per sheet, borderless (Egy kép egy lapra, keret nélkül) opció kiválasztásához. Ha egy memóriakártya van behelyezve, ezen opció választását a nyomtató képernyőjének alsó, középső részén lévő téglalap narancsárgával való kitöltése jelzi.

#### A nyomtatás nagyon lassú

**Megoldás** A következő esetek egyike fordulhat elő: 1) PDF fájlt vagy olyan dokumentumot nyomtathat, mely nagy felbontású grafikákat, fényképeket tartalmaz, vagy 2) a nyomtatáshoz a legnagyobb felbontást választotta. Nagyméretű, grafikákat vagy fényképeket tartalmazó összetett dokumentumok lassabban kerülnek kinyomtatásra, mint a szöveges dokumentumok, különösen nagy felbontás esetén.

#### A papír nem töltődik be megfelelően a fő tálcából a nyomtatóba

#### Megoldás

- Túl sok papír lehet a tálcában. Vegyen ki a papírból, s próbálja újra.
- Lehet, hogy a fő tálca nincs teljesen benyomva. Tolja be teljesen a fő tálcát.
- A papírszabályzók nincsenek helyesen beállítva. Állítsa a papírszélességszabályzót és a papírhossz-szabályzót szorosan a lapok széléhez úgy, hogy azok ne gyűrődjenek meg.
- Lehet, hogy összetapadt kettő vagy több papír. Vegye ki a papírt a fő tálcából, a lapok szétválasztásához pörgesse át a köteget, helyezze vissza a nyomtatóba, majd próbáljon újra nyomtatni.
- Ha a papír gyűrött vagy be van hajlítva, próbáljon másik papírt használni.
- A papír túl vastag vagy túl vékony. A legjobb eredmény elérése céljából használjon HP tintasugaras papírt. További információkért lásd: Megfelelő papír kiválasztása.

#### A kinyomtatott lapok leesnek a kiadótálcáról

Megoldás Nyomtatáskor mindig húzza ki a kiadótálca hosszabbítóját.

#### A nyomat fodros vagy gyűrött

**Megoldás** Az aktuális nyomtatási feladat a szokásosnál több tintát használ. A feladatot a számítógépről nyomtassa ki, s a nyomtatószoftverben állítson be

kisebb szintű tintakibocsátást. További információk a HP Photosmart képernyőn megjelenő nyomtató súgójában olvashatók.

#### A nyomtatás ferdén vagy nem középre történik

#### Megoldás

- A papír nincs helyesen betöltve. Töltse be újra a papírt, s ellenőrizze, hogy helyes irányban van-e behelyezve a fő tálcába, valamint a papírszélességszabályzó és a papírhossz-szabályzó szorosan illeszkedik-e a papír széléhez. A papír behelyezésének utasításait lásd: Papír betöltése.
- Ha kétoldalas nyomtatási tartozékot használ, vegye le, s próbáljon ismét nyomtatni.
- Lehet, hogy illeszteni kell a nyomtatót. További információkért lásd: A nyomtató illesztése.

#### A színek nyomtatása nem megfelelő

#### Megoldás

- Lehet, hogy az egyik színes tintapatronban nagyon kevés tinta van, s a nyomtató egy másik színt használ helyette. Vegye ki a memóriakártyát, s a Fényképkiválasztás > gomb megnyomásával ellenőrizze a maradék tintaszintet. Ha valamelyik tintapatronban kevés a tinta, cserélje azt ki. További információkért lásd: Tintapatronok behelyezése.
- Lehet, hogy illeszteni kell a nyomtatót. További információkért lásd: A nyomtató illesztése.
- Lehet, hogy tisztítani kell a nyomtatófejet. További információkért lásd: Nyomtatófejek automatikus tisztítása.

#### Nyomtatáskor nem jön ki papír, vagy elakadt a papír

#### Megoldás

- A nyomtató beavatkozást igényel. Az utasításokat tekintse meg a nyomtató képernyőjén.
- Nincs feszültség, vagy meglazult a tápcsatlakozás. Ellenőrizze, hogy a nyomtató be van-e kapcsolva, s megfelelőek-e a tápkábel csatlakozásai.
- Esetleg nincs papír a fő vagy a fotótálcában. Ellenőrizze, hogy a papír megfelelően be van-e töltve. A papír behelyezésének utasításait lásd: Papír betöltése.
- Ha nyomtatás közben elakadt a papír, próbálja a következőt:
  - Kapcsolja ki a nyomtatót, majd húzza ki a tápkábelt az áramforrásból. Vegyen ki a nyomtatóból minden olyan papírt, ami eltömíti a papírvezetési utat. Távolítsa el a hátsó ajtót. Finoman távolítsa el az elakadt papírt, majd helyezze vissza a hátsó ajtót. Ha a nyomtató hátoldala felől nem távolítható el minden elakadt papír, próbálja azt a nyomtató közepe felől kivenni úgy, hogy kinyitja a felső fedél alatt lévő

papírelakadás ajtót. A papírelakadás megszüntetéséhez a két hely illusztrációját megtekintheti a Papír hibák résznél. Amint megszüntette a papírelakadást, dugja vissza a tápkábelt, kapcsolja be a nyomtatót, s próbáljon újra nyomtatni.

 Ha címkét nyomtat, ellenőrizze, hogy a címke a nyomtatón való áthaladáskor nem vált-e le a hátlapjáról.

#### Üres lap jön ki a nyomtatóból

Ok Elkezdte, majd törölte a nyomtatást.

**Megoldás** Ha a nyomtatás elkezdése előtt törölte a feladatot, a nyomtató előkészületként már betölthette a lapot. A következő nyomtatáskor az új feladat megkezdése előtt a nyomtató egy üres lapot ad ki.

Ok Nagyméretű nyomtatási adat lehetett a nyomtatóra küldve.

**Megoldás** Várjon, míg a nyomtató a nyomtatás folytatása előtt előkészíti a nyomtatófejet.

#### A nyomtató egy illesztési lap nyomtatását kéri

**Ok** Az optimális nyomtatási minőség fenntartásához a nyomtatófej rendszeres igazítása szükséges.

**Megoldás** Ha kérik, helyezzen be letter vagy A4-es méretű sima papírt. Az illesztési lapot hasznosítsa újra vagy dobja ki.

#### A fénykép nem a nyomtatási alapbeállításokkal nyomtatódott ki

**Megoldás** Lehet, hogy módosította a nyomtatási beállításokat a kiválasztott fényképhez. Egy fényképre egyedileg alkalmazott nyomtatási beállítások felülbírálják az alapértelmezett nyomtatási beállításokat. Egy fényképre egyedileg alkalmazott nyomtatási beállítások törléséhez szüntesse meg a fénykép kijelöltségét. További információkért lásd: Fényképek kiválasztása nyomtatásra.

#### A nyomtató a nyomtatásra való felkészülés alatt kidobja a lapot

**Megoldás** Közvetlen napsugárzás zavarhatja az automatikus papírérzékelőt. Helyezze a nyomtatót olyan helyre, ahol nincs közvetlen napsugárzásnak kitéve.

#### Gyenge a nyomtatási minőség

#### Megoldás

 Lehet, hogy az egyik tintapatronban nagyon kevés tinta van, s a nyomtató egy másik színt használ helyette. Vegye ki a memóriakártyát, s a Fényképkiválasztás > gomb megnyomásával ellenőrizze a maradék tintaszintet. Ha valamelyik tintapatronban kevés a tinta, cserélje azt ki. További információkért lásd: Tintapatronok behelyezése.

- Használjon a nyomtatóhoz tervezett fotópapírt. A legjobb eredmény érdekében használja a Megfelelő papír kiválasztása részben javasolt papírokat.
- Lehet, hogy a papírnak nem a megfelelő oldalára nyomtat. Győződjön meg arról, hogy a papír a nyomtatandó oldalával lefelé van behelyezve.
- A digitális fényképezőgépen kicsi felbontást állíthatott be. Csökkentse a kép méretét, és próbáljon újra nyomtatni. A későbbi jobb eredmény elérésének érdekében a digitális fényképezőgépen állítson be nagyobb fényképfelbontást.
- Probléma lehet egy tintapatronnal vagy a nyomtatófejjel. Próbálja a következőt:
  - Egyenként vegye ki, majd tegye vissza a tintapatronokat, meggyőződve ezáltal arról, hogy megfelelően vannak behelyezve.
  - Hajtsa végre a nyomtatófej automatikus tisztítását. További információkért lásd: Nyomtatófejek automatikus tisztítása.
  - Illessze a nyomtatót. További információkért lásd: A nyomtató illesztése.
  - Ha a fentiek végrehajtása után a probléma továbbra is fennáll, vegye fel a kapcsolatot a HP Vevőszolgálattal.

#### A fényképek nyomtatása nem megfelelő

#### Megoldás

- A fotópapír nincs megfelelően betöltve. Ellenőrizze, hogy a fotópapír a nyomtatandó oldalával lefelé van-e betöltve.
- A fotópapír nem megfelelően lett behúzva a nyomtatóba. Próbálja a következőt:
  - Ellenőrizze, hogy nincs-e papírelakadás. További információkért lásd: Papír hibák.
  - Helyezze be a fotópapírt ütközésig a fotótálcába.
  - Egyszerre csak egy fotópapírt helyezzen be.

# A digitális fényképezőgépben nyomtatásra megjelölt képek nem lettek kinyomtatva

**Megoldás** Néhány digitális fényképezőgép lehetővé teszi a fényképek nyomtatásra való kijelölését mind a fényképezőgép belső memóriájában, mind a memóriakártyán. Ha a fényképeket a belső memóriában jelölte meg, majd átmozgatta aztán azokat a memóriából a memóriakártyára, a megjelölés nem kerül át oda. A fényképeket azután jelölje meg, miután áthelyezte azokat a fényképezőgép belső memóriájából a memóriakártyára.

### Hibaüzenetek

Mielőtt kapcsolatba lépne a HP Vevőszolgálatával, olvassa el ezt a fejezetet hibaelhárítási ötletekért, vagy keresse fel a www.hp.com/support on-line támogatási szolgáltatást. A nyomtató képernyőjén megjelenő hibaüzenetek a következő típusokba sorolhatók:

- Papír hibák
- Tintapatron hibák
- Memóriakártya hibák
- Számítógépes nyomtatási hibák

#### Papír hibák

Mielőtt kapcsolatba lépne a HP Vevőszolgálatával, olvassa el ezt a fejezetet hibaelhárítási ötletekért, vagy keresse fel a www.hp.com/support on-line támogatási szolgáltatást.

# Hibaüzenet: Paper jam (Papírelakadás). Clear jam then press OK (Szüntesse meg az elakadást, majd nyomja meg az OK gombot).

**Megoldás** Kapcsolja ki a nyomtatót, majd húzza ki a tápkábelt az áramforrásból. Vegyen ki a nyomtatóból minden olyan papírt, ami eltömítheti a papírvezetési utat. Távolítsa el a hátsó ajtót. Finoman távolítsa el az elakadt papírt, majd helyezze vissza a hátsó ajtót.

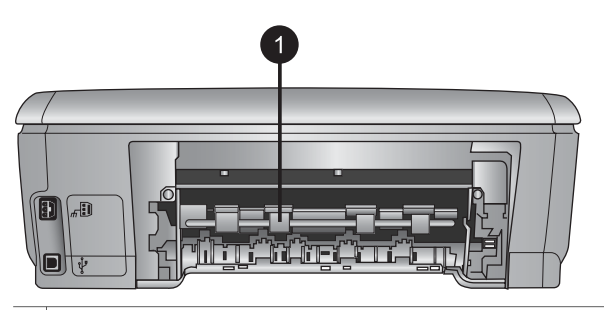

1 Vegye le a hátsó ajtót, amikor a papír elakadását kívánja megszüntetni.

Ha a nyomtató hátoldala felől nem távolítható el minden elakadt papír, próbálja azt a nyomtató közepe felől kivenni úgy, hogy kinyitja a felső fedélben lévő papírelakadás ajtót.

#### 7. fejezet

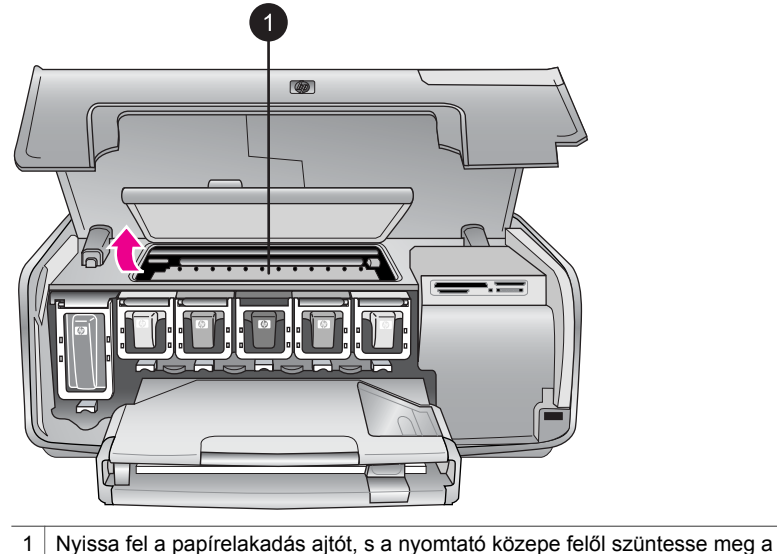

papírelakadást.

Dugja vissza a tápkábelt, s kapcsolja be a nyomtatót.

## Hibaüzenet: Out of paper (A papír kifogyott). Load paper then press OK (Töltsön be papírt, majd nyomja meg az OK gombot).

**Megoldás** Töltsön be papírt, majd az újra nyomtatáshoz nyomja meg az **OK** gombot. A papír behelyezésének utasításait lásd: Papír betöltése.

#### Hibaüzenet: Unsupported media size (Nem támogatott médiaméret).

**Megoldás** A nyomtató nem képes a papírtálcába töltött papír méretét kezelni. Nyomja meg az **OK** gombot, majd töltsön be támogatott méretű papírt. A támogatott méretű papírok listáját lásd: Nyomtatóspecifikációk.

## Hibaüzenet: Automatic paper sensor failed (Az automatikus papírérzékelés nem működik).

**Megoldás** Az automatikus papírérzékelő eltömődött vagy megsérült. Helyezze el a nyomtatót a közvetlen napsugárzásnak kitett helyről, majd nyomja meg az **OK** gombot, s próbáljon újra nyomtatni. Ha ez nem segít, további információkért tekintse meg a www.hp.com/support weboldalt, vagy forduljon a HP Vevőszolgálatához.

#### Tintapatron hibák

Mielőtt kapcsolatba lépne a HP Vevőszolgálatával, olvassa el ezt a fejezetet hibaelhárítási ötletekért, vagy keresse fel a www.hp.com/support on-line támogatási szolgáltatást.

# Hibaüzenet: Wrong ink cartridge(s) installed (Rossz tintapatron(ok) van(nak) behelyezve)

**Megoldás** A HP Photosmart nyomtató üzembe helyezésekor és első használatakor ügyeljen arra, hogy a nyomtatóval kapott tintapatronokat helyezze be a készülékbe. Ezen tintapatronokban lévő tintáknak olyan speciális összetétele van, hogy jól keveredjenek a nyomtatófejben lévő tintával.

A probléma megoldásához cserélje ki az érintett tintapatronokat azokkal, melyeket a HP Photosmart nyomtatóval kapott.

A tintapatronok cseréjének további információit lásd: Tintapatronok behelyezése.

#### Hibaüzenet: Incorrect ink cartridge (Nem megfelelő tintapatron)

Ok Nem megfelelő tintapatronok lettek behelyezve.

**Megoldás** A megjelölt tintapatronok nem használhatók azután, hogy az eszköz elvégezte az inicializálást. Cserélje ki a tintapatronokat a HP Photosmart nyomtató számára megfelelő tintapatronokkal. A nyomtatóban használható patronok számai megtalálhatók ennek a nyomtatott kézikönyvnek a hátoldalán.

A tintapatronok cseréjének további információit lásd: Tintapatronok behelyezése.

#### Hibaüzenet: Replace cartridges soon (Patronokat hamarosan cserélni kell)

**Ok** A megjelölt tintapatronokban kevés a tinta.

**Megoldás** Egy rövid ideig még folytathatja a nyomtatást a nyomtatófejben lévő tintával. Cserélje ki a megjelölt tintapatronokat, vagy a folytatáshoz nyomja meg az **OK** gombot.

A tintapatronok cseréjének további információit lásd: Tintapatronok behelyezése.

#### Hibaüzenet: Ink cartridge(s) are empty (A tintapatronok üresek)

**Ok** A megjelölt tintapatronokból kifogyott a tinta.

Megoldás Cserélje ki a megjelölt tintapatronokat.

- Ha a fekete tintapatron ürült ki, a színes tintapatronokkal is folytatni tudja a nyomtatást, ha ezt a lehetőséget választja a nyomtató képernyőjén megjelenített kérdésben.
- Ha a színes tintapatron ürült ki, a fekete tintapatronnal is folytatni tudja a nyomtatást, ha ezt a lehetőséget választja a nyomtató képernyőjén megjelenített kérdésben.

A nyomtatási feladat állapotától függően a folytatáshoz megnyomhatja az **OK** gombot. H a HP Photosmart nyomtató egy nyomtatási feladat közepén van, az újrakezdéshez nyomja meg a **Mégse** gombot.

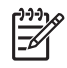

**Megjegyzés** A szövegek és fényképek nyomtatási minősége eltér az összes tintapatron használata melletti nyomtatási minőségtől. Ha az üres tintapatronok nincsenek hamar kicserélve, minden nyomtatás le fog állni.

A tintapatronok cseréjének további információit lásd: Tintapatronok behelyezése.

#### Hibaüzenet: Cannot print (Nem lehet nyomtatni)

**Ok** A megjelölt tintapatronokból kifogyott a tinta.

**Megoldás** A nyomtatás folytatásához most rögtön cserélje ki a megjelölt tintapatronokat.

A HP Photosmart nyomtató nem tudja folytatni a nyomtatást mindaddig, míg a megjelölt tintapatronok ki nincsenek cserélve. Minden nyomtatás le fog állni.

A tintapatronok cseréjének további információit lásd: Tintapatronok behelyezése.

#### Hibaüzenet: Ink cartridge problem (Tintapatron probléma)

Ok A megjelölt tintapatronok hiányoznak vagy sérültek.

**Megoldás** A nyomtatás folytatásához most rögtön cserélje ki a megjelölt tintapatronokat. Ha a HP Photosmart nyomtatóból nem hiányzik egy tintapatron sem, lehet, hogy meg kell tisztítani a tintapatronok érintkezőit.

A tintapatronok cseréjének további információit lásd: Tintapatronok behelyezése. A tintapatronok érintkezőinek tisztításáról további információkért lásd: A tintapatron érintkezőinek kézi tisztítása.

Ha a HP Photosmart nyomtatóból nem hiányzik egy tintapatron sem, s az érintkezők megtisztítása után is kapja ezt az üzenetet, ki kell cserélnie a tintapatront. Vegye ki a kérdéses patront, s nézze meg az alján a felhasználhatósági idejét (ÉÉÉ/HHH/NN formátumban van). Ha még a felhasználhatósági időn belül van, a cserepatron ügyében vegye fel a kapcsolatot a HP Vevőszolgálatával.

## Hibaüzenet: Ink expiration near (Hamarosan lejár a tinta felhasználhatósági ideje)

**Ok** A megjelölt tintapatronban lévő tinta felhasználhatósági ideje hamarosan lejár.

**Megoldás** Ha az aktuális dátum közel van a lejárat dátumához, a legjobb nyomtatási minőség elérésének érdekében vegyen fontolóra egy patroncserét. A nyomtatást az **OK** gomb megnyomásával folytathatja. A HP lejárt tintapatronok esetében nem tudja garantálni a minőséget és a megbízhatóságot.

A tintapatronok cseréjének további információit lásd: Tintapatronok behelyezése.

## Hibaüzenet: Ink cartridge(s) are expired (A tintapatron felhasználhatósági ideje lejárt)

**Ok** A megjelölt tintapatronban lévő tinta felhasználhatósági ideje lejárt.

**Megoldás** A legjobb nyomtatási minőség elérésének érdekében cserélje ki a lejárt használati idejű tintapatront. A nyomtatást az **OK** gomb megnyomásával folytathatja. A HP lejárt tintapatronok esetében nem tudja garantálni a minőséget és a megbízhatóságot.

A tintapatronok cseréjének további információit lásd: Tintapatronok behelyezése.

#### Hibaüzenet: Non-HP ink (Nem HP tinta)

Ok A HP Photosmart nyomtató nem HP tintát érzékelt.

**Megoldás** Cserélje ki a megjelölt tintapatronokat, vagy a folytatáshoz nyomja meg az **OK** gombot.

A HP valódi HP tintapatronok használatát javasolja. A valódi HP tintapatronok a HP nyomtatók számára lettek kialakítva, azokban lettek tesztelve, biztosítva ezzel a kiváló eredmény hosszútávon történő biztosítását.

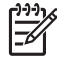

**Megjegyzés** A HP nem HP tintapatronok esetében nem tudja garantálni a minőséget és a megbízhatóságot. A nem HP tintapatronok használatából származó nyomtatóhibákat és nyomtatási hibákat megoldó javítások nem esnek a jótállás hatóköre alá.

Ha úgy gondolja, hogy valódi HP tintapatronokat vásárolt, látogassa meg a következő weboldalt:

www.hp.com/go/anticounterfeit

#### Hibaüzenet: Original HP ink depleted (Az eredeti HP tinta kimerült)

**Ok** A megjelölt tintapatronokban kimerült az eredeti HP tinta.

**Megoldás** Cserélje ki a megjelölt tintapatronokat, vagy a folytatáshoz nyomja meg az **OK** gombot.

A HP valódi HP tintapatronok használatát javasolja. A valódi HP tintapatronok a HP nyomtatók számára lettek kialakítva, azokban lettek tesztelve, biztosítva ezzel a kiváló eredmény hosszútávon történő biztosítását.

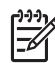

**Megjegyzés** A HP nem HP tintapatronok esetében nem tudja garantálni a minőséget és a megbízhatóságot. A nem HP tintapatronok használatából származó nyomtatóhibákat és nyomtatási hibákat megoldó javítások nem esnek a jótállás hatóköre alá.

Ha úgy gondolja, hogy valódi HP tintapatronokat vásárolt, látogassa meg a következő weboldalt:

www.hp.com/go/anticounterfeit

#### Hibaüzenet: Scheduled maintenance (Ütemezett karbantartás)

**Ok** A nyomtatófej illesztéséhez és kalibrálásához a nyomtató karbantartása szükséges.

**Megoldás** A kiváló nyomtatási minőség érdekében illesztenie kell a nyomtatót. Helyezzen be a fő tálcába egy letter vagy A4-es méretű sima papírt, s nyomja meg az **OK** gombot. A HP Photosmart nyomtató illeszti a nyomtatófejet, kalibrálja a nyomtatót, s kinyomtat egy tesztoldalt. A tesztoldalt hasznosítsa újra vagy dobja ki.

#### Hibaüzenet: Calibration error (Kalibrációs hiba)

**Ok** A fő tálcába helyezett papír nem használható a nyomtató illesztése során.

**Megoldás** Ha a nyomtató illesztéséhez színes vagy fotópapírt helyezett a fő tálcába, az illesztés sikertelen lehet. Helyezzen be a fő tálcába egy letter vagy A4-es méretű sima papírt, majd próbálja újra az illesztést. Ha az illesztés ismét sikertelen, hibás érzékelője vagy tintapatronja lehet; vegye fel a kapcsolatot a HP Vevőszolgálattal.

Ok Hibás az érzékelő vagy a tintapatron.Megoldás Vegye fel a kapcsolatot a HP Vevőszolgálattal.

#### Hibaüzenet: Print cartridge cradle is stuck (A nyomtatópatron foglalata elakadt)

Ok A nyomtatófej elakadt.

Megoldás Távolítson el minden anyagot a nyomtatófej útjából.

#### A nyomtatófej megtisztítása

1. Nyissa fel a felső fedelet, majd nyissa fel a papírelakadás ajtót.

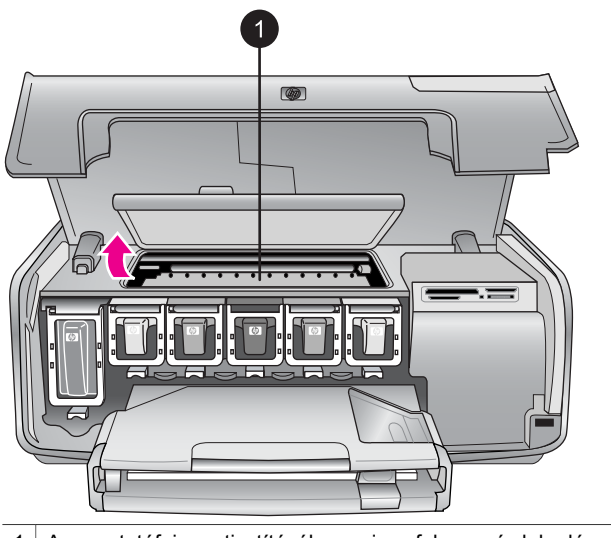

- 1 A nyomtatófej megtisztításához nyissa fel a papírelakadás ajtót.
- Távolítson el minden anyagot a nyomtatófej útjából, beleértve a papírdarabokat és a csomagolóanyagokat is.
- 3. Kapcsolja ki, majd be a nyomtatót.
- 4. Zárja le a papírelakadás ajtót és a felső fedelet.

### Hibaüzenet: Ink System Failure (Tintarendszer hiba)

**Ok** Meghibásodott a nyomtatófej vagy a tintaszállító rendszer, s a HP Photosmart nyomtató nem tud tovább nyomtatni.

**Megoldás** Kapcsolja ki a nyomtatót, majd húzza ki a tápkábelt. Várjon körülbelül 10 másodpercet, majd dugja vissza ismét. Ha ez nem oldja meg a problémát, vegye fel a kapcsolatot a HP Vevőszolgálattal.

### Memóriakártya hibák

Mielőtt kapcsolatba lépne a HP Vevőszolgálatával, olvassa el ezt a fejezetet hibaelhárítási ötletekért, vagy keresse fel a www.hp.com/support on-line támogatási szolgáltatást.

Hibaüzenet: Photo is missing (Fénykép hiányzik). —VAGY—Some photos are missing (Néhány fénykép hiányzik).

**Megoldás** A nyomtató nem tudja a fájlt olvasni a memóriakártyán, vagy a a nyomtatási feladathoz megadott egy vagy több fájl nincs a memóriakártyán. A memóriakártya helyett próbálja a digitális fényképezőgéppel elmenteni a fényképeket a számítógépre. Ha hiányzik egy fénykép, azt véletlenül törölhette a memóriakártyáról.

Hibaüzenet: Card access error (Memóriakártya hozzáférési hiba). Job was cancelled (A feladat törölve lett). Press OK (Nyomja meg az OK gombot).—VAGY — File directory structure is corrupted (A fájlok könyvtárstruktúrája megsérült). —VAGY— Card may be damaged (Lehet, hogy a memóriakártya sérült). Job was cancelled (A feladat törölve lett). Press OK (Nyomja meg az OK gombot).

**Ok** A nyomtató nem tudja olvasni a memóriakártyát, és nem tudja az aktuális nyomtatási feladatokat befejezni. Az adatok hibásak lehetnek, vagy a memóriakártya meg lehet sérülve.

## Megoldás

- Mentse a fájlokat a számítógépre, majd onnan érje el azokat.
- Ha ez nem segít, akkor használjon egy új memóriakártyát, vagy a digitális fényképezőgép segítségével formázza újra a kártyát. A memóriakártyán lévő összes kép el fog veszni.
- Ha ez nem sikerül, akkor a fényképfájlok sérültek vagy nem olvashatók. Mielőtt kapcsolatba lépne a HP Vevőszolgálatával, próbáljon ki egy másik memóriakártyát annak eldöntésére, hogy a nyomtató vagy a memóriakártya a hibás.

## Hibaüzenet: Cannot print photos (Nem lehet fényképeket nyomtatni).

**Ok** A feladathoz kijelölt fájlok közül több, mint 10 fájl sérült, hiányzik vagy nem támogatott fájltípusú. A támogatott fájltípusokkal kapcsolatban információkért lásd: Nyomtatóspecifikációk.

### Megoldás

- A memóriakártya helyett próbálja a digitális fényképezőgéppel elmenteni a fényképeket a számítógépre.
- Mentse a fájlokat a számítógépre, majd onnan nyomtassa ki őket.
- Nyomtasson egy fényképindexet, és válassza ki újra a képeket. További információkért lásd: Annak eldöntése, hogy mely fényképek legyenek kinyomtatva.

# Hibaüzenet: Card is password protected (A kártya jelszóval védett). Cannot access card (A kártyához nem lehet hozzáférni).

**Megoldás** A nyomtató nem tudja olvasni a memóriakártyát, mert a memóriakártya jelszóval védett. Kövesse ezeket a lépéseket:

- 1. Vegye ki a nyomtatóból a memóriakártyát.
- 2. Helyezze a memóriakártyát abba az eszközbe, melyet eredetileg használt a jelszó memóriakártyán történő tárolására.
- 3. Távolítsa el a jelszót a memóriakártyáról.
- 4. Vegye ki a memóriakártyát, majd helyezze vissza ismét a nyomtató memóriakártya-helyébe.
- 5. Próbáljon újra nyomtatni.

# Hibaüzenet: Card is locked (A kártya zárolt). Cannot access card (A kártyához nem lehet hozzáférni).

Megoldás Ellenőrizze, hogy a kártya zároló kapcsolója nyitott állásban van-e.

# Hibaüzenet: Card is not fully inserted (A memóriakártya nincs teljesen behelyezve). Push card in a little more (Egy kicsit tolja még beljebb a kártyát).

**Megoldás** A nyomtató érzékeli a memóriakártyát, de nem tudja olvasni azt. Finoman tolja be ütközésig a memóriakártyát a memóriakártya-helybe. További információkért lásd: Memóriakártya behelyezése.

Hibaüzenet: Use only one (1) card at a time (Egyszerre csak egy kártyát használjon). Please remove a memory card (Kérem, vegyen ki egy memóriakártyát). —VAGY— Use only one (1) device at a time (Egyszerre csak egy eszközt használjon). Please remove/disconnect a device (Vegyen ki vagy csatlakoztasson le egy eszközt).

**Megoldás** A nyomtatóba egyszerre kettő vagy több különböző típusú memóriakártya lett behelyezve, vagy egy memóriakártya be lett helyezve, ugyanakkor egy digitális fényképezőgép lett csatlakoztatva a fényképezőgép

porthoz. Távolítson el memóriakártyákat, vagy húzza ki a fényképezőgépet mindaddig, míg csak egy memóriakártya lesz behelyezve, vagy csak egy fényképezőgép van csatlakoztatva.

# Hibaüzenet: Card was removed (A memóriakártya el lett távolítva). Job was cancelled (A feladat törölve lett). Press OK (Nyomja meg az OK gombot).

**Megoldás** Kivette a memóriakártyát a nyomtatóból, miközben az egy fájlt nyomtatott róla. Kövesse ezeket a lépéseket:

- 1. Nyomja meg az **OK** gombot.
- Helyezze vissza a memóriakártyát, s nyomtassa újra a kijelölt fényképeket. A memóriakártyát mindaddig hagyja a nyomtatóban, míg a nyomtatási feladat teljesen be nem fejeződött.

A meghibásodások elkerülése végett ne vegye ki a memóriakártyát a nyomtatóból, amíg az elérés alatt áll. További információkért lásd: Memóriakártya eltávolítása.

# Hibaüzenet: Camera selections (DPOF) file has error (A fényképezőgép kiválasztási fájljában (DPOF) hiba van).

**Megoldás** A nyomtató adathiba vagy kártyahiba miatt nem tudja olvasni a DPOF fájlt. A nyomtató vezérlőpaneljével válassza ki ismét a fényképeket. További információkért lásd: Fényképek nyomtatása memóriakártyáról.

# Hibaüzenet: Some camera-selected photos are not on card (Egyes fényképezőgéppel kiválasztott fényképek nincsenek a kártyán).

**Megoldás** A fényképezőgéppel kijelölt fényképek közül néhány hiányzik vagy törölve lett. Próbálja a következőt:

- Ellenőrizze, hogy véletlenül nem törölte-e a fényképet a memóriakártyáról.
- A digitális fényképezőgéppel jelölje ki ismét a fényképeket.
- Nyomtasson ki egy új fényképindexet, hogy láthassa a fényképekhez rendelt indexszámokat. További információkért lásd: Annak eldöntése, hogy mely fényképek legyenek kinyomtatva.

Hibaüzenet: Cannot display this photo (Ezt a fényképet nem lehet megjeleníteni). —VAGY— Cannot display all photos (Nem lehet a fényképeket megjeleníteni) . —VAGY— Photos are corrupted (A fényképek sérültek).

**Megoldás** A memóriakártya olyan képformátumokat tartalmaz, melyeket a nyomtató nem támogat, vagy a fájlok sérültek. A támogatott képformátumok listáját lásd: Nyomtatóspecifikációk. Próbálja a számítógéppel elérni a fényképeket. A fényképek számítógépen keresztüli eléréséről szóló információkat a következő részben találja: Nyomtatás számítógépről.

## Hibaüzenet: Unsupported card type (Nem támogatott kártyatípus).

**Megoldás** A digitális fényképezőgéppel töltse át a képeket a számítógépre, majd onnan nyomtassa ki azokat.

# Hibaüzenet: Some photo numbers are not on card (Egyes fényképszámok nincsenek a kártyán).

**Megoldás** A digitális fényképezőgéppel töltse át a képeket a számítógépre, majd onnan nyomtassa ki azokat. Ha még mindig hiányoznak fényképek, azok törölve lehettek a memóriakártyáról.

# Számítógépes és csatlakoztatási nyomtatási hibák

Mielőtt kapcsolatba lépne a HP Vevőszolgálatával, olvassa el ezt a fejezetet hibaelhárítási ötletekért, vagy keresse fel a www.hp.com/support on-line támogatási szolgáltatást.

# Hibaüzenet: Printer memory is full (A nyomtató memóriája megtelt). Job was cancelled (A feladat törölve lett). Press OK (Nyomja meg az OK gombot).

**Megoldás** A nyomtató hibát észlelt a fényképek nyomtatása közben. Próbálja a következőt:

- A nyomtató memóriájának törléséhez kapcsolja ki a nyomtatót, majd kapcsolja be újból.
- Nyomtasson kevesebb fényképet egyszerre.
- Mentse a fényképeket a számítógépre, majd onnan nyomtassa ki azokat.
- Memóriakártya-olvasó segítségével mentse el a képeket a számítógépre, majd onnan nyomtassa ki azokat.

Hibaüzenet: Communication error (Kommunikációs hiba). Check computer connection (Ellenőrizze a számítógépes csatlakozást). Press OK (Nyomja meg az OK gombot). —VAGY—Data was not received (Az adatok nem lettek fogadva). Check computer connection (Ellenőrizze a számítógépes csatlakozást). Press OK to continue (A folytatáshoz nyomja meg az OK gombot). —VAGY— No response from computer (Nincs válasz a számítógéptől).

**Megoldás** A nyomtató nem tud a számítógéppel megfelelően kommunikálni. Lehet, hogy a nyomtatószoftver nem működik, vagy a kábel meglazult. Ellenőrizze, hogy az USB-csatlakozás megfelelő-e a számítógép és a nyomtató hátsó USB-portja között. Ha a kábel rendben van, ellenőrizze, hogy a nyomtatószoftver telepítve van-e.

# Hibaüzenet: Camera disconnected during print job (A nyomtatási feladat közben a fényképezőgép le lett csatlakoztatva).

**Megoldás** The print job will be cancelled (A nyomtatási feladat törölve lesz). Az USB-kábellel csatlakoztassa ismét a fényképezőgépet a nyomtatóhoz, majd küldje el újra a nyomtatási feladatot. 7. fejezet

# HP Vevőszolgálat

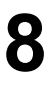

 Megjegyzés A HP támogatási szolgálatának neve országonként/régiónként változhat.

Probléma esetén kövesse az alábbi lépéseket:

- 1. Tekintse meg a nyomtató dokumentációját.
  - Gyors bevezetés füzet: A HP Photosmart 8200 series Gyors bevezetés füzet segít a nyomtató üzembe helyezésében, és az első fénykép kinyomtatásában.
  - Felhasználói kézikönyv: Ez a dokumentum, amit éppen olvas, a Felhasználói kézikönyve. Ez a könyv írja le a nyomtató alapvető jellemzőit, elmagyarázza, hogyan kell számítógép nélkül használni, s hardver hibaelhárítási információkat tartalmaz.
  - Képernyőn megjelenő HP Photosmart nyomtató súgó: A képernyőn megjelenő HP Photosmart nyomtató súgó magyarázza el, hogyan kell a nyomtatót számítógép segítségével használni, s szoftver hibaelhárítási információkat tartalmaz. Lásd: A képernyőn megjelenő HP Photosmart súgó elérése.
- 2. Ha a dokumentáció alapján nem sikerül a problémát megoldani, a következők elvégzéséhez látogassa meg a www.hp.com/support weboldalt:
  - On-line támogatási oldalak elérése
  - E-mail küldése a HP-nek, hogy a kérdéseire választ kaphasson
  - On-line csevegés segítségével kapcsolatba lépés egy HP technikussal
  - Szoftverfrissítések ellenőrzése

A támogatási lehetőségek a terméktől, az országtól/régiótól és a nyelvtől függően változhatnak.

- Csak Európában: Lépjen kapcsolatba a helyi forgalmazóval. Ha a nyomtató hardverhibás, azt kérik majd, hogy vigye vissza oda a nyomtatót, ahol azt vásárolta. A nyomtató korlátozott jótállásán feltüntetett időszakban a szervizelés ingyenes. A jótállási időszakon túl a javítás nem ingyenes.
- 4. Ha problémáját nem tudja megoldani sem a képernyőn megjelenő nyomtató súgójának, sem a HP webhelyének segítségével, hívja fel a HP Vevőszolgálatot az országához/régiójához tartozó telefonszámon. Az országokhoz/régiókhoz tartozó telefonszámok listáját lásd: HP Vevőszolgálat telefonon keresztül.

# HP Vevőszolgálat telefonon keresztül

Ingyenes telefonos támogatást kaphat, mivel a nyomtatóra jótállás vonatkozik. További információkért tekintse át a dobozban található jótállást, vagy ellenőrizze az ingyenes támogatás időtartamát a www.hp.com/support weboldalon.

A telefonos támogatás díjmentes időszaka után is kérhető a HP-tól segítség bizonyos díj fizetése ellenében. A támogatás lehetőségeiről tájékozódhat, ha felkeresi a HP forgalmazót, illetve ha felhívja az országához/régiójához tartozó segélykérő telefonszámot.

Hívja a lakóhelyének megfelelő segélykérő telefonszámot, ha telefonon keresztül szeretne segítséget kapni. A hívásokra a telefontársaságok szokások tarifája érvényes.

**Észak-Amerika:** Hívja a1-800-474-6836 (1-800–HP-INVENT) számot. Az USA telefonos támogatása angol és spanyol nyelven érhető el minden nap, éjjel-nappal (a támogatás elérhetősége bejelentés nélkül változhat). A jótállási időszak alatt ez a szolgáltatás ingyenes. A jótállási időszakon túl felszámíthatnak bizonyos díjat.

**Nyugat-Európa**: Ausztriában, Belgiumban, Dániában, Spanyolországban, Franciaországban, Németországban, Írországban, Olaszországban, Hollandiában, Norvégiában, Portugáliában, Finnországban, Svédországban, Svájcban és az Egyesült Királyságban az országhoz/régióhoz tartozó támogatási telefonszámokért a vevőknek a www.hp.com/support weboldalt kell megtekinteniük.

**Más országok/régiók**: A támogatási telefonszámok listáját megtalálhatja ezen kézikönyv elülső borítójának belső oldalán.

# Telefonhívás

Amikor a HP Vevőszolgálatot hívja, legyen a számítógép és a nyomtató közelében. Készüljön fel a következő információk megadására:

- Nyomtató modellszáma (a nyomtató elején található)
- Nyomtató sorozatszáma (a nyomtató alján található)
- A számítógépen lévő operációs rendszer
- A nyomtatószoftver verziószáma:
  - Windows PC: A nyomtatószoftver verziószámának megtekintéséhez kattintson az egér jobb gombjával a Windows tálcán lévő HP Digital Imaging Monitor ikonra, és válassza a Névjegy pontot.
  - Macintosh: A nyomtatószoftver verziószámának megtekintéséhez használja a Nyomtatás párbeszédpanelt.
- A nyomtató képernyőjén vagy a számítógép monitorán megjelent üzenetek
- Válaszok az alábbi kérdésekre:
  - Az a szituáció, ami miatt telefonál, előfordult-e már előzőleg is? Elő tudja-e idézni újra ezt a helyzetet?
  - Telepített-e új szoftvert, helyezett-e számítógépbe új hardverelemet körülbelül abban az időben, amikor ez a helyzet előállt?

# Visszaküldés a HP javítóműhelyébe (csak Észak-Amerikában)

A HP elintézi, hogy a termékét felvegyék, és elszállítsák a HP központi javítóműhelyébe. A visszaküldés szállítási és csomagolási költségét mi álljuk. A hardver jótállási időszakán belül ez a szolgáltatás ingyenes.

# HP Quick Exchange Service (Gyors csere szolgálat) (csak Japánban)

製品に問題がある場合は以下に記載されている電話番号に連絡してください。製品が故 障している、または欠陥があると判断された場合、HP Quick Exchange Serviceがこの製 品を正常品と交換し、故障した製品を回収します。保証期間中は、修理代と配送料は無 料です。また、お住まいの地域にも依りますが、プリンタを次の日までに交換すること も可能です。

電話番号:0570-000511 (自動応答) :03-3335-9800(自動応答システムが使用できない場合) サポート時間:平日の午前9:00から午後5:00まで 土日の午前10:00から午後5:00まで。 祝祭日および1月1日から3日は除きます。

### サービスの条件

- サポートの提供は、カスタマケアセンターを通してのみ行われます。
- カスタマケアセンターがプリンタの不具合と判断した場合に、サービスを受けることができます。
   ご注意:ユーザの扱いが不適切であったために故障した場合は、保証期間中あっでも修理は有料となります。詳細については保証書を参照してください。

### その他の制限

- 運送の時間はお住まいの地域によって異なります。 詳しくは、カスタマケアター に連絡してご確認ください。
- 出荷配送は、当社指定の配送業者が行います。
   ご注意:デバイスはインクカートリッジを取り外さないで返還してください。
- 配送は交通事情などの諸事情によって、遅れる場合があります。
- このサービスは、将来予告なしに変更することがあります。

# További jótállási feltételek

További díj ellenében kiterjesztett szolgáltatási terv áll rendelkezésre a nyomtató számára. Menjen a www.hp.com/support weboldalra, válassza ki országát/régióját és nyelvét, majd a kiterjesztett javítási terv információiért tekintse meg a szolgáltatások és jótállás részt.

8. fejezet

# A Specifikációk

Ez a rész tartalmazza a HP Photosmart nyomtatószoftver telepítéséhez szükséges minimális rendszerkövetelményeket, valamint válogatott nyomtatóspecifikációkat sorol fel. A nyomtatóspecifikációk teljes listáját és a rendszerkövetelményeket megtekintheti a képernyőn megjelenő HP Photosmart nyomtató súgóban. A képernyőn megjelenő HP Photosmart nyomtató súgó megtekintéséről szóló tájékoztatást lásd: Üdvözöljük.

# Rendszerkövetelmények

| Összetevő           | Windows PC, minimális                                                                                 | Macintosh, minimális                                                           |
|---------------------|----------------------------------------------------------------------------------------------------|--------------------------------------------------------------------------------|
| Operációs rendszer  | Microsoft <sup>®</sup> Windows 98, 2000<br>Professional, Me, XP Home<br>és XP Professional            | Mac <sup>®</sup> OS X 10.2.x, 10.3.x,<br>és későbbi                            |
| Processzor          | Intel® Pentium® II (illetve G3-as vagy ennél újabb<br>annak megfelelő) vagy annál<br>újabb processzor |                                                                                |
| RAM                 | 64 MB (128 MB ajánlott)                                                                               | Mac OS X 10.2.x, 10.3.x és<br>későbbi: 128 MB                                  |
| Szabad lemezterület | 500 MB                                                                                                | 150 MB                                                                         |
| Képernyő            | 800 x 600, 16-bit vagy több                                                                           | 800 x 600, 16-bit vagy több                                                    |
| CD-ROM meghajtó     | 4x                                                                                                    | 4x                                                                             |
| Csatlakoztatás      | <b>USB</b> : Microsoft Windows 98,<br>2000 Professional, Me,<br>XP Home és XP Professional            | USB: Elülső és hátsó portok<br>(Mac OS X 10.2.x, 10.3.x és<br>későbbi)         |
|                     | PictBridge: elülső<br>fényképezőgép port<br>használata                                                | PictBridge: elülső<br>fényképezőgép port<br>használata                         |
|                     | Bluetooth: az opcionális<br>HP Bluetooth vezeték nélküli<br>adapter használata                        | Bluetooth: az opcionális HP<br>Bluetooth vezeték nélküli<br>adapter használata |
| Böngésző            | Microsoft Internet Explorer<br>5.5 vagy későbbi verzió                                                | _                                                                              |

# Nyomtatóspecifikációk

| Kategória         | Specifikációk                                                                                                    |
|-------------------|----------------------------------------------------------------------------------------------------|
| Csatlakoztatás    | <b>USB</b> : Microsoft Windows 98, 2000 Professional, Me, XP<br>Home és XP Professional; Mac OS X 10.2.x, 10.3.x és<br>későbbi |
| Képfájlformátumok | JPEG Baseline<br>TIFF 24-bites RGB nem tömörített hézagos                                                                      |

### A melléklet

| folytatás)                                       |                                                                                                    |  |
|--------------------------------------------------|----------------------------------------------------------------------------------------------------|--|
| Kategória                                        | Specifikációk                                                                                                    |  |
|                                                  | TIFF 24-bites YCbCr nem tömörített hézagos<br>TIFF 24-bites RGB pakolt hézagos<br>TIFF 8-bites szürke nem tömörített/pakolt<br>TIFF 8-bites paletta szín, nem tömörített/pakolt<br>TIFF 1-bites nem tömörített/pakolt/1D Huffman                                            |  |
| Videófájlformátumok                              | JPEG AVI film<br>JPEG QuickTime film<br>MPEG-1                                                                                                    |  |
| Médiaspecifikációk                               | Ajánlott maximális hosszúság: 61 cm (24 hüvelyk)<br>Ajánlott maximális papírvastagság: 292 μm (11,5 mil)<br>Ajánlott maximális borítékvastagság: 673 μm (26,5 mil)                                                                                                    |  |
| Támogatott médiaméretek                          | Támogatott méretek számítógépről történő<br>nyomtatás esetén<br>7,6 x 12,7 cm - 22 x 61 cm (3 x 5 hüvelyk - 8,5 x 24<br>hüvelyk)                                                                                                    |  |
|                                                  | Támogatott méretek a vezérlőpanelről történő<br>nyomtatás esetén<br>Metrikus: A6 A4 10 x 15 cm (füllel és fül nélkül):                                                                                                    |  |
|                                                  | Birodalmi: 3,5 x 5 hüvelyk, 4 x 6 hüvelyk (füllel és fül<br>nélkül), 4 x 12 hüvelyk, 5 x 7 hüvelyk, 8 x 10 hüvelyk,<br>8,5 x 11 hüvelyk; Egyéb: Hagaki és L-méret                                                                                                    |  |
| Támogatott médiatípusok                          | Papír (sima, tintasugaras, fotó és panoráma fotó)<br>Borítékok<br>Fóliák<br>Címkék<br>Kártyák: kartoték, üdvözlő, Hagaki, A6, L-méretű<br>Vasalható nyomóminták<br>Avery C6611 és C6612 fotócímke-papír: 10 x 15 cm<br>(4 x 6 hüvelyk), 16 téglalap vagy ovális alakú címke |  |
| Memóriakártyák                                   | CompactFlash I és II típus<br>Microdrive<br>MultiMediaCard<br>Secure Digital<br>Memory Sticks<br>xD-Picture Card                                                                                                    |  |
| Memóriakártya által támogatott<br>fájlformátumok | Nyomtatás: A képfájlformátumokat lásd fentebb, ebben a táblázatban.<br>Mentés: Minden fájlformátum                                                                                                    |  |
| Papírtálca – támogatott<br>médiaméretek          | <b>Fő tálca</b><br>8 x 13 cm - 22 x 61 cm (3 x 5 hüvelyk - 8,5 x 24 hüvelyk)                                                                                                    |  |

| Kategória               | Specifikációk                                                                                                    |
|-------------------------|----------------------------------------------------------------------------------------------------|
|                         | Fotótálca<br>10 x 15 cm-ig (4 x 6 hüvelyk), füllel vagy fül nélkül<br>Kiadótálca<br>A fő és fotótálca minden támogatott mérete                                                                                                    |
| Papírtálca kapacitása   | Fő tálca<br>100 darab sima papír<br>14 boríték<br>20–40 kártya (vastagságtól függően)<br>30 címkeív<br>25 fólia, vasalható nyomóminta<br>10 darab fotópapír<br>Fotótálca<br>Kiadótálca<br>20 darab fotópapír<br>50 darab sima papír<br>10 db kártya vagy boríték<br>25 db címkeív vagy vasalható nyomóminta |
| Működési környezet      | Ajánlott hőmérséklettartomány: 15–30 °C<br>Maximális hőmérséklettartomány: 5–40 °C<br>Tárolási hőmérséklettartomány: -40–60 °C<br>Ajánlott páratartalom-tartomány: 20–80%<br>Maximális páratartalom-tartomány: 10–80%                                                                                       |
| Fizikai jellemzők       | Magasság: 16,0 cm (6,30 hüvelyk)<br>Szélesség: 44,7 cm (17,6 hüvelyk)<br>Mélység: 38,5 cm (15,2 hüvelyk)<br>Tömeg: 8,5 kg (18,7 font)                                                                                                    |
| Energiafogyasztás       | Nyomtatás, átlagos: 75 W<br>Nyomtatás, maximális: 94 W<br>Tétlen: 13,3–16,6 W                                                                                                    |
| Tápegység modellszáma   | HP Part # 0957-2093                                                                                                    |
| Tápellátási követelmény | 100–240 V váltakozó áram, (± 10%), 50–60 Hz (± 3 Hz)                                                                                                    |
| Tintapatronok           | HP sárga tintapatron<br>HP ciánkék tintapatron<br>HP világos ciánkék tintapatron<br>HP bíbor tintapatron<br>HP világos bíbor tintapatron<br>HP fekete tintapatron                                                                                                    |

(folytatás)

### A melléklet

| (folytatás)                        |                                                                                                    |  |
|------------------------------------|----------------------------------------------------------------------------------------------------|--|
| Kategória                          | Specifikációk                                                                                                    |  |
|                                    | Megjegyzés A nyomtatóban használható patronok<br>számai megtalálhatók ennek a nyomtatott kézikönyvnek<br>a hátoldalán. Ha már néhányszor használta a nyomtatót,<br>a patronszámokat a nyomtatószoftverben is<br>megtalálhatja. További információkért lásd: Tintapatronok<br>behelyezése. |  |
| Nyomtatási sebesség<br>(maximális) | Fekete nyomtatás: 32 lap/perc                                                                                                    |  |
|                                    | Színes nyomtatás: 31 lap/perc                                                                                                    |  |
|                                    | Fényképek: Egy 10 x 15 cm-es (4 x 6 hüvelyk) fénykép esetén 14 másodperc                                                                                                    |  |
| USB támogatás                      | Microsoft Windows 98, 2000 Professional, Me, XP Home<br>és XP Professional                                                                                                    |  |
|                                    | Mac OS X 10.2.x, 10.3.x és későbbi                                                                                                    |  |
|                                    | A HP USB 2.0 maximális sebességű, legfeljebb 3 méter<br>hosszú kábelt javasol.                                                                                                    |  |

# HP iótállás

| HP termék                                          | Korlátozott jótállás időtartama                                                                                                    |
|----------------------------------------------------|----------------------------------------------------------------------------------------------------|
| Szoftver                                           | 90 nap                                                                                                    |
| Nyomtatópatronok esetén                            | A HP tinta kifogyása illetve a patronra nyomtatott "jótállás vége"<br>dátum bekövetkezése közül a korábbi időpontig terjed. Ez a<br>jótállás nem vonatkozik az újratköltött, újrakészített, felfrissített,<br>hibásan használt és hamisított HP-tintatermékekre. |
| Kellékek                                           | 1 év                                                                                                    |
| Nyomtató hardverperiféria (részleteket lásd alább) | 1 év                                                                                                    |

A. A korlátozott jótállási kötelezettség terjedelme

- 1. A Hewletf-Packard cég (HP) garantálja a végfelhasználónak, hogy az előzőekben meghatározott HP-termékek anyaga és kivitelezése hibátlan marad a fent megadott időtartamon belül, amely időtartam a beszerzés dátumával veszi kezdetét.
- 2. Szoftverek esetében a Hewlett-Packard által vállalt jótállás korlátozott, az csak a programutasítások végrehajtásának hibáira terjed ki. A HP nem garantálja a termékek megszakítás nélküli vagy hibamentes működését.
- A HP korlátozott jótállása csak a termék rendeltetésszerű, előírások szerinti használata során jelentkező meghibásodásokra érvényes, nem vonatkozik semmilyen egyéb problémára, melyek többek között az alábbiak következményeként lépnek fel:
  - a. Helytelen karbantartás vagy módosítás;
  - b. A HP által nem javasolt, illetve nem támogatott szoftver, média, alkatrész vagy tartozék használata;
  - c. A termékjellemzőkben megadott paraméterektől eltérően történő üzemeltetés;
- d. Engedély nélküli módosítás vagy helytelen használat.
  4. A HP nyomtatói esetében a nem a HP-tól származó festékkazetták vagy újratöltött festékkazetták használata nem befolyásolja sem a felhasználóval szemben vállalt jótállást, sem az ügyféllel megkötött HP támogatási szerződést. Ha azonban a nyomtató meghibásodása a nem a HP-tól származó, illetve az újratöltött festékkazetta használatának tulajdonítható, a HP az adotť hiba vagy sérülés javításáért a mindenkori munkadíjat és anyagköltséget felszámítja.
- 5. Ha a HP a vonatkozó jótállási időn belül értesül a jótállása alá tartozó bármely termék meghibásodásáról, a terméket saját belátása szerint megjavítja vagy kicseréli. Ha a javítást vagy a cserét a HP a meghibásodásról szóló értesítés megérkezését követően ésszerű időn belül nem tudja elvégezni, a HP-jótállás hatálya alá tartozó hibás termék vételárát visszafizeti a vásárlónak
- 6. A HP nincs javításra, cserére vagy visszafizetésre kötelezve mindaddig, amíg az ügyfél a hibás terméket vissza nem küldi a HP-nek.
- 7. Bármely cseretermék lehet új vagy újszerű is, amennyiben működőképessége legalább azonos a kicserélt termék működőképességével.
- A HP-termékek tartalmazhatnak olyan felújított alkatrészeket, összetevőket vagy anyagokat, amelyek az újjal azonos teljesítményt nyújtanak.
- A HP korláťozott jótállásról szóló nyilatkozata minden olyan országban érvényes, ahol a hatálya alá tartozó HP-terméket maga a HP forgalmazza. Kiegészítő garanciális szolgáltatásokra (például helyszíni szervizelésre) vonatkozó szerződéseket bármely hivatalos HP szerviz köthet azokban az országokban, ahol a felsorolt HP-termékek forgalmazását a HP vágy egy hivatalos importőr végzi.
- B. A jótállás korlátozásai

A HELYI JOGSZABÁLYOK KERETEIN BELÜL SEM A HP. SEM KÜLSŐ SZÁLLÍTÓI NEM VÁLLALNAK EGYÉB KIFEJEZETT VAGY BELEÉRTETT JÓTÁLLÁST ÉS FELTÉTELT, ÉS VISSZAUTASÍTJÁK AZ ELADHATÓSÁGRA, A KIELÉGÍTŐ MINŐSÉGRE, VALAMINT A SPECIÁLIS CÉLOKRA VALÓ ALKALMASSÁGRA VONATKOZÓ BELEÉRTETT JÓTÁLLÁSOKAT ÉS FELTÉTELEKET.

- C. A felelősség korlátozásai
  - 1. A helyi jogszabályok keretein belül a jelen jótállási nyilatkozatban biztosított jogorvoslati lehetőségek a vásárló kizárólágos jogorvoslati lehetőségei. 2. A HELYI JOGSZABÁLYOK KERETEIN BELÜL – A JELEN NYILATKOZATBAN MEGJELÖLT KÖTELEZETTSÉGEK
  - KIVÉTELÉVEL A HP ÉS KÜLSŐ SZÁLLÍTÓI SEMMILYEN KÖRÜLMÉNYEK KÖZÖTT NEM FELELNEK A KÖZVETLEN, KÖZVETETT, KÜLÖNLEGES VAGY VÉLETLENSZERŰ KÁROKÉRT SEM JÓTÁLLÁS, SEM SZERZŐDÉS ESETÉN, MÉG AKKOR SEM, HA A VÁSÁRLÓT ELŐZETESEN NEM TÁJÉKOZTATTÁK EZEN KÁROK BEKÖVETKEZÉSÉNEK LEHETŐSÉGÉRŐL.
- D. Helyi jogszabályok
  - 1. É nyilatkozát alapján az ügyfél az őt megillető jogokkal élhet. Az ügyfél ettől eltérő jogokkal is rendelkezhet, amelyek az Amerikai Egyesült Államokban államonként, Kanadában tartományonként, a világban pedig országonként változhatnak.
  - Amennyiben ezen jótállási nyilatkozat egyes részei ellentmondanak a helyi jogszabályoknak, a jótállási nyilatkozatot úgy kell értelmezni, hogy az ellentmondás megszűnjön. Ez esetben a nyilatkozat bizonyos kizárásai és korlátozásai nem alkalmazhatók az úgyfélre. Például az Amerikai Egyesült Államok néhány állama, valamint az Amerikai Egyesült Államok területén kívül egyes kormányok (beleértve a kanadai tartományokat is) a. eleve megakadályozhatják, hogy a jelen jótállási nyilatkozat kizárásai és korlátozásai korlátozzák a vásárló
  - a. eléve megakadalyozhatjak, hogy a jelen jotallasi nyilatkozat kizárásai és korlátozásai korlátozásai korlátozásai korlátozásai korlátozásai korlátozásai korlátozásai korlátozásai korlátozásái korlátozásái korláti korláti korláti korláti korláti korláti korláti korláti korláti korláti korláti korláti korláti korláti korláti korláti korláti korláti korláti korláti korláti korláti korláti korláti korláti korláti korláti korláti korláti korláti korláti korláti korláti ko KIEGÉSZÍTÉSEKÉNT ÉRTELMEZENDŐK.

#### HP korlátozott iótállási táiékoztatóia

#### Kedves Vásárló!

A csatolva megtalálja azon HP vállalatok nevét és címét, amelyek az egyes országokban biztosítják a HP mint gyártó által vállalt korlátozott jótállást.

A HP korlátozott jótállásán túlmenően, Önt a HP terméket Önnek értékesítő kereskedővel szemben megilletik a helyi jogszabályok által biztosított szavatossági jogok. Az Ön jogszabályban biztosított jogait a HP korlátozott jótállási nyilatkozata nem korlátozza.

Hungary: Hewlett-Packard Magyarország Kft., 1117 Budapest, Neumann J. u. 1.

B melléklet

# Tárgymutató

# Α

antik színezés 31

# В

behelyezés memóriakártyák 22 tintapatronok 18 Bluetooth csatlakoztatása a nyomtatóhoz 41 menü beállítások 9 vezeték nélküli nyomtatóadapter 9

# С

CompactFlash 21

# D

dátum- és időbélyegek 31 digitális fényképezőgépek. *lásd:* fényképezőgépek Digital Print Order Format (Digitális nyomtatásrendelés formátum) 36 dokumentáció, nyomtató 3 DPOF 36

# Е

elrendezés és fényképméret 25

# F

fájlformátumok, támogatott 22, 79 fények 8 fényképek antik színezés 31 dátum- és időbélyegek 31 keretezés 31 kiválasztás nyomtatásra 28 körülvágás 31 küldése e-mailben 43 mentése a számítógépre 41 minőség növelése 30 nagyítás 31 nyomtatás 34 szépia tónusok 31 támogatott fájlformátumok 22 fényképek küldése e-mailben 43 fényképek mentése a számítógépre 41 fényképezőgépek csatlakozás számítógéphez 41 nyomtatás 38 PictBridge 38 port 4

# G

gombok 7

# н

hiányzó tintapatronok 66 hibaelhárítás hibaüzenetek 62 HP Vevőszolgálat 75 villogó jelzőfények 57 hibaüzenetek 62 HP Image Zone 45 HP Image Zone Express 45 HP Instant Share 41, 43, 46 HP iPod 40, 42 HP Software Update 53 HP Vevőszolgálat 75

# I

illesztés, szükséges 67 illesztési lap 52 Instant Share. *lásd:* HP Instant Share

# J

JPEG fájlformátumok 22

# Κ

képernyőn megjelenő Súgó 3 keret nélküli nyomtatás 31 kétoldalas nyomtatás 9

### Μ

memóriakártyák behelyezése 22 eltávolítása 24 fényképek mentése a számítógépre 43 nyomtatás 34 támogatott típusok 21 memóriakártyák eltávolítása 24 Memory Sticks 21 menü, nyomtató 9 Microdrive 21 miniatűrök, nyomtatás 27 minőség fényképek 30 fotópapír 54 tesztoldal nyomtatása 51 MultiMediaCard 21

# NY

nyomtatás fényképek 34 fényképek tartománya 34 fényképezőgépről 38 fényképindex 27 memóriakártyáról 34 miniatűrök 27 számítógép nélkül 25 számítógépről 3,45 tesztoldal 51 nvomtató csatlakozás 41 dokumentáció 3 figyelmeztetések 4 hibaüzenetek 62 menü 9 részei 4 specifikációk 79 tárolás 54 tartozékok 8 tisztítás 49 nyomtatófej elakadt 68 hiba 69 tisztítás 49 nyomtató illesztése 52

nyomtatószoftver, frissítés 45, 53

### Ρ

papír betöltés 14 kezelése 13 megőrzés 54 specifikációk 79 tálcák 4 vásárlása és választása 13 papír betöltése 14 patronok. *lásd:* tintapatronok PictBridge fényképezőgépek 38

### R

regulatory notices 87 rendszerkövetelmények 79

## S

Secure Digital 21 sérült, tintapatron 66 specifikációk 79 súgó. *lásd:* hibaelhárítás súgó, képernyőn megjelenő 3

### SZ

számítógép csatlakoztatása a V nyomtatóhoz 41 vezérlőp fényképek mentése 43 videó ha nyomtatás 3, 45 rendszerkövetelmények 79 X szépia tónusok 31 xD-Pictu színhatások 31

## Т

tálcák, papír 4 tárolás fotópapír 54 nyomtató 54 tintapatronok 54 tartomány, nyomtatás 34 tartozékok 8 tartozékok, kétoldalas nyomtatás 9 tesztoldal 51 TIFF fájlformátumok 22 tinta hamarosan csere 65 szint ellenőrzése 51

üres 65 tintapatronok behelyezés 18 csere 18 hamarosan csere 65 hiányzik 66 HP tinta kimerült 67 lejárt 66 nem HP tinta 67 nem megfelelő 65 nyomtató illesztése 67 sérült 66 tárolás 54 tesztelés 51 tintaszint, ellenőrzés 18 üres 65 tintapatronok cseréje 18 tintaszint, ellenőrzés 18 tisztítás nyomtató 49 nyomtatófej 49 rézszínű érintkezők 50

# U

USB csatlakozás típusa 41 port 4 specifikációk 79

vezérlőpanel 7 videó hatású nyomatok 38

xD-Picture Card 21

## **Regulatory notices**

#### Hewlett-Packard Company

This device complies with part 15 of the FCC Rules. Operation is subject to the following two conditions:

- This device may not cause harmful interference, and
- This device must accept any interference received, including interference that may cause undesired operation.

Pursuant to Part 15.21 of the FCC Rules, any changes or modifications to this equipment not expressly approved by Hewlett-Packard Company may cause harmful interference, and void your authority to operate this equipment. Use of a shielded data cable is required to comply with the Class B limits of Part 15 of the FCC Rules.

For further information, contact: Hewlett-Packard Company, Manager of Corporate Product Regulations, 3000 Hanover Street, Palo Alto, CA 94304, (650) 857-1501.

#### Note

This equipment has been tested and found to comply with the limits for a Class B digital device, pursuant to part 15 of the FCC rules. These limits are designed to provide reasonable protection against harmful interference in a residential installation. This equipment generates, uses, and can radiate radio frequency energy and, if not installed and used in accordance with the instructions, can cause harmful interference to radio communications. However, there is no guarantee that interference will not occur in a particular installation. If this equipment does cause harmful interference to radio or television reception, which can be determined by turning the equipment off and on, the user is encouraged to try to correct the interference by one or more of the following measures:

- Reorient or relocate the receiving antenna.
- Increase the separation between the equipment and the receiver.
- Connect the equipment into an outlet on a circuit different from that to which the receiver is connected.
- Consult the dealer or an experienced radio/TV technician for help.

#### LED indicator statement

The display LEDs meet the requirements of EN 60825-1.

사용자 인내문(B금 기기)

이 기가는 비업무용으로 전자파장해검정을 받은 기가로서, 주거지역에서는 물론 모든 시역에서 시용할 수 있읍니다.

この装置は、情報処理装置等電波障害自主規制協議会(VCCI)の基準 に基づくクラスB情報技術装置です。この装置は、家庭環境で使用すること を目的としていますが、この装置がラジオやテレビジョン受信機に近接して 使用されると受信障害を引き起こすことがあります。 取り扱い説明書に従って正しい取り扱いをして下さい。

製品には、同梱された電源コードをお使い下さい。 同梱された電源コードは、他の製品では使用出来ません。